CS 9.0 Spring 2018 Business Process Guide Schedule of Classes

# CAMPUS SOLUTIONS ONLINE SCHEDULE BUILDING (CSOSB) USER'S MANUAL

### SAN FRANCISCO STATE UNIVERSITY

### ACADEMIC RESOURCES

### ADM 467

### August 2017

Last Revised: 08/09/17

FINAL: 07/19/13

#### **REVISION CONTROL**

| Document Title: | CS 9.0 Spring 2018 Business Process Guide – Schedule of Classes |
|-----------------|-----------------------------------------------------------------|
| Author:         | Academic Resources, San Francisco State University              |
| File Reference: | CS_BPG_SFO_CSOSB_Manual_final_PT854.pdf                         |

| Date           | Ву                           | Action                                                                                                    | Pages                                                       |
|----------------|------------------------------|----------------------------------------------------------------------------------------------------|-------------------------------------------------------------|
| 07/19/13       | A. Lee<br>S. Leng<br>M. Chin | Creation of document                                                                                                    | All                                                         |
| 07/24/13       | M. Chin                      | Updated document per the CMS template                                                                                                    | All                                                         |
| 07/25/13       | M. Chin                      | Added Fall 2014 to footnote and updated first page                                                                                                    | All                                                         |
| 07/26/13       | M. Chin                      | Removed CSU logo in header of first page                                                                                                    | 1                                                           |
| 09/19/13       | M. Chin                      | Updated Table of Contents, How to Login, Academic Career,<br>Session Definition, Combined Sections Table, Identify Combined<br>Sections, Update Sections of a Class, Building Abbreviation, Change<br>a Variable Topic, Footnote number, Reports as Audit Tools,<br>Schedule Building Checklist                                                                                                    | 3-5, 8, 13, 15,<br>26, 27, 28, 32,<br>33, 34, 45, 45-<br>47 |
| 09/19-10/4/13  | M. Chin                      | Addition of Appendices A through J                                                                                                    | 48-68                                                       |
| 12/09-12/10/13 | M. Chin                      | Updated screenshots with PT8.53                                                                                                    | All                                                         |
| 12/09-12/10/13 | M. Chin                      | Updated Enrollment Control Field definition, Combined Section<br>Table, Class Search                                                                                                    | 23, 26, 29                                                  |
| 02/26/14       | A. Lee                       | Updated Appendix F section coding.                                                                                                    | 59                                                          |
| 03/13/14       | M. Chin                      | Updated Appendix C and D for Tentative Section<br>Update Appendix C, D, and, J for Supervision                                                                                                    | 48. 49, 66                                                  |
| 05/7/15        | V. Toy                       | Added Spring 2015 to footnote and updated first page                                                                                                    | All                                                         |
| 5/17/15        | V. Toy                       | Updated Table of Contents, How to Login, Course Catalog, Class<br>Schedule, Basic Data, Meetings, Enrollment Control, Notes, Identify<br>Combined Sections, Sections of a Class, Appendix H-Class Notes                                                                                                    | 4-7, 10, 14-37,<br>73                                       |
| 5/19/15        | V. Toy                       | Added Browse course Catalog, AOC WorkCenter, New topic ID<br>information, New Course Attribute AB386, New Learning Modes,<br>Update Print Ctl/Instructor ID, Primary & Secondary Instructor Role,<br>Appendix K, Appendix L                                                                                                    | 11-13, 23-27,<br>29-30, 39-40,<br>68, 79-81                 |
| 5/20/15        | M. Chin                      | Updated Class Section, Class Type, Basic Data - Class Topic ID,<br>Class Attributes, Meetings - Free Format Topic, Instructor role,<br>Access, Auto Calc, 2 <sup>nd</sup> Auto Enroll, section Requested Room Cap,<br>combined sections Requested Room Cap, combined section ID<br>numbering, coding for Supervision, Multiple component, Facility ID,<br>Appendix L - Instructor role.                                     | 22, 23, 25, 27,<br>28, 31, 35, 59-<br>61, 71, 81            |
| 8/9/17         | M. Chin                      | Updated manual title, PT8.54, updated Curriculum, Academic<br>Resources' website links and Registrar, Updated Basic Data – Class<br>Topic ID, Course Attribute AB386, APDB Learning Mode, Combined<br>Sections, Meeting pattern, Standard time blocks senate policy S17-<br>277, Unhoused sections, Preassigned procedure - DPRC link,<br>updated formatting for 10. Schedule Building Checkling and created<br>subheadings | 8, 9, 23, 24, 29,<br>35, 43, 46-47,<br>54, 55-57            |

#### **Review/Approval History**

| Date          | Ву                                                  | Action                           | Pages |
|---------------|-----------------------------------------------------|----------------------------------|-------|
| 07/22/13      | J. Kim                                              | Review and Input                 | All   |
| 07/23/13      | L. Wilbourn, ioConsultant                           | Standards Review                 | All   |
| 07/26/13      | L. Wilbourn, ioConsultant<br>and Steering Committee | Remove CSU logo in header        | 1     |
| 09/19-10/4/13 | A. Lee, S. Leng                                     | Review of Appendices A through J | 48-68 |
| 05/20/15      | M. Chin                                             | Review changes from 5/7-5/19     | all   |

#### **Confidentiality Statement**

This document has been checked and screen shots do not contain any confidential information (staff names, addresses, social security numbers).

Please add a new line, verifying that screen shots have been checked each time this document is published.

| Publishing Date | Name of Individual Checking Screen Shots |
|-----------------|------------------------------------------|
| 07/19/13        | Mei Chin                                 |
| 09/19/13        | Mei Chin                                 |
| 12/10/13        | Mei Chin                                 |

| Table of Contents                                                       | Page |
|-------------------------------------------------------------------------|------|
| About This Manual                                                       | 8    |
| 1.0 Introduction to Class Schedule Building                             | 8    |
| 1.1 Curriculum Development and the Class Schedule                       | 8    |
| 1.2 Class Schedule Building Process                                     | 8    |
| 1.3 Suggested Workflow for Class Schedule Building                      | 9    |
| 1.4 Deadlines                                                           | 9    |
| 2.0 How to Log In                                                       | 10   |
| 3.0 How to Log Out                                                      |      |
| 4.0 Browse Course Catalog                                               | 11   |
| 5.0 Course Catalog                                                      | 14   |
| 6.0 Class Schedule                                                      |      |
| 6.1 Term                                                                |      |
| 6.2 Class Schedule                                                      |      |
| 6.3 Basic Data                                                          | 20   |
| 6.3.1 Basic Data Field Definitions (Based on the AOC WorkCenter sample) | 22   |
| 6.3.2 Course Attribute FONL (effective Fall 2015)                       | 24   |
| 6.4 Meetings                                                            | 25   |
| 6.4.1 Meetings Field Definitions                                        |      |
| 6.4.2 APDB Learning Mode. Enter Codes 1-11 as defined below             | 29   |
| 6.5 Enrollment Control                                                  |      |
| 6.5.1 Enrollment Control Field Definitions                              |      |
| 6.6 Notes                                                               |      |
| 6.6.1 Notes Field Definitions                                           |      |
| 6.7 Identify Combined Sections                                          |      |
| 6.7.1 Identify Combined Sections Field Definitions                      | 35   |
| 6.8 Combined Sections Table                                             |      |
| 6.9 Update Sections of a Class                                          |      |
| 6.9.1 Field Translation Table                                           |      |
| 6.10 Update Print Ctl / Instructor ID                                   |      |
| 6.11 Class Search                                                       |      |

| F | IN | Α | L |
|---|----|---|---|
|   |    |   | - |

| 7.0 | Modi    | fying the Class Schedule                                                       |
|-----|---------|--------------------------------------------------------------------------------|
| 7.2 | 1 Ado   | ding a New Course                                                              |
| 7.2 | 2 Ado   | ding a Section to an Exisiting Course41                                        |
| 7.3 | 3 Del   | eting a Section                                                                |
| 7.4 | 4 Cha   | ange a Variable Topic                                                          |
| 7.5 | 5 Fac   | ility ID                                                                       |
|     | 7.5.1   | Change the Facility ID42                                                       |
| 7.6 | 5 Cha   | ange Meeting Pattern                                                           |
|     | 7.6.1   | Dates, Start                                                                   |
|     | 7.6.2   | Dates, End                                                                     |
|     | 7.6.3   | To Be Arranged (TBA) Hours43                                                   |
| 7.7 | 7 Fac   | ulty Name                                                                      |
|     | 7.7.1   | Add an Instructor to the Instructor for Meeting Pattern44                      |
|     | 7.7.2   | Instructor Changes                                                             |
|     | 7.7.3   | Load Factor                                                                    |
| 7.8 | 8 Cor   | nponent45                                                                      |
|     | 7.8.1   | The CS number also determines the number of required meeting hours per week:45 |
| 8.0 | Stand   | lard Time Blocks                                                               |
| 8.2 | 1 Fall  | l and Spring                                                                   |
| 8.2 | 2 Sur   | nmer47                                                                         |
|     | 8.2.1   | Special Considerations for Building the Summer Schedule47                      |
|     | 8.2.1.1 | Self-Support (CEL Summer Acad Credit Session)47                                |
|     | 8.2.1.2 | State Support (Summer Regular Session)47                                       |
|     | 8.2.2   | Five Week Session: S1/R1 and S3/R3 for 3-unit Lecture Classes47                |
|     | 8.2.3   | Eight Week Session: S2/R2 for 3-unit Lecture Classes                           |
|     | 8.2.4   | Ten Week Session: S4/R4 for 3-unit Lecture Classes                             |
|     | 8.2.5   | Five Week Session: S1/R1 and S3/R3 for 4-unit Lecture Classes                  |
|     | 8.2.6   | Eight Week Session: S2/R2 for 4-unit Lecture Classes                           |
|     | 8.2.7   | Ten Week Session: S4/R4 for 4-unit Lecture Classes                             |
|     | 8.2.8   | Five Week Session: S1/R1 and S3/R3 for 5-unit Lecture Classes                  |
|     | 8.2.9   | Eight Week Session: S2/R2 for 5-unit Lecture Classes                           |

| - | INI |    |
|---|-----|----|
| - | IIN | AL |
| - |     |    |

| 8.     | 2.10       | Ten Week Session: S4/R4 for 5-unit Lecture Classes | 50 |
|--------|------------|----------------------------------------------------|----|
| 8.     | 2.11       | Summer Semester Contact Hours                      | 51 |
| 8.     | 2.11.1     | Five Week Session: S1/R1 and S3/R3                 | 51 |
| 8.     | 2.11.2     | Eight Week Session: S2/R2                          | 52 |
| 8.     | 2.11.3     | Ten Week Session: S4/R4                            | 53 |
| 9.0    | Reports    | as Audit Tools                                     | 54 |
| 10.0   | Sched      | ule Building Checklist                             | 54 |
| 10.1   | Prin       | t Class Schedule Report                            | 54 |
| 10.2   | Faci       | ulty Class Schedule Report                         | 54 |
| 10.3   | Unh        | noused Class Report                                | 54 |
| 10.4   | Roo        | m Utilization Report                               | 54 |
| 10.5   | Con        | nbined Sections Report                             | 54 |
| 10.6   | Faci       | ulty Workload                                      | 55 |
| 10.7   | Asso       | ociated Class Audit Report                         | 55 |
| 10.8   | Con        | tact Hours                                         | 55 |
| 10.9   | ARR        | in Meeting Days                                    | 55 |
| 10.1   | 0 Tim      | e Slot Reports                                     | 55 |
| 10.1   | 1 Pre-     | -assigned Procedure                                | 56 |
| 10.1   | 2 Lect     | tures in Labs                                      | 56 |
| 10.1   | 3 699      | s and 899s                                         | 56 |
| 10.1   | 4 We       | ekend Classes                                      | 56 |
| 10.1   | 5 Onli     | ine Classes                                        | 56 |
| 10.1   | 6 Off      | Campus Classes                                     | 57 |
| Append | dix A - Cl | hecklist                                           | 58 |
| D      | ELETING    | COURSES                                            | 58 |
| CS     | S OSB PA   | \GE                                                | 58 |
| М      | IODIFYIN   | IG EXISTING COURSES                                | 58 |
| A      | DDING C    | OURSES                                             | 58 |
| FC     | OR SCHE    | DULE25                                             | 58 |
| Append | dix B - M  | lost Important Data Entry Fields                   | 59 |
| Append | dix C - A  | dding Courses to be Offered                        | 60 |

| Appendix D – Modifying or Adding Courses for Augment                   | 61 |
|------------------------------------------------------------------------|----|
| Appendix E - Cross-listed or Paired Courses; Multiple Section meetings |    |
| E.1 What is a Combined Section?                                        |    |
| E.2 How Combined Sections are coded in Campus Solutions                |    |
| E.3 Suggested Workflow for Combined Sections during Schedule Building  | 63 |
| Table 1 Cross-listed courses for Home and Dependent Departments        | 64 |
| E.4 Combining Sections in Identify Combined Section                    | 65 |
| E.5 Modifying Meeting Data and Instructor in Combined Sections         | 67 |
| E.6 The use of Primary and Secondary Instructor Role                   | 69 |
| E.7 Modifying Class Status or Enrollment in Combined Section           | 70 |
| E.7.2 Enrollment Limit Changes                                         | 71 |
| Appendix F – Coding for Multiple Component Courses                     | 72 |
| Appendix G – TBA Hours                                                 | 73 |
| G.1 Entering the TBA Hours                                             | 73 |
| G.1.1 Add Note Number for TBA Hours                                    | 73 |
| Appendix H – Class Notes                                               | 74 |
| H.1 About Class Notes                                                  | 74 |
| H.2 Modifying Class Notes                                              | 74 |
| H.3 Adding Class Note                                                  | 75 |
| H.4 Semester specific information - Free Format Text                   | 76 |
| Appendix I – University Class Notes                                    | 77 |
| Appendix J – CS to SIMS Field Translation                              | 79 |
| Appendix K – How to Guide: Work Center – Scheduling AOCs               |    |
| Appendix L – How to Guide: Update Print Ctl / Instructor ID (Step 1)   | 81 |
| Appendix L – How to Guide: Update Print Ctl / Instructor ID (Step 2)   | 82 |

#### About This Manual

This manual has been produced by Academic Resources for the process of Campus Solutions Online Schedule Building (CSOSB). This manual contains an overview of the schedule building process within Campus Solutions implemented at San Francisco State University, effective the semester of Fall 2014. For any questions regarding the processes within the manual, contact Academic Resources in ADM 467, <u>acadroom@sfsu.edu</u> or 415-405-3751 (on campus, x5-3751).

#### 1.0 Introduction to Class Schedule Building

#### 1.1 Curriculum Development and the Class Schedule

Development of the class schedule begins with a review of courses offered by a program/department. Any new courses, revisions to existing courses, or courses that are taken out of the course reserve bank, should be forwarded to the Curriculum Coordinator. It is the responsibility of the Curriculum Coordinator, the Course Review Committee, and/or the Deans of Undergraduate and Graduate Studies to review these proposals. Once approved, the courses become part of the University Bulletin (<u>http://bulletin.sfsu.edu/</u>) and the Campus Solutions Course Catalog. The class schedule is generated from the current course catalog.

#### 1.2 Class Schedule Building Process

The class schedule building process takes place three (3) times a year for each of the Fall, Spring, and Summer semesters. The specific dates for department and college access during schedule periods building are available on the Academic Resources' website. http://academicresources.sfsu.edu/sched/calendars, under "Production Calendar by Semester". For each semester, when the departmental and college access has ended for the class schedule building period, Academic Resources publishes the Class Schedule on the web (http://www.sfsu.edu/online/clssch.htm) to assist students in planning for the upcoming registration period.

The schedule is generated from the last like term (i.e., Spring 2013 semester class data is copied for the Spring 2014 schedule) as a baseline to build the schedule for the upcoming semester. Therefore, much of the schedule building process is to modify section information from the previous like term. After the schedule building process has been completed, the production of the final Class Schedule occurs in Academic Resources.

#### **1.3 Suggested Workflow for Class Schedule Building**

Users find it helpful to use the last like term file in the following order:

- 1. Delete unnecessary courses or sections.
- 2. Modify any retained courses.
- 3. Add new courses.
- 4. Review the preliminary schedule. Use reporting tools to check for errors or missing classes.
- 5. Make the necessary changes and corrections to the scheduling data. (e.g. time, faculty)
- 6. Continue the process until data is correct.

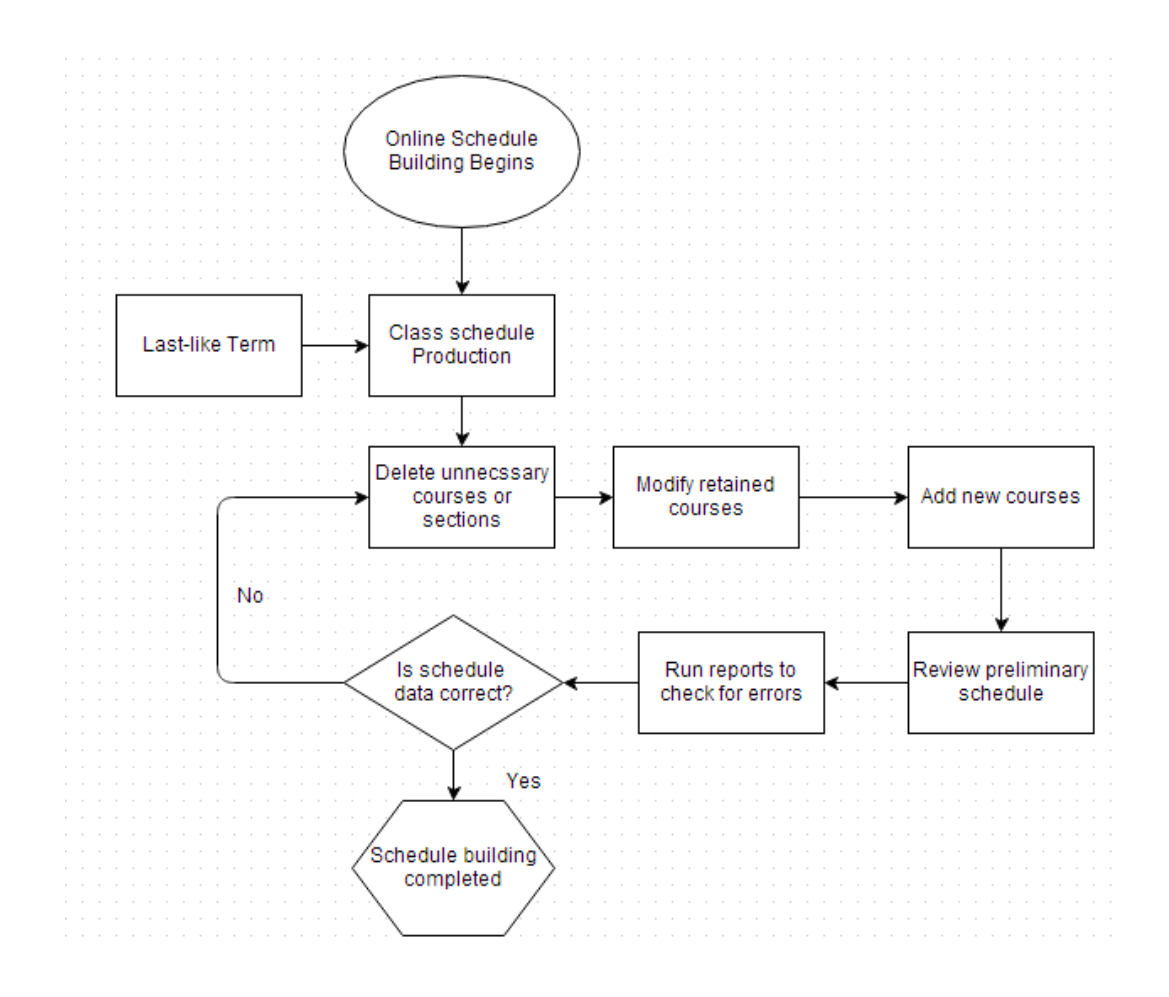

#### 1.4 Deadlines

Academic Resources publishes the Class Schedule Production Calendar which outlines the due dates for schedule building and the production of the Academic Planning Data Base (APDB). The calendar is available <u>http://academicresources.sfsu.edu/sched/calendars</u> by selecting "Production Calendar by Semester" link. Student registration dates and deadlines are published under the Registrar's Office website, <u>http://registrar.sfsu.edu/</u>.

#### 2.0 How to Log In

- 1. Use and appropriate web browser and go to www.sfsu.edu.
- 2. At the top navigation, click on "Login".

A-Z Calendar Login Search Q

3. From the Login Page, click "SF State Gateway".

| Login                                                    |
|----------------------------------------------------------|
| SF State logins for students, faculty and staff.         |
| • iLearn                                                 |
| MySFSU                                                   |
| SF State Gateway                                         |
| <ul> <li>Class Services for faculty and staff</li> </ul> |

4. Enter your SF State ID or E-mail, then email password in the SF State Password. Then click the "Login" button.

| SF State ID or E-mail |                                            |
|-----------------------|--------------------------------------------|
|                       | (Example: 123456789 or jdoe@mail.sfsu.edu) |
| SF State Password     |                                            |
| Log                   | in                                         |

- 5. Click on Employee Services and
- 6. Then click on Launch CS and HR Self Service

#### 3.0 How to Log Out

- 1. Close all working browser windows opened in Campus Solutions.
- 2. Click the "Sign out" link at the upper right corner of the browser window. Noted inside the red circle below.

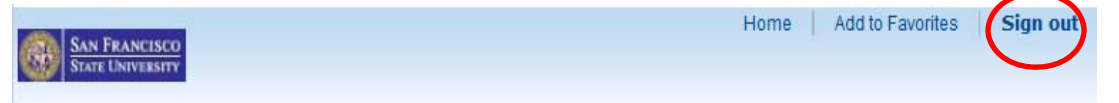

#### 4.0 Browse Course Catalog

There are two ways to navigate to the Browse Course Catalog: through the AOC WorkCenter or through the Curriculum Management.

1. AOC WorkCenter

The AOC WorkCenter is a custom page specifically for SF State. It will allow scheduling AOCs, to quickly navigate and complete the necessary data entry steps in order to build and maintain the Schedule of Classes.

Navigation: AOC Administration > Class Schedule AOC WorkCenter > Browse Catalog

Click on the Browse Catalog link

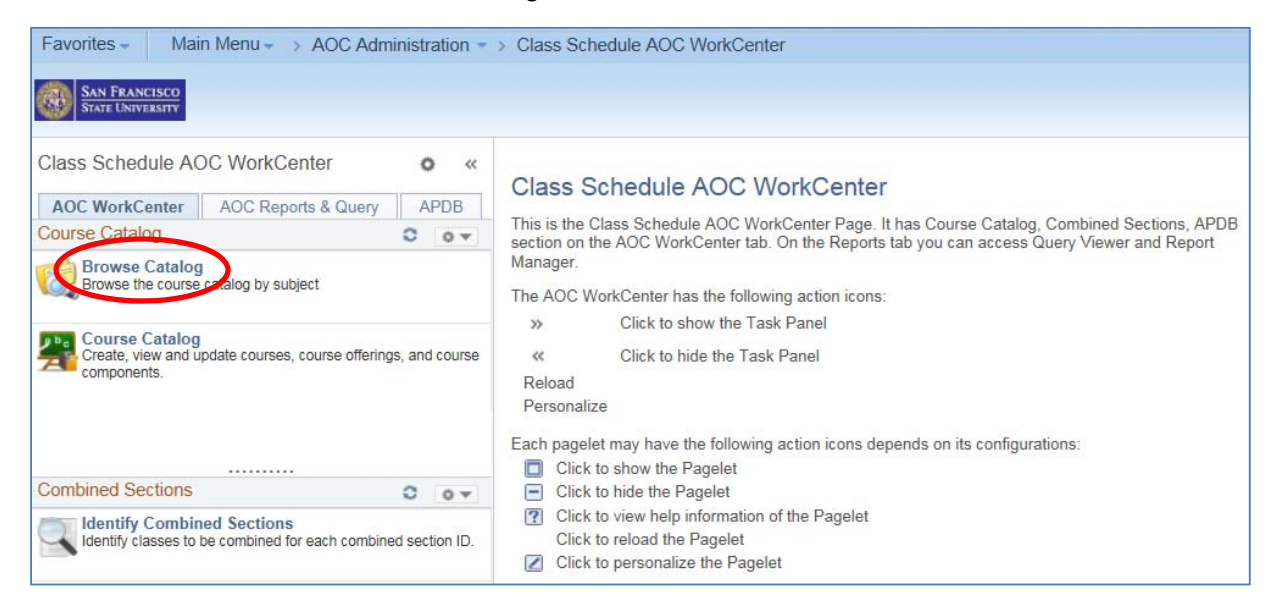

- Click the subject to expand
- Click on the Course Nbr or Course Title link

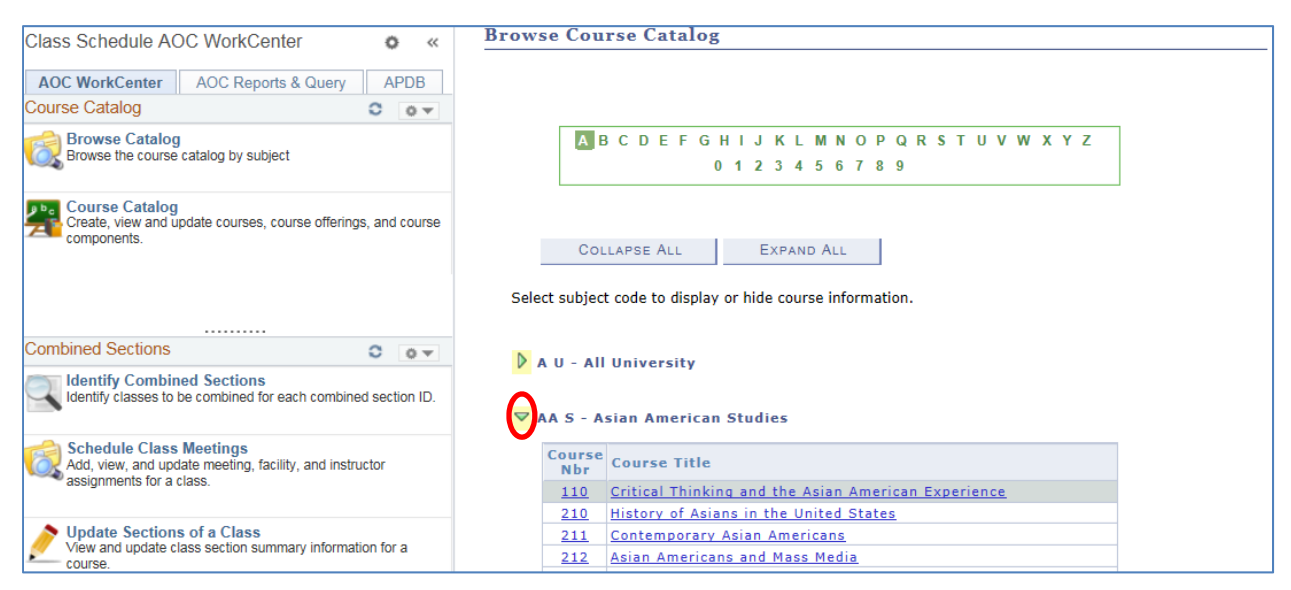

| Class Schedule AOC WorkCenter • «                                                             | Browse Course Catal                                              | og                                                                                       |                     |
|-----------------------------------------------------------------------------------------------|------------------------------------------------------------------|------------------------------------------------------------------------------------------|---------------------|
| AOC WorkCenter AOC Reports & Query APDB                                                       | Course Detail                                                    |                                                                                          |                     |
| Course Catalog                                                                                | Return to Browse Course Catalog                                  | ing and the Asian American Experi                                                        | ence                |
| Course Catalog<br>Create, view and update courses, course offerings, and course<br>components | Course Detail                                                    |                                                                                          |                     |
|                                                                                               | Career                                                           | Undergraduate                                                                            | view class sections |
|                                                                                               | Units                                                            | 3.00                                                                                     |                     |
|                                                                                               | Grading Basis                                                    | Student Option                                                                           |                     |
| Combined Sections                                                                             | Course Components                                                | Lecture Required                                                                         |                     |
| Identify Combined Sections                                                                    | Campus                                                           | MAIN                                                                                     |                     |
| Identify classes to be combined for each combined section ID.                                 | Academic Group                                                   | Ethnic Studies                                                                           |                     |
|                                                                                               | Academic Organization                                            | Asian-American Studies                                                                   |                     |
| Schedule Class Meetings<br>Add, view, and update meeting, facility, and instructor            | Enrollment Information                                           |                                                                                          |                     |
| assignments for a class.                                                                      | Course Attribute                                                 | Lower Division<br>Overlay: American Ethnic and Racial<br>Minorities                      |                     |
| View and update class section summary information for a<br>course.                            | Description                                                      | Philothea                                                                                |                     |
| Class Schedule C ov                                                                           | Development of basic critical<br>criticizing, and constructing a | thinking skills involved in understanding,<br>rguments reflective of experience of Asian |                     |
| Maintain or Schedule New Crs                                                                  | Americans and key themes in                                      | of Asian American Studies.                                                               |                     |

#### 2. Curriculum Management

#### Navigation: Curriculum Management > Course Catalog > Browse Catalog

• Click the subject to expand

| le link |
|---------|
|         |

| San Fran<br>State Univ | Cout                                                             | rse                                                       | Cat                                                                                                    | alo                               | og                                                                                                    |                    |                      |              |            |             |        |        |     |     |     |            |   |   |   |   |  |  |  |
|------------------------|------------------------------------------------------------------|-----------------------------------------------------------|----------------------------------------------------------------------------------------------------|-----------------------------------|----------------------------------------------------------------------------------------------------|--------------------|----------------------|--------------|------------|-------------|--------|--------|-----|-----|-----|------------|---|---|---|---|--|--|--|
|                        | AB                                                               | C                                                         | ) E                                                                                                    | F                                 | G Н<br>0                                                                                                    | 1                  | JK<br>23             | (L           | M N<br>5 6 | 1 O         | P<br>8 | Q<br>9 | R S | т   | U   | V          | w | X | 1 | Z |  |  |  |
|                        |                                                                  |                                                           |                                                                                                    |                                   |                                                                                                    |                    |                      |              |            |             |        |        |     |     |     |            |   |   |   |   |  |  |  |
| Select                 | Cou                                                              |                                                           | e Al                                                                                                    | L                                 | av                                                                                                    | or hi              | Exi                  | PAN          | D AL       | ∟<br>forn   | nati   | on.    |     |     |     |            |   |   |   |   |  |  |  |
| Select s               | CoL<br>subject                                                   | code                                                      | e to o                                                                                                    | L<br>displ                        | ay d                                                                                                    | or hi              | Exi                  | COUR         | o AL       | ∟<br>forn   | nati   | on.    |     |     |     |            |   |   |   |   |  |  |  |
| Select s               | Coll<br>subject<br>- All<br>S - As                               | code<br>Unit                                              | e to o<br>vers                                                                                                    | L<br>displ<br>ity<br>eric         | ay o                                                                                                    | or hi<br>Stu       | Exi                  | PANI<br>cour | o AL       | forn        | nati   | on.    |     |     |     |            |   |   |   |   |  |  |  |
| Select s               | Col<br>subject<br>- All<br>S - As<br>ourse<br>Nbr<br>110         | code<br>Uni<br>iian<br>Cou                                | e to c<br>vers<br>Ame                                                                                                    | L<br>displ<br>ity<br>eric<br>Titl | ay of an a second second second second second second second second second second second second second second se | or hi<br>Stu       | Exi<br>ide (<br>die: | cour<br>s    | se in      | forn        | nati   | on.    | Exp | eri | enc | : <u>e</u> |   |   |   |   |  |  |  |
| Select s               | Coll<br>subject<br>- All<br>S - As<br>ourse<br>Nbr<br>110<br>210 | code<br>Uni<br>iian<br>Cou<br><u>Criti</u><br><u>Hist</u> | e to correst of the correst of the c | L<br>displ<br>ity<br>eric<br>Titl | ay o<br>an :<br>e<br>kino                                                                                       | orhi<br>Stu<br>gar | Exi<br>ide (<br>die: | cour<br>s    | D AL       | forn<br>Sta | nati   | on.    | Exp | eri | enc | : <u>e</u> |   |   |   |   |  |  |  |

| Browse Course Catal             | og                                    |                                            |                     |
|---------------------------------|---------------------------------------|--------------------------------------------|---------------------|
| Course Detail                   |                                       |                                            |                     |
|                                 |                                       |                                            |                     |
| Return to Browse Course Catalog |                                       |                                            |                     |
| AAS 210 - History of Asi        | anc in the Unite                      | d Statos                                   |                     |
| AA 5 210 HIStory OF AS          | ans in the onite                      | u states                                   |                     |
| Course Detail                   |                                       |                                            |                     |
| Career                          | Undergraduate                         |                                            |                     |
| Units                           | 3.00                                  |                                            | view class sections |
| Grading Basis                   | Student Option                        |                                            |                     |
| Course Components               | Lecture                               | Required                                   |                     |
| Course Components               | Lecture                               | Required                                   |                     |
| Campus                          | MAIN                                  |                                            |                     |
| Academic Group                  | Ethnic Studies                        |                                            |                     |
| Academic Organization           | Asian-American S                      | tudies                                     |                     |
| Enrollment Information          |                                       |                                            |                     |
| Course Attribute                | AI: United States                     | History                                    |                     |
|                                 | Lower Division                        |                                            |                     |
|                                 | GE D2: Social Sci<br>Overlay: America | ences: U.S. History<br>n Ethnic and Racial |                     |
|                                 | Minorities                            |                                            |                     |
| Description                     |                                       |                                            |                     |
| Comparative analysis of the e   | vnerience of different                | Asian American groups                      |                     |
| and their place in the general  | history and developm                  | ent of American society.                   |                     |
| [Formerly AA S 200]             |                                       |                                            |                     |

There are two ways to navigate to the Course Catalog: through the AOC WorkCenter or through the Curriculum Management. See Appendix K.

1. AOC WorkCenter

Navigation: AOC Administration > Class Schedule AOC WorkCenter > Course Catalog

Click on the Course Catalog link

| Favorites -     Main Menu -     > AOC Administration -       Image: San Francisco State University                                                                                                    | Class Schedule AOC WorkCenter                                                                                                    |
|----------------------------------------------------------------------------------------------------|----------------------------------------------------------------------------------------------------|
| Class Schedule AOC WorkCenter<br>AOC WorkCenter AOC Reports & Query APDB<br>Course Catalog<br>Browse Catalog<br>Browse the course catalog by subject<br>Course Catalog<br>Create, view and uscale courses, course offerings, and course<br>components. | Class Schedule AOC WorkCenter<br>This is the Class Schedule AOC WorkCenter Page. It has Course Catalog, Combined Sections, APDB<br>section on the AOC WorkCenter tab. On the Reports tab you can access Query Viewer and Report<br>Manager.<br>The AOC WorkCenter has the following action icons: |
| Combined Sections Cover Identify Combined Sections Identify classes to be combined for each combined section ID.                                                                                                    | <ul> <li>Click to hide the Pagelet</li> <li>Click to view help information of the Pagelet</li> <li>Click to reload the Pagelet</li> </ul>                                                                                                    |

| Favorites - Main Menu - > AOC Administration -                                                                 | > Class Schedule AOC WorkCenter > Course Catalog                                                                                                    |
|----------------------------------------------------------------------------------------------------|----------------------------------------------------------------------------------------------------|
| SAN FRANCISCO<br>STATE UNIVERSITY                                                                              |                                                                                                    |
| Class Schedule AOC WorkCenter • «                                                                              | Course Catalog                                                                                                    |
| AOC WorkCenter AOC Reports & Query APDB                                                                        |                                                                                                    |
| Course Catalog O •                                                                                             | Enter any information you have and click Search. Leave fields blank for a list of all values.                                                                                                    |
| Browse Catalog<br>Browse the course catalog by subject                                                         | Find an Existing Value         Add a New Value                                                                                                    |
|                                                                                                    | Search Criteria                                                                                                    |
| Course Catalog<br>Create, view and update courses, course offerings, and course<br>components.                 | Academic Institution:       =       SFCMP       Q         Subject Area:       =       Q         Catalog Nbr:       begins with V       Q         Campus:       begins with V       Q         Course ID:       Larging with V       Q |
| Combined Sections C ov                                                                                         | Course ID: begins with V                                                                                                    |
| Identify Combined Sections<br>Identify classes to be combined for each combined section ID.                    | □ Include History □ Correct History □ Case Sensitive                                                                                                    |
| Schedule Class Meetings<br>Add, view, and update meeting, facility, and instructor<br>assignments for a class. | Search Clear Basic Search 📑 Save Search Criteria                                                                                                    |

#### 2. Curriculum Management

Navigation: Curriculum Management > Course Catalog > Course Catalog

| Favorites - Main Menu -            | > Curriculum Manager      | nent -> Course Catalog -> Course Catalog |
|------------------------------------|---------------------------|------------------------------------------|
| San Francisco                      |                           |                                          |
| STATE UNIVERSITY                   |                           |                                          |
|                                    |                           |                                          |
| Course Catalog                     |                           |                                          |
| Enter any information you have and | click Search Leave fields | s blank for a list of all values         |
| Enter any mornation you have and   | onon obaron. Louro noide  |                                          |
| Find an Existing Value Add         | a New Value               |                                          |
| Search Criteria                    |                           |                                          |
| + Ocarch Ontena                    |                           |                                          |
| Academic Institution: = V          | SFCMP                     | 9                                        |
| Subject Area: = 🗸                  |                           |                                          |
| Catalog Nbr: begins with           | 1 🗸                       |                                          |
| Campus: begins with                |                           | Q                                        |
| Course ID: begins with             | 1 🗸                       |                                          |
| Description: begins with           | 1 🗸                       |                                          |
| □ Include History □ Correct H      | listory Case Sensit       | ive                                      |
|                                    |                           |                                          |
| Search Clear Basic Se              | arch 🔲 Save Search C      | riteria                                  |
| Dasic Se                           | arch 🔄 Gave Gearch G      | nicina                                   |

- Academic Institution = SFCMP (required field)
- Subject Area: = Course Abbreviation; e.g., ANTH
- Catalog Nbr: = Course Number
- Campus: = MAIN
- Course ID: = Catalog Number
- Description: = Can be blank

These are not required fields except for the Academic Institution.

As an example, English courses in the Course Catalog can be located using "ENG" as the Subject Area parameter to search. The ENG courses are returned in the Search Results. Note that only the first 300 results are displayed, the maximum allowed results.

| Favorites -                                                                                                    | Main Menu                                                                     | - > Curr                                                          | iculum M   | lanageme     | nent - > Course Catalog - > Course Cata | og |
|----------------------------------------------------------------------------------------------------|-------------------------------------------------------------------------------|-------------------------------------------------------------------|------------|--------------|-----------------------------------------|----|
| SAN FRANCE<br>STATE UNIVER                                                                                                    | ISCO<br>RSITY                                                                 |                                                                   |            |              |                                         |    |
| Course Cata<br>Enter any inform                                                                                                  | l <b>log</b><br>nation you have                                               | and click Se                                                      | earch. Lea | ave fields b | blank for a list of all values.         |    |
| Find an Exist                                                                                                    | ting Value                                                                    | <u>A</u> dd a New ∖                                               | /alue      |              |                                         |    |
| Search Cri                                                                                                    | iteria                                                                        |                                                                   |            |              |                                         |    |
| Academic Inst<br>Subject Area:<br>Catalog Nbr:<br>Campus:<br>Course ID:<br>Description:<br>Include Hist<br>Search<br>Search Resu | itution: = V<br>= V<br>begins<br>begins<br>begins<br>tory Corre<br>Clear Basi | sF<br>EN<br>with V<br>with V<br>with V<br>ect History<br>c Search | CMP<br>IG  | e Sensitiv   | ve<br>riteria                           |    |
| Only the first 30                                                                                                    | 0 results can be                                                              | displayed.                                                        |            |              | First 1 100 of 300 💽 Last               |    |
| Academic Institu                                                                                                    | tion Subject Are                                                              | a Catalog NI                                                      | or Campus  | Course ID    | ID Description                          |    |
| SFCMP                                                                                                    | ENG                                                                           | 48                                                                | MAIN       | 028735       | INTRO COLLEGE WRITING I                 |    |
| SFCMP                                                                                                    | ENG                                                                           | 49                                                                | MAIN       | 012156       | INTENSIVE LEARNING ENG                  |    |
| SFCMP                                                                                                    | ENG                                                                           | 50                                                                | MAIN       | 007668       | WRITING WORKSHOP                        |    |
| SFCMP                                                                                                    | ENG                                                                           | 50NTR                                                             | (blank)    | 191073       | Transfer Credit                         |    |
| SFCMP                                                                                                    | ENG                                                                           | 51                                                                | MAIN       | 028734       | INTRO COLLEGE WRITING II                |    |

Search for specific Course ID by narrowing down with the addition of Subject Area and Catalog Number, e.g. Subject Area = ENG, Catalog number = 104

Note: The Course Catalog is NOT term specific. It contains the course history information.

Select the Course ID for additional course information. In this case, ENG 104 is shown.

Navigation: AOC Administration > Class Schedule AOC WorkCenter > Course Catalog > Course Data

Or

Navigation: Curriculum Management > Course Catalog > Course Catalog > Course Data

| Course ID:                                                                                   | 042976                           |                                                                        |                                           |                                        |                         |          |
|----------------------------------------------------------------------------------------------|----------------------------------|------------------------------------------------------------------------|-------------------------------------------|----------------------------------------|-------------------------|----------|
|                                                                                              |                                  |                                                                        | F                                         | ind   View All                         | First 🖪 1               | of 1 🔳 L |
| Effective Date:                                                                              | 06/04/2012                       | Status:                                                                | Active                                    | Course Offer                           | ing 🔳                   | 1 of     |
| Description:                                                                                 | 1ST YEAR C                       | OMP STRETCH I                                                          |                                           | ENG                                    | 104                     |          |
| Long Course Title:                                                                           | First Year C                     | omposition Stretch                                                     | 1                                         |                                        |                         | \$       |
| Long Description:                                                                            | Prerequisite:<br>thinking skills | English Placement<br>in reading and wri                                | Test (EPT) sco<br>ting. Emphasis o        | res at or below T1<br>on academic argu | 46. Critical mentation, | 0        |
| Course Units/Hours/Count                                                                     |                                  |                                                                        |                                           |                                        |                         |          |
| Minimum Units:<br>Maximum Units:<br>Academic Progress Units:<br>Financial Aid Progress Units | 3.00<br>3.00<br>3.00<br>5: 3.00  | Last Course of I<br>Enrollment Unit<br>Course Count:<br>Course Contact | Mult Term Seq:<br>Load Calc Typ<br>Hours: | De: Actual Units<br>1.00<br>1.00       |                         |          |
| Course Grading                                                                               | Section 1                        |                                                                        |                                           | Derfordet.                             |                         | _        |
| Grading Basis:<br>Graded Component:                                                          | SF State R<br>Lecture            | Grade                                                                  | Roster Print:                             | Component                              |                         |          |
| Repeat for Credit Rules                                                                      |                                  |                                                                        |                                           |                                        |                         | -        |
| Repeat for Credit                                                                            |                                  | Total Units Alle                                                       | owed:                                     | 3.00                                   |                         |          |
| Allow Multiple Enroll in                                                                     | Term                             | Total Completi                                                         | ons Allowed:                              | 1                                      |                         |          |
| Additional Course Information                                                                |                                  |                                                                        |                                           |                                        |                         |          |
| Instructor Edit:<br>Add Consent:<br>Requirement Designation:<br>Equivalent Course Group:     | No Choice<br>No Consent          | Dr                                                                     | op Consent:                               | No Consent                             |                         |          |
| Course Attributes                                                                            |                                  | Persor                                                                 | alize   Find   🖓                          | First                                  | 1 of 1                  | Last     |
| Course<br>Attribute                                                                          |                                  | Course At<br>Value                                                     | Itribute                                  |                                        |                         |          |
| CLEV Course Level                                                                            |                                  | 1                                                                      | Low                                       | er Division                            |                         |          |
| Causea Tagina                                                                                |                                  | 9 <u>285</u>                                                           | 1                                         | Override Top                           | pic Link ID:            |          |
| Description Repeat For C                                                                     | redit                            | Perso                                                                  | nalize   Find   E                         | -   🎟 First                            | 1 of 1                  | Last     |
| Course Decortation                                                                           |                                  | Short                                                                  |                                           | -tr                                    | 1                       | Topic    |

#### 6.0 Class Schedule

#### 6.1 Term

Term is a four character value in Campus Solutions

Four digits = CYYT (Century, Year, Year, Term Value)

- C = Century Options
  - 1 = 1900–1999
  - 2 = 2000–2099

YY = Last two digits of year

For example, 99 =1999; 00=2000; 01=2001; 3 for 2013; etc.

T = Term Value

- 1 = Winter 3 = Spring
- 5 = Summer

Based upon this conversion, below are examples of terms at SFSU

| <u>Term</u> | Campus Solution Value |
|-------------|-----------------------|
| Winter 2015 | 2151                  |
| Spring 2015 | 2153                  |
| Summer 2015 | 2155                  |
| Fall 2015   | 2157                  |
|             |                       |

#### 6.2 Class Schedule

1. AOC WorkCenter

Navigation: AOC Administration > Class Schedule AOC WorkCenter > Class Schedule
 Click on Maintain or Schedule New Crs link

Main Menu - > AOC Administration - > Class Schedule AOC WorkCenter - > Class Schedule Favorites -SAN FRANCISCO STATE UNIVERSITY Class Schedule AOC WorkCenter 0 « **Class Schedule** AOC WorkCenter AOC Reports & Query APDB Enter any information you have and click Search. Leave fields blank for a list of all values ourse Catalog 0 07 Browse Catalog Browse the course catalog by subject Find an Existing Value Search Criteria Course Catalog Create, view and update courses, course offerings, and course components. Academic Institution: = V SFCMF Q Term: - ~ Q Subject Area: ENG × Q Catalog Nbr: begins with Academic Career: V V Combined Sections 0 07 begins with V Q Campus: Identify Combined Sections Identify classes to be combined for each combined section ID. Course ID: begins with  $\checkmark$ Q Description begins with 🗸 Course Offering Nbr: V Q Schedule Class Meetings Add, view, and update meeting, facility, and instructor assignments for a class. Case Sensitive View and update class section summary information for a course. Search Clear Basic Search 📳 Save Search Criteria Search Results ass Schedule View All First 💽 1-100 of 181 💽 Last Institution Term Subject Area Catalog Nbr Academic Career Campus Description
2153 FNG 104 Undergrad MAIN 1ST YEAR COMPOSITION STRETCH I Maintain or Schedule New Crs Schedule New Course/Review Existing Schedule of Class Academi Course ID Course Offering Nbr SFCMP 042976 SFCMP 2153 ENG 105 Undergrad MAIN 1ST YEAR COMPOSITN STRETCH II 042977 Schedule Class Meetings Add, view, and update meeting, facility, and instructor SFCMP MAIN READ + WRITING TECHNIQUES 2153 ENG 112 Undergrad 042979 SFCMP 2153 ENG MAIN 1ST YEAR COMPOSITION 114 Undergrad 042980

#### 2. Curriculum Management

Navigation: Curriculum Management > Schedule of Classes > Maintain Schedule of Classes Or

Navigation: Curriculum Management > Schedule of Classes > Schedule New Course

| Favorites -           | Main Menu –      | > Curricul  | um Managemer        | t = > Sc      | hedule of Classes + > Maintain Sche | dule of C | lasses              |
|-----------------------|------------------|-------------|---------------------|---------------|-------------------------------------|-----------|---------------------|
| SAN FRANCISCO         | 2                |             |                     |               |                                     |           |                     |
| STATE UNIVERSITY      | Y .              |             |                     |               |                                     |           |                     |
|                       |                  |             |                     |               |                                     |           |                     |
|                       |                  |             |                     |               |                                     |           |                     |
| Maintain Scheo        | dule of Class    | es          |                     |               |                                     |           |                     |
| Enter any information | on you have and  | click Searc | h. Leave fields bla | ank for a lis | st of all values.                   |           |                     |
| Find an Existing      | g Value          |             |                     |               |                                     |           |                     |
| Search Criter         | ia               |             |                     |               |                                     |           |                     |
|                       |                  |             |                     |               |                                     |           |                     |
| Academic Institut     | tion: = 🗸        | SF          | CMP                 | Q             |                                     |           |                     |
| Term:                 | = 🗸              | 215         | 3                   | Q             |                                     |           |                     |
| Subject Area:         | = 🗸              | EN          | G                   | Q             |                                     |           |                     |
| Catalog Nbr:          | begins v         | with 🗸      |                     |               |                                     |           |                     |
| Academic Career       | : =              | ~           |                     |               | ~                                   |           |                     |
| Campus:               | begins           | with 🗸      |                     | Q             |                                     |           |                     |
| Description:          | begins           | with 🗸      |                     | -             |                                     |           |                     |
| Course ID:            | begins           | with 🗸      |                     | 0             |                                     |           |                     |
| Course Offering       | Nbr: =           | ~           |                     | 0             |                                     |           |                     |
| Academic Organi       | ization: begins  | with V      |                     |               |                                     |           |                     |
|                       |                  |             |                     |               |                                     |           |                     |
|                       | 2                |             |                     |               |                                     |           |                     |
|                       |                  |             |                     |               |                                     |           |                     |
| Search C              | lear Basic Se    | arch 🔲 S    | Save Search Crite   | ia            |                                     |           |                     |
|                       | Duble Of         |             | are ocaren onte     |               |                                     |           |                     |
| Search Results        |                  |             |                     |               |                                     |           |                     |
| View All              |                  |             |                     |               |                                     | First     | 1-96 of 96 🕨 Last   |
| Academic Institution  | n Term Subject A | rea Catalog | Nbr Academic Car    | er Campu      | s Description                       | Course II | Course Offering Nbr |
| SFCMP                 | 2153 ENG         | 104         | Undergrad           | MAIN          | 1ST YEAR COMPOSITION STRETCH I      | 042976    | 1                   |
| SFCMP                 | 2153 ENG         | 105         | Undergrad           | MAIN          | 1ST YEAR COMPOSITN STRETCH II       | 042977    | 1                   |
| SFCMP                 | 2153 ENG         | 112         | Undergrad           | MAIN          | READ + WRITING TECHNIQUES           | 042979    | 1                   |
| SFCMP                 | 2153 ENG         | 114         | Undergrad           | MAIN          | 1ST YEAR COMPOSITION                | 042980    | 1                   |

- Academic Institution = SFCMP
- Term: = 2153 for Spring 2015
- Subject Area: = Course Abbreviation; e.g. ANTH, ENG, MATH
- Catalog Nbr: = Course Number
  - Academic Career: = Undergraduate or Postbaccalaureate
- Campus: = MAIN
- Description: = Can be blank
- Course ID: = Catalog Number

These are not required fields except for the Academic Institution.

•

#### 6.3 **Basic Data**

Use the Class Schedule Entry page to define sections and designate a course administrator. The course administrator might or might not be the instructor of the class.

When adding a course to the class schedule, you must select an existing course in the Course Catalog. Use the Find an Existing Value page to locate the Course ID in the Course Catalog to add the course to the schedule if the course was not offered in the previous like term. [See Page 15, Course Catalog for instructions]

#### 1. AOC WorkCenter

| Navigation: AOC                                               | Administra                                       | tion > Cl      | ass Sche                          | edule AOC W             | orkC      | Center > C      | Course       | Schedu       | e        |      |
|---------------------------------------------------------------|--------------------------------------------------|----------------|-----------------------------------|-------------------------|-----------|-----------------|--------------|--------------|----------|------|
| Course ID:<br>Academic Institution:<br>Term:<br>Subject Area: | 042976<br>San Francisco St<br>Spring 2015<br>ENG | ate University | Course Of<br>Undergrad<br>English | fering Nbr:             | 1         | Auto Crea       | te Componer  | nt           |          |      |
| Catalog NDr:                                                  | 104                                              |                | 1ST YEAF                          | COMPOSITION STR         | ETCH      |                 |              |              |          | 1.   |
| Class Sections                                                |                                                  |                |                                   |                         |           | Find            | I View All   | First 🛄      | 1 of 3 본 | Last |
| *Session:<br>*Class Section:                                  | 1<br>38                                          | Academic Re    | gular Session                     | Class Nb                | r:        | 66821           |              |              | +        | -    |
| Basic Data                                                    |                                                  |                |                                   |                         |           |                 |              |              |          |      |
| *Component:                                                   | LEC 🔍                                            | Lecture        |                                   | *Start/End Date:        | 01/2      | 26/2015 🛐       | 05/15/2      | 015 🛐        |          |      |
| *Class Type:                                                  | Enrollment V                                     |                |                                   | Event ID:               | 000       | 029646          |              |              |          |      |
| *Associated Class:                                            | 38                                               | Units:         | 3.00                              |                         |           |                 |              |              |          |      |
| *Campus:                                                      | MAIN Q                                           |                | MAIN                              | ✓ Sch                   | edule     | Print           |              |              |          |      |
| *Location:                                                    | ON CAMPUS                                        | 2              | On Campus                         |                         | o di di o |                 |              |              |          |      |
| *Academic Organization:                                       | 255 - ENG                                        | Q              | English Lang                      | uage & Literature       |           |                 |              |              |          |      |
| Academic Group:                                               | 28                                               |                | Liberal & Cre                     | ative Arts              |           |                 |              |              |          |      |
| *Holiday Schedule:                                            | AY 🔍                                             |                | Academic Ho                       | liday Schedule          |           |                 |              |              |          |      |
| *Instruction Mode:                                            | P                                                |                | In Person                         |                         |           |                 |              |              |          |      |
| Class Topic                                                   |                                                  |                |                                   |                         |           |                 |              |              |          |      |
| Course Topic ID:                                              |                                                  |                |                                   |                         |           |                 |              |              |          |      |
| Class Attributes                                              |                                                  |                |                                   | P                       | ersona    | lize   Find   💷 | 📜 🛛 Fi       | rst 💶 1-2 of | 2 🕑 La   | ast  |
| *Course Attribute                                             |                                                  |                |                                   | *Course Attribute Value |           |                 |              |              |          |      |
| CLEV                                                          | 🔍 Course Level                                   |                |                                   | 1                       | Q         | Lower Division  |              |              | +        |      |
| GELD                                                          | C GE Lower Divis                                 | ion            |                                   | A2                      | Q         | A2: Written Eng | glish Comm I |              | +        | -    |

#### 2. Curriculum Management

Navigation: Curriculum Management > Schedule of Classes > Maintain Schedule of Classes > Basic Data

Or

Navigation: Curriculum Management > Schedule of Classes > Schedule New Course > Basic Data

| Basic Data Meeting                                                                                                    | s Enrollment Cntrl                                                                                                    | Notes                                                                                                    |                                                                                                    |
|----------------------------------------------------------------------------------------------------|----------------------------------------------------------------------------------------------------|----------------------------------------------------------------------------------------------------|----------------------------------------------------------------------------------------------------|
| Course ID:<br>Academic Institution:<br>Term:<br>Subject Area:<br>Catalog Nbr:                                                                                                    | 042976<br>San Francisco State Univers<br>Spring 2015<br>ENG<br>104                                                                | Course Offering Nbr:<br>ity<br>Undergrad<br>English<br>1ST YEAR COMPOSITION                                                                                                    | 1<br>Auto Create Component<br>STRETCH I                                                                                                    |
| Class Sections *Session: *Class Section: *Component: *Class Type: *Associated Class: *Campus: *Location: Course Administrator: *Academic Group: *Holiday Schedule: *Instruction Mode: Primary Instr Section: Class Topic Course Topic ID: Equivalent Course G | Academic Re<br>38<br>LEC Lecture<br>Enrollment V<br>38<br>Units:<br>MAIN<br>ON CAMPUS<br>255 - ENG<br>28<br>AY<br>P<br>38<br>TOUD | egular Session Class Nbr:<br>*Start/End Date<br>Event ID:<br>3.00 Associated Class<br>MAIN<br>On Campus<br>English Language & Literatur<br>Liberal & Creative Arts<br>Academic Holiday Schedule<br>In Person | Find View All First 1 of 3 Last   66821 <ul> <li>01/26/2015</li> <li>05/15/2015</li> </ul> 000029646     s Attributes   Add Fee   Schedule Print   Student Specific Permissions   output   Generate Class Mtg Attendance   Sync Attendance with Class Mtg   GL Interface Required |
| Course Equivalent Co<br>Class Equivalent Cou                                                                                                    | urse Group:                                                                                                    |                                                                                                    | Override Equivalent Course                                                                                                    |
| Class Attributes *Course Attribute CLEV GELD                                                                                                    | Course Level                                                                                                    | Personalize   Find  <br>*Course Attribute Valu<br>1<br>A2                                                                                                    | View All 😰 🛗 First 🖬 1-2 of 2 🕨 Last<br>Je<br>Q Lower Division + -<br>Q A2: Written English Comm I + -                                                                                                    |

#### **Class Sections**

• Session. Fall/Spring - select 1 for Regular University; CEL for CEL

Summer – State-Support – select Summer Regular Session 1 – 4

(Please note if changing R1-R4 sessions, you will need to click <sup>□</sup> to remove the previous entry and click to add new entry. When you update the session, the Start/End Date will auto fill).

Self-Support – select CEL Summer Acad Credit Sessn 1 – 4

- Class Number. When you save the class schedule, PeopleSoft generates a unique Class Number for each section. The Class Number is pulled from the Next Class Number field on the Term Value setup table, incremented by one, and stored in the Next Class Number field. The Class Number prints on the schedule of classes and can be used by students to enroll in a class section in Self Service or by staff in Enrollment Request. You can have multiple components and sections within a course offering but the system maintains uniqueness of the Class Number as a unique section identifier during a term. Note that the Class Numbers can be reused in a subsequent term.
- Class Section. The Class Section number must be unique within course offering and session. For classes have multiple course components (CS#), each dependent component has a separate class number with the same class section and the first letter of the course component. (For example: BIOL 150.01; this class has two component, a lecture and lab. You will see two separate sections, a 01 and a 02. Since each section will have its own class number, make sure you have the lecture (01) section with class type of 'Enrollment' and the lab (02) section with the class type of 'Non-Enrollment'.

#### Basic Data

- **Component.** The system defaults to the **Component** from the Course Catalog Data page. If you are adding a course with multiple components, once you add the lecture section, click 'Auto Create Component', the system will automatically insert the component section. Make sure to change the 'Associate Class' field and modify other information as needed.
- Start/End Date. The system defaults to the Start/End Date values from the Session Begin Date and Session End Date of the session entered on the Session Table page. DO NOT CHANGE THESE DATES.
- **Class Type**. The Class Type of **Enrollment** indicates which section is the primary section at enrollment time. The Class Type of **Non-Enrollment** is used to indicate that the section is used in auto-enrollment. Within a class, only one component can possess the Class Type of **Enrollment**. An example of a **Non-Enrollment** section is can be a Lab that the student will be enrolled into automatically after the selection of a particular Lecture section.
- Event ID. For each class scheduled that contains (on the Meetings page) a Facility ID, meeting start and end times, and days of the week, PeopleSoft establishes a Course Event whose key is the Event ID.
- Associated Class. Select an Associated Class number from the list box, or enter an Associated Class value of your own. By using Associated Class numbers, you link class sections that constitute a single course offering. A special Associated Class number, 99, allows a section to be associated with any other section. Please do not use '99'.
- Units. Number of units for the class.
- **Campus.** The system defaults to the **Campus** from the Course Catalog Data page if one was specified on the Offering page, indicating the campus offering the course. You cannot revise this value on the Class Schedule Entry page if one was identified in the course catalog. If a specific Campus wasn't identified in the course catalog, then you can, on a section-by-section basis, schedule

FINAL

classes at various Campuses. Because you cannot revise the Campus value if one was provided on the course catalog level, it is best not to identify a specific campus on the Course Catalog Data page unless absolutely necessary.

- Location. Defaults to 'On Campus'
- Academic Organization. The system defaults to the Academic Organization from the Course Catalog Data page. The Academic Organization refers to the Organization offering the class. You can override this value.
- Academic Group. The system defaults to the Academic Group from the Course Catalog Data page for information only.
- Holiday Schedule. Default to 'AY-Academic Holiday Schedule'
- **Instruction Mode.** The instruction mode is defaulted from the course catalog and can be overridden at the class section level.
- Schedule Print. Select this flag to enabling printing of the sections in the schedule of classes.

#### Class Topic

• Class Topic ID. Only enter for the Basic Data Field page. Select a Course Topic ID for the section. Topic ID values are defined on the Course Catalog Topics page. Student transcripts will include the Course Topic ID from this page.

#### **Class Attributes**

- **Course Attributes.** The system defaults this field from the values defined in the course catalog section. Values for course attributes are defined on the Course Attributes setup page. **DO NOT OVERRIDE THESE VALUES.** You can amend to these values as instructed.
- Course Attributes Values. The system defaults this field from the values defined in the course catalog section. Values for course attributes are defined on the Course Attributes setup page. DO NOT OVERRIDE THESE VALUES. You can amend to these values as instructed.

| 6.3.2 Cou | urse Attribute | FONL ( | effective Fall 2015 | ) |
|-----------|----------------|--------|---------------------|---|
|-----------|----------------|--------|---------------------|---|

| Basic Data Meeting                                                            | s <u>Enrollment Cntrl</u> <u>R</u> e                             | serve Cap <u>N</u> otes <u>Ex</u> am                                         | LMS Data Textbook GL Inte         | rface                                          |
|-------------------------------------------------------------------------------|------------------------------------------------------------------|------------------------------------------------------------------------------|-----------------------------------|------------------------------------------------|
| Course ID:<br>Academic Institution:<br>Term:<br>Subject Area:<br>Catalog Nbr: | 045751<br>San Francisco State Univer<br>Fall 2015<br>CINE<br>202 | Course Offering Nbr:<br>sity<br>Undergrad<br>Cinema<br>INTRODUCTION TO FILMM | 1 Auto Create Component           |                                                |
| Class Sections                                                                |                                                                  |                                                                              | Find   View All First 🔳           | 1 of 1 📕 Last                                  |
| *Session:                                                                     | Academic R                                                       | egular Session Class Nbr:                                                    | 2381                              |                                                |
| *Component:                                                                   |                                                                  | Start/Life Date                                                              |                                   |                                                |
| *Class Tuper                                                                  | Enrollment                                                       | Lventib.                                                                     |                                   |                                                |
| *Associated Classe                                                            |                                                                  | 2.00 Associated Class                                                        | Attailutes                        |                                                |
| Associated Class:                                                             | Units:                                                           | 3.00 Associated Class                                                        | s Attributes                      |                                                |
| Campus:                                                                       | ON CAMPUS                                                        | MAIN                                                                         | Add Fee                           |                                                |
| *Location:                                                                    | UN CAMPOS Q                                                      | On Campus                                                                    | Schedule Print                    |                                                |
| Course Administrator:                                                         | 260 CINE                                                         |                                                                              | Student Specific Permissions      |                                                |
| Organization:                                                                 | 200 - CINL                                                       | School of Cinema                                                             | _                                 |                                                |
| Academic Group:                                                               | 28                                                               | Liberal & Creative Arts                                                      | Dynamic Date Calc Required        |                                                |
| *Holiday Schedule:                                                            | AT Q                                                             | Academic Holiday Schedule                                                    | Generate Class Mtg Attendance     |                                                |
| *Instruction Mode:<br>Primary Instr Section:                                  | 01                                                               | In Person                                                                    | GL Interface Required             |                                                |
| Class Topic                                                                   |                                                                  |                                                                              |                                   |                                                |
| Course Topic ID:                                                              | Q                                                                |                                                                              | Print Topic in Schedule           |                                                |
| Equivalent Course G                                                           | roup                                                             |                                                                              |                                   |                                                |
| Course Equivalent Co                                                          | ourse Group:                                                     |                                                                              | Override Equivalent Cou           | se                                             |
| Class Equivalent Cou                                                          | rse Group:                                                       |                                                                              |                                   |                                                |
| Class Attributes                                                              |                                                                  | Personalize   Find                                                           | View All   🖾   🔠 🛛 First 💶 1-2 of | 2 Last                                         |
| *Course Attribute                                                             |                                                                  | *Course Attribute Valu                                                       | ie                                |                                                |
| CLEV                                                                          | Q Course Level                                                   | 1                                                                            | Q Lower Division                  |                                                |
| TONE                                                                          |                                                                  | 70300                                                                        |                                   |                                                |
| Meeting Pattern                                                               |                                                                  |                                                                              | Find View All                     | First 💶 1 of 1 🕨 Last                          |
| Facility ID                                                                   | Capacity Pat                                                     | Mtg Start Mtg End                                                            | M T W T F S S                     | *Start/End Date + -<br>08/24/2015 12/11/2015 1 |
| ON LINE                                                                       | Topic ID:                                                        | Contract Free Formation                                                      | t Topic:                          |                                                |
|                                                                               | -                                                                | Print Topic On Trans                                                         | cript Contact Ho<br>Meeting AF    | urs<br>PDB Mapping Values                      |

Purely ONLINE sections must be coded with the Course Attribute: **FONL**. The table below provides the different Course Attribute Value by the term. Fall or Spring semesters are coded with the Course Attribute Value, **AB386**, and the Summer semesters, effective Summer 2016, are coded with the Course Attribute Value, **SELF**. For all of these sections, the APDB Learning Mode is either 01, 02, or 10. Please refer to section 6.4.2 APDB Learning Mode for the learning mode definition.

| Semester       | Course Attribute | Course Attribute Value | APDB Learning<br>Mode |
|----------------|------------------|------------------------|-----------------------|
| Fall or Spring | FONL             | AB386                  | 01, 02, or 10         |
| Summer         | FONL             | SELF                   | 01, 02, or 10         |

- All fully-online courses must be coded with FONL Course Attribute and AB386 Course Attribute Value
- AB386 attribute values can be added and removed any time before the enrollment window has opened
- AB386 courses must not have an in person, Face to Face component
- Courses may be synchronous or asynchronous
- All components for the same course must meet online: LEC/LAB, LEC/ACT, etc.

#### 6.4 Meetings

Use the Class Meeting Pattern/Instructor page to define for a particular section: class meeting patterns; instructor(s); applicable APDB values; and instructor workload values.

1. AOC WorkCenter

Navigation: AOC Administration > Class Schedule AOC WorkCenter > Maintain or Schedule New Crs > Class Schedule > Meetings

| Meetings                                                                                                    |                    |                       |
|----------------------------------------------------------------------------------------------------|--------------------|-----------------------|
| Meeting Pattern                                                                                                    | Find   View All    | First 🖪 1 of 1 🕨 Last |
| Facility ID         Capacity Pat         Mtg Start         Mtg End         M         T         F         S         *5           HUM0502         Q         19         MW         Q         8:10AM         9:25AM         Image: Compare the second second sec | Start/End Date     | + -                   |
| HUM 502 Topic ID:                                                                                                    |                    |                       |
| Print Topic On Transcript                                                                                                    |                    |                       |
| Instructors For Meeting Pattern Personalia                                                                                                    | ze   Find   💷   🛅  | First 🗹 1 of 1 🕨 Last |
| Assignment Workload                                                                                                    |                    |                       |
| ID Name <sup>*Instructor</sup> Role Print Access Contact                                                                                                    | Empl Rcd#          | Job<br>Code           |
| Prim Instr V Approve V                                                                                                    |                    | 0 🔍 2358 🛨 💻          |
| Meeting APDB Mapping Values                                                                                                    | View All           | First 🔳 1 of 1 🕨 Last |
| TBA Hours: *Learning Mode: F Q Face to Face                                                                                                    |                    | <b>+ -</b>            |
| APDB Class Section Values                                                                                                    |                    |                       |
| CS Number Workload Factor Component Units:<br>04 Q K 1.0 3.00                                                                                                    |                    |                       |
| Room Characteristics Personal                                                                                                    | ize   Find   💷   🛗 | First 🗹 1 of 1 🕨 Last |
| *Room Characteristic *                                                                                                    | Quantity           |                       |
| Q.                                                                                                    | 1                  | + -                   |

Or

2. Curriculum Management

Navigation: Curriculum Management > Schedule of Classes > Maintain Schedule of Classes > Basic Data

Or

Navigation: Curriculum Management > Schedule of Classes > Schedule New Course > Basic Data > Meetings

| Basic Data Meetings                                                           | Enrollment Cntrl Reserve Cap Notes Exam LMS Data Textbook GL Interface                                                                                                    |
|-------------------------------------------------------------------------------|----------------------------------------------------------------------------------------------------|
| Course ID:<br>Academic Institution:<br>Term:<br>Subject Area:<br>Catalog Nbr: | 042976 Course Offering Nbr: 1<br>San Francisco State University<br>Spring 2015 Undergrad<br>ENG English<br>104 1ST YEAR COMPOSITION STRETCH I                                                                                                    |
| Class Sections                                                                | Find   View All First 1 of 3 🕨 Last                                                                                                    |
| Session:<br>Class Section:<br>Associated Class:                               | 1Academic Regular SessionClass Nbr:66 C1Class APDB Mapping Values38Component:LectureEvent ID:00002964638Units:3.00                                                                                                    |
| Meeting Pattern                                                               | Find   View All First 🚺 1 of 1 🕨 Last                                                                                                    |
| Facility ID Ca<br>HSS0380 Q<br>HSS 380                                        | pacity Pat         Mtg Start         Mtg End         M         T         W         T         F         S         * Start/End Date         Image: Topic ID:         Image: Topic ID: |
|                                                                               | Print Topic On Transcript     Contact Hours     Meeting APDB Mapping Values                                                                                                    |
| Instructors For Meeting P                                                     | attern Personalize   Find   View All   🖾   🛗 First 💶 1 of 1 🚺 Last                                                                                                    |
| Assignment Workload                                                           |                                                                                                    |
| ID                                                                            | Name         *Instructor<br>Role         Print         Access         Contact         Empl Rcd#         Job<br>Code                                                                                                    |
| Q                                                                             | <sup>3</sup> Prim Instr ♥ ♥ Approve ♥ 0 0 2358 + -                                                                                                    |
| Room Characteristics                                                          | Personalize   Find   💷   🛗 🛛 First 💶 1 of 1 🕨 Last                                                                                                    |
| *Room Characteristic                                                          | *Quantity                                                                                                    |
| Q                                                                             | 1 🕂 💻                                                                                                    |

#### 6.4.1 Meetings Field Definitions

#### Meeting Pattern

- **Meeting Pattern Number.** The system assigns a unique Meeting Pattern Number for sequencing purposes. Every time you add a new row for different Meeting Pattern data, the system assigns a new Pattern Number. That number is not shown on this page but exists in the underlying table.
- **Facility ID.** Select a Facility ID to identify where the class is meeting. If a Facility ID is not found, contact Academic Resources.
- Capacity. This is defined in the Facility Table.
- Pat (Meeting Pattern). Enter the meeting pattern (e.g., MWF, TR)
- **Meeting Start, Meeting End.** Enter the Class Meeting Start and Meeting End times. The system defaults to an End time once you enter a Start time, based on what you set up for the default Normal Class Duration in the Meeting Patterns setup page.
- M, T, W, T, F, S, S. These are checkboxes for the days of the week when this particular class meeting will take place. The system defaults the selection of Meeting Days (M T W T F S S) based on what you enter in your setup of the Pattern code.
- Start/End Date. The system defaults to the Start/End Date values from the Session Begin Date and Session End Date of the session entered on the Session Table page. You can override the dates for an individual class. (Please note if you are planning to change R1-R4 sessions, you will need to click 

  to remove the previous entry and click
  to add new entry. When you update the session, the Start/End Date will auto fill then you can fill in the rest of the fields.)
- Topic ID. DO NOT ENTER A TOPIC ID. Use the Basic Data Page, Topic ID field for Topic ID entry.

- Free Format Topic. This field is not used. Do not make entries.
- Print Topic on Transcript. This field is not used.

#### Instructors For Meeting Pattern

#### Assignment Tab

- **ID.** The ID of the instructor
- Name. The name of the instructor
- **Instructor Role.** Select the instructor role for the corresponding ID number. Instructor role values are delivered with your system as translate values.
  - Primary Instructor Assign all instructors as Primary Instructors
  - TA Assign as needed
  - Secondary Instructor Used for Post-census assignments
- **Print.** Select the Print check box to display the instructor's name on the Schedule of Classes report. The system populates this check box by default to the setting on the Course Catalog - Offerings page.
- Access. This field defines the instructor's grade roster access. Grade roster Access field values are delivered with your system as translate values and modification of these values would require programming effort. The values work in hierarchical fashion:
  - For Primary and Secondary Instructors, use **Approve:** Instructor can enter grades and approve the grade roster.
  - For TAs use **Grade:** Instructor can only enter grades for the class.
  - Post: Not used.
- **Contact.** For documentation only, as desired. The values you enter in the Contact field have no impact elsewhere in the system. The Contact field on this page has no programming tied to it, and does not relate to the delivered Instructor Workload feature in any way.
- **Empl Rcd#.** This field relates job information to instructors for reporting purposes. In addition, the system displays a warning message if the FULL\_PART\_TIME value on the job does not coincide with the same field value on the instructor assignment class record related to the instructor assignment class on the Term Workload page.
- **Job Code.** The Job Code field displays the value specified on the Accommodations page for a particular employee record.

#### Workload Tab

- **ID.** The ID of the instructor
- Assign Type. The Assign Type field displays on this page if the Calculate Workload check box is selected on the Academic Institution 4 page. The system populates the field by default from the Academic Institution 4 page and can be overridden. Only those assignment types current as of the term begin date and with the View on Schedule of Classes check box selected are available.
- **App Load.** The App Load check box appears on this page if the Calculate Workload check box is selected on the Academic Institution 4 page. The check box indicates whether the assignment counts toward an individual's Total Term FTE %. The field corresponds to the Include Assignment in Workload check box on the Assignment Type page and cannot be overridden. The only way to change the setting of this check box is to select a different assignment type.
- Load Factor. If desired, you can use the Load Factor field to divide one course component into multiple assignments across instructors. Inserting multiple rows per course component and assigning

each one a load factor (percent) enables you to divide a component into different assignment types among instructors. For example, you can assign instructor A to teach 30 percent of the lecture component, and instructor B to teach 70 percent of the lecture component. It is your responsibility to set the load factor. The total load factor on one course component should equal 100 percent. The system displays a soft warning message if the total does not equal 100 percent.

- Work Load. In order to provide maximum ease in assigning workload hours to individuals, the system auto calculates default workload hours when you schedule classes. The system bases calculations on the academic progress units or course component workload hours for the class (set up on the class association and class component pages), multipliers both per subject/component and per instructor, and load factor. The Work Load field stores the resultant workload hours. Manual modifications to work load hours are enabled and affect the Assigned FTE%.
- Auto Calc. The Auto Calc check box appears on this page if the Calculate Workload check box is selected on the Academic Institution 4 page. Select this check box if you want to have the workload value recalculated any time the user manually updates Assignment Type or Load Factor. The default is selected. Do not Uncheck this box.
- Note. Manually entering a value in the Work Load field clears the Auto Calc check box so that the manual entry is not overridden automatically if you change the assignment type or load factor. You can select the Auto Calc check box again; however, doing so recalculates work load.
- Assignment FTE%. Assignment FTE% appears on this page if the Calculate Workload check box is selected on the Academic Institution 4 page. This value represents the particular assignment's weight based on the 100% weekly workload hours or the 10% OEE workload hours for the assignment type. For example, if assignment type "lecture" has 100% Weekly Workload Hours set to 15, and you assign an instructor to teach a 3 hour lecture component with an assignment type of "lecture," the Assignment FTE % is 20 (because 3 hours out of 15 makes 20%). It is calculated and cannot be modified by the user.

#### Click on this if you want to delete the instructor from the course.

#### Meeting APDB Mapping Values

- Space Type. By default
- **TBA Hours.** A CMS (REQ) field. The number of hours per week that have **not** been formally scheduled for a given resource segment. See *APDB DED* and *SR APDB Section Transaction Report Setup Guide* for further information.
- Old Learning Mode. This code is now replaced in the Class APDB Mapping Values.

#### Class APDB Mapping Values: APDB Class Section Values

- **CS Number.** A CMS (REQ) field. Course Classification Number. Identifies a mode of instruction for a particular class segment of instruction. e.g., '01' identifies a large lecture course with an enrollment > 50. See *APDB DED* and *SR APDB Section Transaction Report Setup Guide* for further information. A list of valid values is stored in Valid values are in COSAR Table 012.
- Workload Factor. A CMS (REQ) field. This field is the APDB "K or S" Factor multiplied by the Component Units (K) or Component Students (S) that determines the workload hours for a particular course component. The K or S Factor is established at the CSU level for all campuses and for each CS Number as appropriate in the CS Number setup table which is delivered by CMS. An S-Factor course is an independent study course where the instructor's workload calculation is a function of the number of students enrolled in the course. In a K-Factor course, an instructor's workload is a calculation simply of the number of units of the course. See APDB DED and SR APDB Section Transaction Report Setup Guide for further information.

٠

information.

**Component Units.** A CMS (REQ) field. I.e., the APDB Segment Credit Units for each section of a course. The Component Units will be entered at the Course Catalog level and then inherited by the Schedule of Classes as each Component is scheduled. For example, 3.00 Component Units will be reported as 030. See *APDB DED* and *SR APDB Section Transaction Report Setup Guide* for further

#### 6.4.2 APDB Learning Mode. Enter Codes 1-11 as defined below.

| Look U                   | p APDB Learning Mode           |
|--------------------------|--------------------------------|
| Cancel                   | Help                           |
| Search F                 | Results                        |
| View 100                 | First 💽 1-9 of 9 🕟 Last        |
| APDB<br>Learning<br>Mode | Description                    |
| 01                       | Asynchronous no meetings AB386 |
| 02                       | Synchronous no meetings AB386  |
| 03                       | Asynchronous mtgs allowed FDE  |
| 04                       | Synchronous mtgs allowed FDE   |
| 05                       | Asynchronous with mtgs, Hybrid |
| 06                       | Synchronous with mtgs, Hybrid  |
| 09                       | Face-to-face                   |
| 10                       | A/S Hybrid no meetings AB386   |
| 11                       | A/S Hybrid mtgs allowed FDE    |

| 01 | Asynchronous instructional course section can be offered anywhere (no campus meetings) – AB386 For summer terms, effective Summer 2016, code as SELF                                                                                                    |
|----|----------------------------------------------------------------------------------------------------|
| 02 | Synchronous instructional course section can be offered anywhere (no campus meetings) – AB386 For summer terms, effective Summer 2016, code as SELF                                                                                                    |
| 03 | Asynchronous instructional course section with three or less face to face meetings (orientation, mid-<br>term, final campus meetings allowed) – federal Distance Education                                                                                              |
| 04 | Synchronous instructional course section with three of less face to face meetings (orientation, mid-<br>term, final campus meetings allowed) – federal Distance Education                                                                                               |
| 05 | Asynchronous instructional course section segment with face-to-face course section segment (regular face-to-face meetings from every day to four or more times in the term) – aka Hybrid, list the course section and record the course credit units in online          |
| 06 | Synchronous instructional course section segment with face-to-face course section segment (regular face-to-face meetings from every day to four or more times in the term) – aka Hybrid, list the course section and record only the course credit units in online      |
| 09 | Face to Face                                                                                                    |
| 10 | Asynchronous instructional course section can be offered anywhere (no campus meetings) with synchronous instructional course section can be offered anywhere (no campus meetings) – AB386 – aka Hybrid (Effective Summer 2015)                                          |
|    | For summer terms, effective Summer 2016, code as SELF                                                                                                    |
| 11 | Asynchronous instructional course section (orientation, mid-term, final campus meetings allowed) with synchronous instructional course section (orientation, mid-term, final campus meetings allowed) – federal Distance Education – aka Hybrid (Effective Summer 2015) |

Note: 09 is the default learning mode value.

#### **Room Characteristics**

- **Room Characteristic.** Use the Class Room Characteristics section to link room characteristics to classes, as needed.
- **Quantity.** The number 1 is by default.

#### 6.5 Enrollment Control

Use the Enrollment Control page to manage a class section during the enrollment period. E.g., you can use this page to cancel a class section, increase the enrollment capacity, etc.

1. AOC WorkCenter

Navigation: AOC Administration > Class Schedule AOC WorkCenter > Maintain or Schedule New Crs > Class Schedule > Enrollment Control

| Enrollment Control       |              |                         |              |
|--------------------------|--------------|-------------------------|--------------|
| *Class Status:           | Active       | V                       | Cancel Class |
| *Add Consent:            | No Consent 🗸 | Requested Room Capacity | 18 Total     |
| *Drop Consent:           | No Consent 🗸 | Enrollment Capacity:    | 18 18        |
| 1st Auto Enroll Section: |              | Wait List Capacity:     | 0            |
| 2nd Auto Enroll Section: |              |                         |              |

Or

#### 2. Curriculum Management

Navigation: Curriculum Management > Schedule of Classes > Maintain Schedule of Classes > Enrollment Cntrl

Or

Navigation: Curriculum Management > Schedule of Classes > Schedule New Course > Basic Data > Enrollment Cntrl

| Basic Data Meetings                                                           | Enrollme                                  | ent Cntrl                | Reserve Cap                   | Notes                                      | E <u>x</u> am                            | LMS Data                | Textbook           | <u>GL</u> Interface   |
|-------------------------------------------------------------------------------|-------------------------------------------|--------------------------|-------------------------------|--------------------------------------------|------------------------------------------|-------------------------|--------------------|-----------------------|
| Course ID:<br>Academic Institution:<br>Term:<br>Subject Area:<br>Catalog Nbr: | 042976<br>San Fra<br>Spring<br>ENG<br>104 | ancisco State<br>2015    | University                    | Course C<br>Undergra<br>English<br>1ST YEA | o <mark>ffering N</mark><br>d<br>R COMPC | br:<br>DSITION STR      | 1<br>RETCH I       |                       |
| Enrollment Control                                                            |                                           |                          |                               |                                            |                                          | Find                    | View All           | First 🔳 1 of 3 🕩 Last |
| Session:<br>Class Section:<br>Associated Class:                               | 1<br>38 (<br>38 (                         | Component:<br>Jnits:     | Academic R<br>Lecture<br>3.00 | Regular Ses                                | sion                                     | Class Nbr:<br>Event ID: | 66821<br>000029646 |                       |
| *Class Status:                                                                | Active                                    |                          |                               | ~                                          |                                          | Cancel C                | ass                |                       |
| Class Type:<br>*Add Consent:                                                  | E                                         | Enrollment<br>No Consent | ►nroll<br>►<br>Reque          | ment Statu<br>ested Room                   | s:<br>i Capacity                         | Clo:                    | sed<br>18 Total    |                       |
| *Drop Consent:<br>1st Auto Enroll Section:                                    | [                                         | No Consent               | Enroll     Wait I             | ment Capa<br>ist Capacit                   | city:                                    |                         | 18 21              |                       |
| 2nd Auto Enroll Section:                                                      | [                                         |                          | Minim                         | um Enrolln                                 | nent Nbr:                                |                         |                    |                       |
| Resection to Section:                                                         | List                                      |                          | Cancel if Stu                 | dent Enroll                                | ed                                       |                         |                    |                       |

#### 6.5.1 Enrollment Control Field Definitions

- Class Status. The system defaults the Class Status to Active. Class Status values are delivered with your system as translate values. For schedule building purposes, keep the Class Status as <u>Active</u>. The Schedule of Classes report allows you to select on Class Status, so that you can print only Active classes, or only Inactive classes, and so on. See Appendix B.
- Cancel Class button. Click this button to cancel the class section and drop any students enrolled from it. The Class Status must be Cancelled Section. Cancelling classes drops any students who are already enrolled and can mean that tuition must be recalculated for those particular students by Student Financials. NOTE: Not applicable for schedule building.
- Note: Users should be aware if they are dropping a class with students already enrolled and identify who they are so that they can inform them.
- Add and Drop Consent. The system defaults to the Consent from the Course Catalog Data page indicating the type of consent required to enroll in the class. You can override the value on this page. If you select Instructor or Departmental consent, consent is granted either by entering the permission number or using the Override Permissions option on the Enrollment Request 1 page.
- Enter the **1st Auto Enroll Section**. These sections are other sections of this course in which you designate the system to automatically enroll the students when they enroll in *this* class. They are also sections associated with other class components (laboratory, lecture, discussion, and so on).
- 2<sup>nd</sup> Auto Enroll Section. Field is not used.
- Requested Room Capacity. Enter the Requested Room Capacity for the class. The Requested Room Capacity must be the same value as the Enrollment Capacity.
- **Enrollment Capacity.** The system defaults the Enrollment Capacity from the default section size entered in the Course Catalog Components page.
- Wait List Capacity. Enter if you are wait-listing this section.

#### 6.6 Notes

1. AOC WorkCenter

### Navigation: AOC Administration > Class Schedule AOC WorkCenter > Maintain or Schedule New Crs > Class Schedule > Notes

| Notes             |            |                 |                       |
|-------------------|------------|-----------------|-----------------------|
|                   |            | Find   View All | First 🖪 1 of 1 🕨 Last |
| *Sequence Number: | 1          |                 | + -                   |
| Note Nbr:         | Q          |                 |                       |
|                   | Copy Note  |                 |                       |
|                   |            |                 |                       |
| Free Format Text: | Clear Note |                 |                       |
|                   |            |                 |                       |

Or

.....

2. Curriculum Management

Navigation: Curriculum Management > Schedule of Classes > Maintain Schedule of Classes > Notes Or

Navigation: Curriculum Management > Schedule of Classes > Schedule New Course > Basic Data > Notes

| Basic Data                                                            | Meetings     | Enrollment Cntrl                                       | Reserve Cap             | Notes                                                                                   | Exam         | LMS Data               | Textbook           | GL Interface          |
|-----------------------------------------------------------------------|--------------|--------------------------------------------------------|-------------------------|-----------------------------------------------------------------------------------------|--------------|------------------------|--------------------|-----------------------|
| Course ID:<br>Academic Inst<br>Term:<br>Subject Area:<br>Catalog Nbr: | itution:     | 042976<br>San Francisco S<br>Spring 2015<br>ENG<br>104 | tate University         | Course Offering Nbr: 1<br>ity<br>Undergrad<br>English<br>1ST YEAR COMPOSITION STRETCH I |              |                        |                    |                       |
| Class Section                                                         | IS           |                                                        |                         |                                                                                         |              | Find                   | View All           | First 🖪 1 of 3 🗈 Last |
| Session:<br>Class Section<br>Associated C                             | n:<br>Class: | 1<br>38 Compone<br>38 Units:                           | Aca<br>ent: Lec<br>3.00 | demic Reg<br>ture<br>)                                                                  | ular Session | Class Nbr<br>Event ID: | : 66821<br>0000296 | 546                   |
| Class Notes                                                           |              |                                                        |                         |                                                                                         |              | Find                   | View All           | First 🔳 1 of 1 💽 Last |
| *Sequence N<br>*Print Locati<br>Note Nbr:                             | lumber:      | 1<br>After ✓<br>0466 Q                                 | Directed self-plac      | Even if Cla                                                                             | ss Not in S  | chedule                | ^                  | +-                    |
| Free Forma                                                            | t Text:      | Copy Note                                              | English Tutoring C      | enter (ETC                                                                              | ), HUM 290,  | at                     | ~                  |                       |

#### 6.6.1 Notes Field Definitions

• Sequence Number. The system creates a Class Notes Sequence Number. The number determines the printing order of the class notes for a section if there are multiple notes. You can override this number.

- **Note Nbr.** Select one of the values defined on the Class Notes Table setup page. The system defaults the Note Text from the Note Number on the Class Notes Table page.
- **Copy Note button.** Click this button to copy the Note Number Text to the Free Format Text. This eliminates the Note Number and Note Text and becomes **Free Format Text** you can modify if you wish. Or simply enter **Free Format Text** without copying first.
- Clear Note button. Click this button to clear the Free Format Text field

#### 6.7 Identify Combined Sections

## Navigation: AOC Administration > Class Schedule AOC WorkCenter > Identify Combined Sections

| Class Schedule AOC WorkCenter 🔹 «                                                                              | Identify Combined Sections                                                                                                    |
|----------------------------------------------------------------------------------------------------|----------------------------------------------------------------------------------------------------|
| AOC WorkCenter AOC Reports & Query APDB                                                                        | Identity Combined Sections                                                                                                    |
| Course Catalog O                                                                                               | Enter any information you have and click Search. Leave fields blank for a list of all values.                                                                                                    |
| Browse Catalog<br>Browse the course catalog by subject                                                         | Find an Existing Value                                                                                                    |
|                                                                                                    |                                                                                                    |
| Course Catalog<br>Create, view and update courses, course offerings, and course<br>components.                 | Academic Institution: =   Term: =   2153   Session: =   Academic Regular Session   Combined Sections ID:   begins with   Description:   begins with   Case Sensitive                               |
| Schedule Class Meetings<br>Add, view, and update meeting, facility, and instructor<br>assignments for a class. | Search Clear Basic Search Save Search Criteria<br>Search Results<br>Only the first 300 results can be displayed.                                                                                   |
| View and update class section summary information for a course.                                                | View All First 1-100 of 300 Last<br>Academic Institution Term Session Combined Sections ID Description<br>SFCMP 2153 Regular 0743 GEOL 104 01-05 LEC<br>SECMP 2153 Regular 0742 ENGP 461 01 03 LEC |
|                                                                                                    |                                                                                                    |

#### Or

### Navigation: Curriculum Management > Combined Sections > Identify Combined Sections

| Academic Institution:<br>Term:<br>Session:<br>Combined Sections ID: | SFCMP<br>2153<br>1<br>0564           | IP San Francisco State University<br>Spring 2015<br>Academic Regular Session<br>GRE 446/746 01 |                          |                                        | / [                            | <ul> <li>Permanent Combination</li> <li>Skip Mtg Pattern &amp; Instr Edit<br/>Warning: Mtg Pattern &amp; Instr information will not be shared within<br/>the combined section.</li> </ul> |                            |                                      |                |                                 |   | n   |
|---------------------------------------------------------------------|--------------------------------------|------------------------------------------------------------------------------------------------|--------------------------|----------------------------------------|--------------------------------|----------------------------------------------------------------------------------------------------|----------------------------|--------------------------------------|----------------|---------------------------------|---|-----|
| *Combination Type:                                                  | Within Su                            | bject 🗸                                                                                        |                          |                                        |                                |                                                                                                    |                            |                                      |                |                                 |   |     |
| Room Capacity                                                       |                                      |                                                                                                |                          |                                        |                                |                                                                                                    |                            |                                      |                |                                 |   |     |
|                                                                     |                                      |                                                                                                |                          |                                        |                                |                                                                                                    | Tot                        | al                                   |                |                                 |   |     |
|                                                                     |                                      |                                                                                                |                          |                                        |                                |                                                                                                    |                            |                                      |                |                                 |   |     |
| Requested Room Capacity                                             | y:                                   | 27 En                                                                                          | rollment                 | Capacity                               | /:                             | 27                                                                                                    |                            | 7                                    |                |                                 |   |     |
| Requested Room Capacity                                             | y:                                   | 27 En<br>Wa                                                                                    | nrollment<br>ait List Ca | Capacity<br>apacity:                   | /:                             | 27<br>10                                                                                                    |                            | 7<br>D                               |                |                                 |   |     |
| Requested Room Capacity                                             | y:                                   | 27 En<br>Wa                                                                                    | arollment<br>ait List Ca | Capacity<br>apacity:                   | /:                             | 27<br>10<br>nalize   Fi                                                                                                    | nd   View                  | 7<br>D<br>All   🔄                    | 📜 Firs         | st 💶 1-2 of 2                   |   | Las |
| Requested Room Capacity Combined Sections                           | y:                                   | 27 En<br>Wa                                                                                    | arollment<br>ait List Ca | Capacity<br>apacity:                   | /:                             | 27<br>10<br>nalize   Fi                                                                                                    | nd   View                  | 7<br>D<br>All   🖾                    | Hirs           | st 💶 1-2 of 2                   | Þ | Las |
| Requested Room Capacity Combined Sections Capacity                  | y:<br>lass Descrip<br>Subject        | 27 En<br>Wa<br>btion<br>Catalog Nbr                                                            | ait List Ca              | Capacity<br>apacity:<br>Status         | r:<br>Perso<br>Req Room<br>Cap | 27<br>10<br>nalize   Fi                                                                                                    | nd   View<br>Enrl Tot      | 7<br>D<br>All   🗇  <br>Wait Cap      | First Wait Tot | st 📕 1-2 of 2                   |   | Las |
| Requested Room Capacity Combined Sections Class Nbr 74486           | y:<br>lass Descrip<br>Subject<br>GRE | 27 En<br>Wa<br>otion<br>Catalog Nbr<br>446                                                     | Section<br>01            | Capacity<br>apacity:<br>Status<br>Open | Perso<br>Req Room<br>Cap<br>20 | 27<br>10<br>malize   Fi<br>Enrl Cap<br>20                                                                                                    | nd   View<br>Enrl Tot<br>3 | 7<br>D<br>All   🔄  <br>Wait Cap<br>5 | Wait Tot       | st 1-2 of 2<br>Acad Group<br>28 | • | Las |

#### 6.7.1 Identify Combined Sections Field Definitions

- Academic Institution. Default to SFCMP.
- Term. Semester
- Session. Fall/Spring select 1 for Regular University; CEL for CEL

Summer – State-Support – select Summer Regular Session 1 – 4

Self-Support – select CEL Summer Acad Credit Sessn 1 – 4

- **Combined Sections ID.** Each combination is applicable to a term and session and each is distinguished by a Combined Section ID. (001-499: Cross-list, different subjects; 500-699: Paired, Ugrad/Grad course; 700 and up for Multiple Sections, Same course with multiple sections)
- **Combination Type.** You combine sections Within Subject, Cross Subject, or Both. Combination Type values are delivered with your system as translate values. Modification of these values would require programming effort. See Appendix E. Examples:
  - Within Subject (e.g., ART 150 and ART 350)
  - Cross Subject (e.g., ANTH 320 and CST 320)
  - Both (e.g., PSY 450, PSY 405, SOC 450, and SXS 450).
- Permanent Combination. Depending upon how you choose to define it, combine sections permanently or for just one time only. Choose this check box to make it permanent. This will cause the system to roll the combination when you perform the Prior Term Copy process. If you don't select the Permanent Combination option, the system assumes that the combination is a temporary arrangement for the current term and the process will not copy it forward.
- When classes are linked to a combined section, they are all given the same Event ID. The enrollment and wait list capacities are controlled both at the section level and at the sections combined level.
- When combining sections, it is best that a Facility ID exists for only one of the classes on the Class Meeting Pattern/Instructor page. Before you combine sections, be sure that a facility ID (if one was entered) exists for only one of the classes you're combining.

#### **Room Capacity**

- **Requested Room Capacity.** The requested room capacity value must be the same as the Enrollment Capacity value.
- Enrollment Capacity. This value is enforced during the enrollment period.
- Wait List Capacity. This value is enforced during the enrollment period.

#### 6.8 Combined Sections Table

Use the Sections Combined Table page to identify the sections to combine. The Combined Section ID is assigned to cross-listed, paired or multiple sections meeting at the same time and room. All meeting patterns must be the same in order to combine sections.

Navigation: AOC Administration > Class Schedule AOC WorkCenter > Identify Combined Sections > click on the View Combined Sections Table link Or

Navigation: Curriculum Management > Combined Sections > Combined Sections Table

FINAL

| Combined Section                           | ns Table                                                                  |                    |                           |     |
|--------------------------------------------|---------------------------------------------------------------------------|--------------------|---------------------------|-----|
| Academic Institution:<br>Term:<br>Session: | San Francisco State University<br>Spring 2015<br>Academic Regular Session |                    |                           |     |
| *Combined Sections ID                      | *Description                                                              | *Short Description |                           |     |
| 0743                                       | GEOL 104 01-05 LEC                                                        | GEOL 104           | View Combined<br>Sections | + - |
| 0742                                       | ENGR 451 01, 03 LEC                                                       | ENGR 451           | View Combined<br>Sections | + - |
| 0741                                       | KIN 485 01, 02 LEC                                                        | KIN 485            | View Combined<br>Sections | + - |
| 0740                                       | IBUS 330 01, 02 LEC                                                       | IBUS 330           | View Combined<br>Sections | + - |
| 0739                                       | GEOL 270 01, 03 LEC                                                       | GEOL 270           | View Combined<br>Sections | + - |

- Each combination is applicable to a term and session and each is distinguished by a Combined Section ID. The system generates this ID for you with each row you add to identify a distinct combination.
- Description, Short Description. Enter a Description and Short Description for each combination.
- View Combined Sections, use this link to display a list of courses that comprise the combined sections or to go back to the Identify Combined Sections Page

#### SF State Schedule building implementation:

- College and Department schedule builders will have read only access to this page. The "View Combined Sections" line will not allow for additional display.
- For new entries in the Combined Sections Table, contact the College Scheduling Coordinator and
- For additional information, refer to Appendix E.

#### 6.9 Update Sections of a Class

Navigation: AOC Administration > Class Schedule AOC WorkCenter > Update Sections of a Class

| Class Schedule AOC WorkCenter AOC WorkCenter AOC WorkCenter AOC Reports & Query APE Course Catalog             | ≪<br>)B<br>© ▼                                 | Update Sections of a<br>Enter any information you h             | n <b>Class</b><br>have and click S                        | earch. Leave fields blank fo | or a list of all values. |
|----------------------------------------------------------------------------------------------------|------------------------------------------------|-----------------------------------------------------------------|-----------------------------------------------------------|------------------------------|--------------------------|
| Browse Catalog<br>Browse the course catalog by subject                                                         |                                                | Find an Existing Value                                          |                                                           |                              |                          |
| Course Catalog<br>Create, view and update courses, course offerings, and co<br>components.                     | ourse                                          | Academic Institution:<br>Term:<br>Subject Area:<br>Catalog Nbr: | = ♥<br>= ♥<br>begins with ♥                               | SFCMP<br>2153                | <b>d d</b>               |
| Combined Sections Combined Sections                                                                            | n ID.                                          | Academic Career:<br>Campus:<br>Description:<br>Course ID:       | = ✓     begins with ✓     begins with ✓     begins with ✓ |                              |                          |
| Schedule Class Meetings<br>Add, view, and update meeting, facility, and instructor<br>assignments for a class. | Course Offering Nbr:<br>Academic Organization: | = ✓<br>begins with ✓                                            |                                                           | Q                            |                          |
| View and update class Summary information for a<br>course.                                                     |                                                | Search Clear                                                    | Basic Search                                              | Save Search Criteria         |                          |
#### Or

## Navigation: Curriculum Management > Schedule of Classes > Update Sections of a Class

| Jpdate Sections of a Class                                                    |                                                                       |                                                              |                           |              |                             |  |  |
|-------------------------------------------------------------------------------|-----------------------------------------------------------------------|--------------------------------------------------------------|---------------------------|--------------|-----------------------------|--|--|
| Course ID:<br>Academic Institution:<br>Term:<br>Subject Area:<br>Catalog Nbr: | 042976<br>San Francisco State University<br>Spring 2015<br>ENG<br>104 | Course Offering Ni<br>Undergrad<br>English<br>1ST YEAR COMPC | NT: 1<br>SITION STRETCH I |              |                             |  |  |
| Class Sections                                                                | Personalize                                                           | Find   View All   💷   🔚 First 🔳 1                            | -3 of 3 📕 Last            |              |                             |  |  |
| Class Status Class Enrollment Limits                                          |                                                                       |                                                              |                           |              |                             |  |  |
| Session Section Class Nbr Component Enrollmer Status                          | *Class Type *Class                                                    | Stat *Assoc Auto Enrl 1                                      | Auto Enrl 2 Resection     | *Add Consent | *Drop Consent Schd<br>Print |  |  |
| Regular 38 66821 Lecture Closed                                               | E Q A                                                                 | Q 38                                                         |                           | N            | N 🔍 🗹                       |  |  |
| Regular 39 66822 Lecture Closed                                               | E Q A                                                                 | Q 39                                                         |                           | N            | (N 🔍 🗹                      |  |  |
| Regular 40 74640 Lecture Closed                                               | E Q A                                                                 | Q 40                                                         |                           | N            | N Q 🗹                       |  |  |

This page lists all sections of the selected class and allows you to update sections during Online Schedule Building.

| Update Sections of a Class                                                |             |                  |                        |          |                   |                          |             |                         |             |          |
|---------------------------------------------------------------------------|-------------|------------------|------------------------|----------|-------------------|--------------------------|-------------|-------------------------|-------------|----------|
| Course ID: 042976<br>Academic Institution: San Francisco State University |             | State University | Cou                    | irse Of  | fering Nbr:       | 1                        |             |                         |             |          |
| Term:<br>Subject A<br>Catalog N                                           | rea:<br>br: | S<br>E<br>1(     | pring 2015<br>NG<br>04 | ,        | Und<br>Eng<br>1ST | lergrad<br>lish<br>`YEAR | COMPOSITION | I STRETCI               | нт          |          |
| Class Sections Per                                                        |             |                  | Pers                   | onalize  | e   Find   View A | AIL   💷   🗎              |             | First 🗹 1-3 of 3 🕨 Last |             |          |
| Class St                                                                  | tatus       | Class Er         | nrollment Lim          | its      |                   |                          |             |                         |             |          |
| Session                                                                   | Section     | Class<br>Nbr     | Component              | Enrl Cap |                   | Enrl<br>Tot              | Wait Cap    |                         | Wait<br>Tot | Min Enrl |
| Regular                                                                   | 38          | 66821            | Lecture                |          | 18                | 21                       |             |                         |             |          |
| Regular                                                                   | 39          | 66822            | Lecture                |          | 18                | 19                       |             |                         |             |          |
| Regular                                                                   | 40          | 74640            | Lecture                |          | 18                | 21                       |             |                         |             |          |

## 6.9.1 Field Translation Table

| Field       | Translation/Definition                                                            |  |  |  |  |  |
|-------------|-----------------------------------------------------------------------------------|--|--|--|--|--|
| Class Type  | E = Enrollment section                                                            |  |  |  |  |  |
|             | N = Non-Enrollment Section                                                        |  |  |  |  |  |
| Class Stat  | A = Active                                                                        |  |  |  |  |  |
|             | X = Cancelled Section                                                             |  |  |  |  |  |
|             | DO NOT USE 'S' or 'T'                                                             |  |  |  |  |  |
| Assoc       | Associated class MUST match Section number.                                       |  |  |  |  |  |
| Auto Enrl1  | Only applies for 2-component courses (i.e. LEC/LAB offered as part of the course) |  |  |  |  |  |
| Add consent | N = No consent                                                                    |  |  |  |  |  |
|             | D = Department consent                                                            |  |  |  |  |  |
|             | I = Instructor consent                                                            |  |  |  |  |  |
| Schd Print  | Checked to print in Class Schedule.                                               |  |  |  |  |  |
|             | Uncheck to suppress. MUST be used in conjunction with either:                     |  |  |  |  |  |
|             | Class Type = N                                                                    |  |  |  |  |  |
|             | OR                                                                                |  |  |  |  |  |
|             | Add consent = D or I                                                              |  |  |  |  |  |

FINAL

## 6.10 Update Print Ctl / Instructor ID

# Navigation: AOC Administration > Class Schedule AOC WorkCenter > Update Print Ctl/Instructor ID

| Class Schedule AOC WorkCenter                                                                                | • «         |                                                                      |                                                                                                    |                                             |
|----------------------------------------------------------------------------------------------------|-------------|----------------------------------------------------------------------|----------------------------------------------------------------------------------------------------|---------------------------------------------|
| AOC Work Control AOC Departs & Overs                                                                         | ADDD        | Update Print Ctl/In                                                  | structor ID                                                                                                    |                                             |
| Course Catalog                                                                                               | C O T       | Enter any information yo                                             | ou have and click Search. Le                                                                                                    | eave fields blank for a list of all values. |
| Browse Catalog<br>Browse the course catalog by subject                                                       |             | Find an Existing Val                                                 | ue                                                                                                    |                                             |
| Course Catalog<br>Create, view and update courses, course offerings,<br>components.                          | and course  | Academic Institution:<br>Term:<br>Subject Area:<br>Catalog Nbr:      | =     SFCMP       =        begins with                                                                                                    | Q<br>Q<br>Q                                 |
| Combined Sections                                                                                            | 0 7         | Academic Career:                                                     | =                                                                                                    | ~                                           |
| Identify Combined Sections<br>Identify classes to be combined for each combined                              | section ID. | Campus:<br>Session:<br>Class Nbr:                                    | begins with            =            =                                                                                                    | Q                                           |
| Schedule Class Meetings<br>Add, view, and update meeting, facility, and instruct<br>assignments for a class. | tor         | Class Section:<br>Description:<br>Course ID:<br>Course Offering Nbr: | begins with  begins with  begin | Q                                           |
| View and update class section summary information course.                                                    | n for a     | Case Sensitive                                                       |                                                                                                    |                                             |
| Class Schedule                                                                                               | 0 -         |                                                                      |                                                                                                    |                                             |
| Maintain or Schedule New Crs<br>Schedule New Course/Review Existing Schedule of                              | f Classes   | Search Clear                                                         | Basic Search 📳 Save                                                                                                    | Search Criteria                             |
| Schedule Class Meetings<br>Add, view, and update meeting, facility, and instruct<br>assignments for a class. | tor         |                                                                      |                                                                                                    |                                             |
| Update Sections of a Class<br>View and update class section summary information<br>course.                   | n for a     |                                                                      |                                                                                                    |                                             |
| Update Print Ctl Instructor ID                                                                               | 0 -         |                                                                      |                                                                                                    |                                             |
| Review/Update Print Ctl/Instructor IP                                                                        |             |                                                                      |                                                                                                    |                                             |

- Term (ex. 2153)
- Subject Area (ex. ENG)
- Catalog Nbr (ex. 104)

If you want to go directly to the section, enter

• Class Section (ex. 01; 02;..)

Or search by

• Class Nbr (when schedule building access has closed)

## Review/Update Print Control and Instructor ID

Navigation: AOC Administration > Class Schedule AOC WorkCenter > Update Print Ctl/Instructor ID

| Course ID:                                                    | C                    | 42976                                     |                    | Со                  | urse Offering N                  | lbr:              | 1                |              |                       |
|---------------------------------------------------------------|----------------------|-------------------------------------------|--------------------|---------------------|----------------------------------|-------------------|------------------|--------------|-----------------------|
| Academic Institutio<br>Term:<br>Subject Area:<br>Catalog Nbr: | on: 5<br>5<br>E<br>1 | San Francisco<br>Spring 2015<br>ENG<br>04 | State Universit    | y<br>Un<br>En<br>1S | dergrad<br>glish<br>T YEAR COMP( | OSITION STRETC    | CH I             |              |                       |
| Class Sections                                                |                      |                                           |                    |                     |                                  |                   |                  |              |                       |
| Session:<br>Class Section:                                    | 1<br>38              | Compone                                   | Aca                | demic Regu<br>ture  | ular Session C                   | lass Nbr: (       | 66821<br>029646  |              |                       |
| Associated Class:                                             | 38                   | Units:                                    | 3.00               | )                   | A                                | ssociated Class A | Attributes       |              |                       |
| Class Status                                                  |                      |                                           |                    |                     |                                  |                   |                  |              |                       |
| Enrollment<br>Status                                          | *Class<br>Type       | *Class<br>Status                          | Auto<br>Enroll 1   | Auto<br>Enroll 2    | Resection                        | *Add<br>Consent   | *Drop<br>Consent | Sche         | ed<br>t               |
| Closed                                                        | EQ                   | AQ                                        |                    |                     |                                  | NQ                | NQ               | $\checkmark$ |                       |
| Meetings                                                      |                      |                                           |                    |                     |                                  |                   | Find   Vie       | w All        | First 🗹 1 of 1 🕨 Last |
| Class Meeting Pa                                              | ttern Nbr:           | 1                                         |                    |                     |                                  |                   |                  |              |                       |
| Instructors For                                               | Meeting Pat          | tern                                      |                    |                     |                                  | Pers              | onalize   Find   | a i          | First 🗹 1 of 1 🕨 Last |
| Assignment                                                    | Workload             |                                           |                    |                     |                                  |                   |                  |              |                       |
| ID                                                            |                      | Name                                      | *Instructo<br>Role | r Print             | Access                           | Contact           |                  | Empl Rcd#    | Job<br>Code           |
|                                                               | Q                    |                                           | Prim Instr         | ✓ ✓                 | Approve 🗸                        |                   |                  |              | 0 🔍 2358 + 🗕          |

#### **Class Status**

- Class Type: E or N
- Class Status: A or T
- Add Consent: N, I, or D
- Sched Print: Un/Check

#### Meetings

Assignment Tab:

- ID
- Instructor Role
- Print
- Access
- Empl Rcd#

Workload Tab:

- Load Factor
- See Appendix L for more instructions

## 6.11 Class Search

Use the Class Search page to locate classes in the Class Schedule for a term. The Search Criteria and Information displayed for classes returned in a search can be different in Student Self Service, Instructor Self Service and on the Administrative pages and is all based on your Class Search Profile setup.

Navigation: Curriculum Management > Schedule of Classes > Class Search

| Search for Classes         | 5                                                  |
|----------------------------|----------------------------------------------------|
| Enter Search Cri           | teria                                              |
| Search for Classes         |                                                    |
|                            |                                                    |
| Institution                | San Francisco State University 🗸 🗸                 |
| Term                       | Fall 2013 V                                        |
| Select at least 2 search o | riteria. Click Search to view your search results. |
| V Class Search             |                                                    |
| Course Subject             | ~                                                  |
| Course Number              | Is exactly V                                       |
| Course Career              | ×                                                  |
|                            | Show Open Classes Only                             |
|                            | Open Entry / Exit Classes Only                     |
| Additional Search Crite    | ria                                                |
| Meeting Start Time         | greater than or equal to V                         |
| Meeting End Time           | less than or equal to V                            |
| Days of Week               | Include only these days V                          |
|                            | Mon Tues Wed Thurs Fri Sat Sun                     |
| Instructor Last Name       | begins with V                                      |
| Class Nbr                  |                                                    |
| Course Keyword             | 2                                                  |
| Minimum Units              | greater than or equal to 🗸                         |
| Maximum Units              | less than or equal to 🗸                            |
| Course Component           | ¥                                                  |
| Session                    | ¥                                                  |
| Mode of Instruction        | ×                                                  |
| Campus                     | ×                                                  |
| Location                   | ×                                                  |
|                            |                                                    |
|                            | CLEAR SEARCH                                       |
| L                          |                                                    |

## 7.1 Adding a New Course

If the course does not exist from the last-like term, a new course will be added to the schedule.

Navigation: AOC Administration> Class Schedule AOC WorkCenter> Maintain or Schedule New Crs > Class Schedule > Basic Data

- 1. Enter Academic Institution = SFCMP
- 2. Enter Term (e.g. Fall 2013 = 2137)
- 3. Enter Subject Area
- 4. Enter Catalog Nbr.
- 5. Select "Search"
- 6. Key in the "Class Section" number and "Save"

## 7.2 Adding a Section to an Exisiting Course

If the course exists from the last-like term, additional sections can be added to the schedule.

Navigation: AOC Administration> Class Schedule AOC WorkCenter> Maintain or Schedule New Crs > Class Schedule > Basic Data

- 1. Enter Academic Institution = SFCMP
- 2. Enter Term (e.g. Fall 2013 = 2137)
- 3. Enter Subject Area
- 4. Enter Catalog Nbr
- 5. Select "Search" To add a section to an existing course, click on the 🗈 button to add a new section.
- 7. Key in the "Class Section" number and "Save" to save the new section.

## 7.3 Deleting a Section

Navigation: AOC Administration> Class Schedule AOC WorkCenter> Maintain or Schedule New Crs > Class Schedule > Basic Data

- 1. Enter Academic Institution = SFCMP
- 2. Enter Term (e.g. Fall 2013 = 2137)
- 3. Enter Subject Area
- 4. To delete a section, click on the 🖃 button.
- 5. You will see a message "Delete current/selected rows from this page? The delete will occur when the transaction is saved". Click Ok.

## 7.4 Change a Variable Topic

Variable topic **can** be updated on the Schedule of Classes via updating the Course Topic ID under the Basic Data page.

## 7.5 Facility ID

The Facility ID consists of the building abbreviation and room number. The building abbreviation assigned to a facility by the campus that serves to uniquely identify an independent physical structure. The room number data element identifies a designator assigned by the campus to each space associated within a given facility and serves to uniquely identify that space.

## 7.5.1 Change the Facility ID

You cannot enter the Facility ID for university classrooms controlled by Academic Resources. For other spaces, use the sources button to search for the Facility ID. Enter the building abbreviation in the building field and room number in the room field. Below is a listed of building abbreviations. (Note: Abbreviations containing two words indicate building and room. Example: DOWN TOWN is entered in the lookup option as DOWN in the building field and TOWN in the room field.)

| BH        | Burk Hall                                      |
|-----------|------------------------------------------------|
| BUS       | Business                                       |
| CA        | Creative Arts                                  |
| COX FLD   | Cox Stadium                                    |
| DOWN TOWN | Downtown Campus                                |
| DTC       | Downtown Campus                                |
| EP        | Ethnic Studies and Psychology (previously PSY) |
| FA        | Fine Arts                                      |
| GYM       | Gymnasium                                      |
| нн        | Hensill Hall                                   |
| HSS       | Humanities and Social Sciences                 |
| HUM       | Humanities                                     |
| LIB       | Library                                        |
| MAL FLD   | Maloney Field                                  |
| ML        | Moss Landing Marine Laboratories               |
| MWH       | Mary Ward Hall                                 |
| OUT SIDE  | Outside                                        |
| OFF CMPS  | Off-Campus                                     |
| ON LINE   | Online                                         |
| SCI       | Science                                        |
| тн        | Thornton Hall                                  |
| TNIS CRTS | Tennis Courts                                  |

## 7.6 Change Meeting Pattern

Click on the Q button for a list of day values, but not all of them are valid for the Regular University's Class Schedule. In order to ensure placement by Schedule25, you must use the Academic Resources standard day abbreviations listed below.

| Μ   | Monday                                                                |
|-----|-----------------------------------------------------------------------|
| т   | Tuesday                                                               |
| W   | Wednesday                                                             |
| R   | Thursday                                                              |
| F   | Friday                                                                |
| S   | Saturday                                                              |
| U   | Sunday                                                                |
| MWF | Monday, Wednesday, Friday                                             |
| M-R | Monday, Tuesday, Wednesday, Thursday                                  |
| M-F | Monday, Tuesday, Wednesday, Thursday, Friday                          |
| TR  | Tuesday, Thursday                                                     |
| SU  | Saturday, Sunday                                                      |
| ARR | Arranged (TBA hours must be included except for supervision classes.) |

**Important:** For weekend classes (scheduled Friday evening from 5 pm or later and/or Saturday and/or Sunday), you must include **Note Number** '0203' for Footnote 25.

#### 7.6.1 Dates, Start

This date defaults to the first day of instruction from the Academic Calendar and should not be changed for Fall and Spring Semester schedules.

#### 7.6.2 Dates, End

This date defaults to the last day of instruction from the Academic Calendar and should not be changed for Fall and Spring Semester schedules.

#### 7.6.3 To Be Arranged (TBA) Hours

The number of TBA hours associated with each course type. These "arranged" hours must be part of the approved course description in the University Bulletin. The scheduled hours, plus the TBA hours, must equal the weekly contact hours determined by the CS number and the units. TBA hours can be entered in the Meeting APDB Mapping Values subpage under the Meetings tab.

# DO NOT CHANGE THE SPACE TYPE AND LEARNING MODE IN THE MEETING APPB MAPPING VALUES.

## 7.7 Faculty Name

This data element identifies the name of the individual employed by the university to teach the section. After entering the ID, the name will appear. If there is no instructor assigned, both faculty name and ID number should be left blank.

#### 7.7.1 Add an Instructor to the Instructor for Meeting Pattern

In the Meetings tab, enter the Instructor ID under the assignment sub-tab. The instructor's name will automatically populate if s/he exist in the CS Instructor/Advisor Table. Select the instructor's role using the values available in the drop down list. Flag box to print instructor's name in the class schedule. Remove flag to suppress instructor's name in the class schedule. Select faculty access type using the values available in the drop down list. Click on the Workload tab and enter the appropriate load factor (e.g. 100.00 if course taught by one instructor, 50.00 if course is team-taught by two instructors with responsibilities split equally, etc.). If you receive an error message, check your list of valid Faculty IDs. If you need to add a new instructor to the CS Instructor/Advisor Table, call your contact person. Academic Resources requires an Employee Action Request (E.A.R.) form to enter a new faculty or change the name of an existing faculty.

#### 7.7.2 Instructor Changes

- 1. To remove an instructor, use the 🖃 button to delete the row. Click save.
- 2. Enter ID. Instructor's name will automatically populate. Continue on to select the instructor role, print option, access and load factor.

#### 7.7.3 Load Factor

This data element identifies the percentage of the workload for each individual of a team teaching group or the whole number 100.00 if taught by one instructor.

To add an instructor to a section that is team taught:

- 1. Under the Instructors for Meeting Pattern, add a row by clicking the 🗈 button. Insert the ID for the additional instructor(s).
- 2. Select the instructor's role using the values available in the drop down list.
- 3. Flag box to print instructor's name in the class schedule. Remove flag to suppress instructor's name in the class schedule.
- 4. Select faculty access type using the values available in the drop down list.
- 5. Enter the Load Factor for each instructor under the Workload tab.
- 6. Be sure that the total Load Factor for associated rows is equal to 100.00.
- 7. If the Load Factor is not correct, you will get a warning message, but the system will allow you to save incorrect values.
- 8. Click OK to the warning message only after verifying the Load Factor.

## 7.8 Component

This data element indicates the mode(s) of instruction for a particular course. The component is determined by the CS number. Valid values are:

| ABBREVIATION | COURSE TYPE                         | CS NUMBER    |
|--------------|-------------------------------------|--------------|
| LEC          | Lecture                             | 01-04, 06    |
| SEM/DISC     | seminar/ discussion<br>(grad level) | 05           |
| ACT          | Activity                            | 07-14, 18-21 |
| LAB          | Laboratory                          | 15-17        |
| SUPV         | undergraduate supervision           | 36           |
| SUPV         | graduate supervision                | 25           |
| SUPV         | non-traditional supervision         | 78           |

## 7.8.1 The CS number also determines the number of required meeting hours per week:

| C1-6   | 1 hour weekly/unit  |
|--------|---------------------|
| C7-14  | 2 hours weekly/unit |
| C15-21 | 3 hours weekly/unit |

### 8.0 Standard Time Blocks

In order to fully utilize the limited number of university classrooms, you are strongly encouraged to use the standard time blocks for the appropriate semester.

## 8.1 Fall and Spring

Effective Fall 2018, classes must be scheduled according to the Academic Senate Policy, S17-277 for the Fall and Spring semesters, <u>https://senate.sfsu.edu/policy/standardized-time-blocks-use-course-scheduling</u>.

| MW, MWF and M-F<br>50-minute blocks | TR 50-minute<br>blocks | MW <sup>1</sup> and TR 75-<br>minute blocks | MW and TR 100-<br>minute blocks | M, T, W, R, F 165-<br>minute blocks |
|-------------------------------------|------------------------|---------------------------------------------|---------------------------------|-------------------------------------|
|                                     |                        |                                             |                                 |                                     |
| 0800 - 0850                         | 0800 - 0850            | 0800 - 0915                                 | 0800 - 0940                     | 0930 - 1215 <sup>2</sup>            |
| 0900 - 0950                         | 1000 - 1050            | 0930 - 1045                                 | 1000 - 1140                     | 1230 - 1515 <sup>2</sup>            |
| 1000 - 1050                         | 1100 - 1150            | 1100 - 1215                                 | 1200 - 1340                     | 1530 - 1815 <sup>2</sup>            |
| 1100 - 1150                         | 1300 - 1350            | 1230 - 1345                                 | 1400 - 1540                     | 1600 – 1845                         |
|                                     |                        | 1200 1010                                   |                                 | 1630 - 1915                         |
| 1200 - 1250                         | 1400 - 1450            | 1400 - 1515                                 | 1600 -1740                      | 1700 – 1945                         |
| 1200 1200                           | 1400 1400              | 1400 1010                                   |                                 | 1730 - 2015                         |
| 1300 - 1350                         | 1600 - 1650            | 1530 - 1645                                 | 1800 - 1940                     | 1800 – 2045                         |
| 1000 - 1000                         | 1000 - 1000            | 1000 - 1040                                 | 1000 - 1340                     | 1830 - 2115                         |
| 1400 - 1450                         |                        | 1700 - 1815                                 | 2000 -2140                      | 1900 - 2145                         |
| 1500 - 1550                         |                        | 1830 - 1945                                 |                                 |                                     |
| 1600 - 1650                         |                        | 2000 - 2115                                 |                                 |                                     |
| 1700 - 1750                         |                        |                                             |                                 |                                     |
| 1800 - 1850                         |                        |                                             |                                 |                                     |
| 1900 - 1950                         |                        |                                             |                                 |                                     |
| 2000 - 2050                         |                        |                                             |                                 |                                     |
| 2100 - 2150                         |                        |                                             |                                 |                                     |

<sup>1</sup> Academic Resources may choose to restrict the scheduling of MW 75-minute and all 165-minute blocks in large, centrally scheduled lecture halls.

<sup>2</sup> These time blocks cannot be centrally scheduled, but departments and Colleges may use them to schedule in their own spaces.

#### 8.2 Summer

These time blocks are based on a 3-unit lecture course (CS 1-6). Time blocks are established around three standard begin times: 0900, 1215 and 1800. The ending times vary because of the session, CS number and unit values, and meeting days per week. When scheduling classes other than 3-unit lecture courses, try to remain within the standard starting times listed below.

#### All classes meeting 2 hours or more include a 15 minute break in the meeting times.

#### 8.2.1 Special Considerations for Building the Summer Schedule

#### 8.2.1.1 Self-Support (CEL Summer Acad Credit Session)

The self-supported Summer semester has four sessions, S1 (first 5 weeks); S2 (eight weeks beginning 2 weeks after S1 session); S3 (second 5 weeks); and S4 (the full ten weeks). Course section numbers **must be unique**. *For example, you cannot have ISYS 0263* **01**S1 and ISYS 0263 **01**S2.

#### All non-standard time blocks must approved by Academic Resources.

#### 8.2.1.2 State Support (Summer Regular Session)

The state supported Summer semester has four sessions, R1 (first 5 weeks); R2 (eight weeks beginning 2 weeks after R1 session); R3 (second 5 weeks); and R4 (the full ten weeks). Course section numbers **must be unique**. *For example, you cannot have ISYS 0263* **01***R1 and ISYS 0263* **01***R2*.

#### All non-standard time blocks must approved by Academic Resources.

#### 8.2.2 Five Week Session: S1/R1 and S3/R3 for 3-unit Lecture Classes

|              | DAILY     | MTWR      | MWF*      | MW/TR*    |
|--------------|-----------|-----------|-----------|-----------|
| Contact Time | 1h30m     | 1h55m     | 2h45m     | 4h        |
| Morning      | 0900-1030 | 0900-1055 | 0900-1145 | 0900-1300 |
| Afternoon    | 1215-1345 | 1215-1410 | 1215-1500 |           |
| / itemoon    | 1415-1545 |           |           | 1315-1715 |
| Evening      |           | 1800-1955 | 1800-2045 | 1800-2200 |

\*Includes 15 minute break

| -            |           |           |           |           |
|--------------|-----------|-----------|-----------|-----------|
|              | DAILY     | MTWR      | MWF       | MW/TR*    |
| Contact Time | 1h        | 1h10m     | 1h35m     | 2h35m     |
| Morning      | 0900-1000 | 0900-1010 | 0900-1035 | 0900-1135 |
|              | 1045-1145 | 1045-1155 |           |           |
| Afternoon    | 1215-1315 | 1215-1325 | 1215-1350 | 1215-1450 |
| Allemoon     | 1415-1515 | 1415-1525 | 1415-1550 |           |
| Evening      | 1800-1900 | 1800-1910 | 1800-1935 | 1800-2035 |

#### 8.2.3 Eight Week Session: S2/R2 for 3-unit Lecture Classes

\*Includes 15 minute break

#### 8.2.4 Ten Week Session: S4/R4 for 3-unit Lecture Classes

|              | DAILY     | MTWR      | MWF       | MW/TR     |  |
|--------------|-----------|-----------|-----------|-----------|--|
| Contact Time | 45m       | 1h        | 1h15m     | 1h55m     |  |
|              | 0900-0945 | 0900-1000 | 0900-1015 | 0900-1055 |  |
| Morning      | 1000-1045 | 1015-1115 | 1030-1145 |           |  |
|              | 1100-1145 |           |           |           |  |
|              | 1215-1300 | 1215-1315 | 1215-1330 | 1215-1410 |  |
| Afternoon    | 1315-1400 |           | 1345-1500 | 1430-1625 |  |
|              | 1415-1500 | 1415-1515 |           |           |  |
| Evening      |           | 1800-1900 | 1800-1915 | 1800-1955 |  |

## 8.2.5 Five Week Session: S1/R1 and S3/R3 for 4-unit Lecture Classes

|              | DAILY     | MTWR      |
|--------------|-----------|-----------|
| Contact Time | 2 hrs     | 2hr45m*   |
| Morning      | 0900-1100 | 0900-1145 |
| Afternoon    | 1215-1415 | 1215-1500 |
|              |           | 1315-1600 |
| Evening      | 1800-2000 | 1800-2045 |

\*Includes 15-minute break

|              | DAILY     | MTWR      | MWF*      | MW/TR*    |
|--------------|-----------|-----------|-----------|-----------|
| Contact Time | 1h15m     | 1h35m     | 2h20m     | 3h25m     |
| Morning      | 0900-1015 | 0900-1035 | 0900-1120 | 0900-1225 |
| Worning      | 1030-1145 |           |           |           |
| Afternoon    | 1215-1330 | 1215-1350 | 1215-1420 | 1215-1540 |
| Alternoon    | 1345-1500 | 1415-1550 |           |           |
| Evening      | 1800-1915 | 1800-1935 | 1800-2020 | 1800-2125 |

#### 8.2.6 Eight Week Session: S2/R2 for 4-unit Lecture Classes

\*Includes 15 minute break

#### 8.2.7 Ten Week Session: S4/R4 for 4-unit Lecture Classes

|              | DAILY     | MTWR      | MWF       | MW/TR*    |
|--------------|-----------|-----------|-----------|-----------|
| Contact Time | 1h        | 1h15m     | 1h40m     | 2h45m     |
|              | 0900-1000 | 0900-1015 | 0900-1040 | 0900-1145 |
| Morning      | 1000-1100 | 1100-1215 | 1030-1145 |           |
|              | 1100-1200 |           |           |           |
| Afternoon    | 1215-1315 | 1215-1315 | 1215-1355 | 1215-1500 |
| Allemoon     | 1330-1430 | 1415-1515 | 1415-1555 |           |
| Evening      | 1800-1900 | 1800-1915 | 1800-1940 | 1800-2010 |

\*Includes 15 minute break

## 8.2.8 Five Week Session: S1/R1 and S3/R3 for 5-unit Lecture Classes

|              | DAILY     | MTWR      |
|--------------|-----------|-----------|
| Contact Time | 2h45m*    | 3hr30m*   |
| Morning      | 0900-1145 | 0900-1230 |
| Afternoon    | 1215-1500 |           |
|              | 1315-1600 | 1315-1645 |
| Evening      | 1800-2045 | 1800-2130 |

\*Includes 15 minute break

|              | DAILY     | MTWR      | MWF*      | MW/TR*    |
|--------------|-----------|-----------|-----------|-----------|
| Contact Time | 1h35m     | 1h57m     | 2h50m     | 4h10m     |
| Morning      | 0900-1035 | 0900-1100 | 0900-1150 | 0900-1310 |
| Afternoon    | 1215-1350 | 1215-1415 | 1215-1505 |           |
| Anomoon      | 1415-1550 | 1430-1630 |           |           |
| Evening      | 1800-1935 | 1800-2000 | 1800-2050 |           |

## 8.2.9 Eight Week Session: S2/R2 for 5-unit Lecture Classes

\*Includes 15 minute break

## 8.2.10 Ten Week Session: S4/R4 for 5-unit Lecture Classes

|              | DAILY     | MTWR      | MWF*      | MW/TR*    |
|--------------|-----------|-----------|-----------|-----------|
| Contact Time | 1h15m     | 1h35m     | 2h20m     | 3h25m     |
| Morning      | 0900-1015 | 0900-1035 | 0900-1120 |           |
| Worning      | 1030-1145 |           |           |           |
| Afternoon    | 1215-1330 | 1215-1350 | 1215-1440 | 1215-1540 |
| Alternoon    | 1345-1500 | 1415-1650 | 1500-1720 |           |
| Evening      | 1800-1915 | 1800-1935 | 1800-2020 | 1800-2125 |

\*Includes 15 minute break

## 8.2.11 Summer Semester Contact Hours

#### 8.2.11.1 Five Week Session: S1/R1 and S3/R3

|      | 5 Class Days per Week<br>DAILY |       |       |       | 4 Class Days per Week<br>MTWR |       |       | 3 Class Days per Week<br>MWF |        |       |       |       |
|------|--------------------------------|-------|-------|-------|-------------------------------|-------|-------|------------------------------|--------|-------|-------|-------|
|      | Contact hours per meeting      |       |       |       | Contact hours per meeting     |       |       | Contact hours per meeting    |        |       |       |       |
| CS#  | One                            | Two   | Three | Four  | One                           | Two   | Three | Four                         | One    | Two   | Three | Four  |
|      | Unit                           | Units | Units | Units | Unit                          | Units | Units | Units                        | Unit   | Units | Units | Units |
| 1-6  | 0h 30m                         | 1h    | 1h    | 2h    | 0h 38m                        | 1h    | 1h    | 2h                           | 0h 50m | 1h    | 2h    | 3h    |
|      |                                |       | 30m   |       |                               | 15m   | 53m   | 30m                          |        | 40m   | 30m   | 20m   |
| 7-14 | 1h                             | 2h    | 3h    | 4h    | 1h 15m                        | 2h    | 3h    | 5h                           | 1h 40m | 3h    | 5h    | 6h    |
|      |                                |       |       |       |                               | 30m   | 45m   |                              |        | 20m   |       | 40m   |
| 15-  | 1h 30m                         | 3h    | 4h    | 6h    | 1h 53m                        | 3h    | 5h    | 7h                           | 2h 30m | 5h    | 7h    | 10h   |
| 17   |                                |       | 30m   |       |                               | 45m   | 38m   | 30m                          |        |       | 30m   |       |

|       | 2            | Class Da<br>MV     | iys per We<br>N/TR | 1 Cla | ss Day per                | Week  |       |
|-------|--------------|--------------------|--------------------|-------|---------------------------|-------|-------|
|       | C            | ontact hou         | rs per meet        | ting  | Contact hours per meeting |       |       |
| CS#   | One          | One Two Three Four |                    |       |                           | Two   | Three |
|       | Unit         | Units              | Units              | Units | Unit                      | Units | Units |
| 1-6   | 1h 15m       | 2h 30m             | 3h 45m             | 5h    | 2h 30m                    | 5h    |       |
| 7-14  | 2h 30m 5h 7l |                    | 7h 30m             | 10h   |                           |       |       |
| 15-17 | 3h 45m       | 7h 30m             | 11h 15m            | 15h   |                           |       |       |

## 8.2.11.2 Eight Week Session: S2/R2

|     | 5 Class Days per Week<br>DAILY |       |       |                                                   | 4 Class Days per Week<br>MTWR |       |       | 3 Class Days per Week<br>MWF |         |       |       |       |
|-----|--------------------------------|-------|-------|---------------------------------------------------|-------------------------------|-------|-------|------------------------------|---------|-------|-------|-------|
|     | Contact hours per meeting      |       |       | ntact hours per meeting Contact hours per meeting |                               |       | Conta | act hours                    | per mee | eting |       |       |
| CS  | One                            | Two   | Three | Four                                              | One                           | Two   | Three | Four                         | One     | Two   | Three | Four  |
| #   | Unit                           | Units | Units | Units                                             | Unit                          | Units | Units | Units                        | Unit    | Units | Units | Units |
| 1-6 | 0h 19m                         | 0h    | 0h    | 1h                                                | 0h 23m                        | 0h    | 1h    | 1h                           | 0h 31m  | 1h 3m | 1h    | 2h 5m |
|     |                                | 38m   | 56m   | 15m                                               |                               | 47m   | 10m   | 34m                          |         |       | 34m   |       |
| 7-  | 0h 38m                         | 1h    | 1h    | 2h                                                | 0h 47m                        | 1h    | 2h    | 3h 8m                        | 1h 5m   | 2h 5m | 3h 8m | 4h    |
| 14  |                                | 15m   | 53m   | 30m                                               |                               | 34m   | 21m   |                              |         |       |       | 10m   |
| 15- | 0h 56m                         | 1h    | 2h    | 3h                                                | 1h 10m                        | 2h    | 3h 1m | 4h                           | 1h 34m  | 3h 8m | 4h    | 6h    |
| 17  |                                | 53m   | 49m   | 45m                                               |                               | 21m   |       | 41m                          |         |       | 41m   | 15m   |

|       | 2                          | Class Day<br>MW | /s per We<br>//TR | 1 (    | Class Day<br>MTV | per Week<br>VR |             |
|-------|----------------------------|-----------------|-------------------|--------|------------------|----------------|-------------|
|       | Co                         | ntact hours     | s per meet        | ting   | Con              | tact hours     | per meeting |
| CS#   | One                        | Two             | Three             | Four   | One              | Two            | Three       |
|       | Unit                       | Units           | Units             | Units  | Unit             | Units          | Units       |
| 1-6   | 0h 47m                     | 1h 34m          | 2h 21m            | 3h 8m  | 1h 34m           | 3h 8m          | 4h 41m      |
| 7-14  | 1h 34m 3h 8m 4h 41m 6h 15m |                 | 3h 8m             | 6h 15m |                  |                |             |
| 15-17 | 2h 21m                     | 4h 41m          | 7h 2m             |        | 4h 41m           |                |             |

## 8.2.11.3 Ten Week Session: S4/R4

|       | 5 Class Days Per Week<br>DAILY |          |         |       | 4 Class Days Per Week<br>MTWR |       |       | 3 Class Days Per Week<br>MWF |      |       |       |       |
|-------|--------------------------------|----------|---------|-------|-------------------------------|-------|-------|------------------------------|------|-------|-------|-------|
|       | Conta                          | ct hours | per mee | ting  | Contact hours per meeting     |       |       | Contact hours per meeting    |      |       |       |       |
|       | One                            | Two      | Three   | Four  | One                           | Two   | Three | Four                         | One  | Two   | Three | Four  |
| CS#   | Unit                           | Units    | Units   | Units | Unit                          | Units | Units | Units                        | Unit | Units | Units | Units |
|       |                                | 0h       | 0h      |       | 0h                            | 0h    | 0h    | 1h                           | 0h   | 0h    | 1h    | 1h    |
| 1-6   | 0h 15m                         | 30m      | 45m     | 1h    | 19m                           | 38m   | 57m   | 15m                          | 25m  | 50m   | 15m   | 40m   |
|       |                                |          | 1h      |       | 0h                            | 1h    | 1h    | 2h                           | 0h   | 1h    | 2h    | 3h    |
| 7-14  | 0h 30m                         | 1h       | 30m     | 2h    | 38m                           | 15m   | 53m   | 30m                          | 50m  | 40m   | 30m   | 20m   |
|       |                                | 1h       | 2h      |       | 0h                            | 1h    | 2h    | 3h                           | 1h   | 2h    | 3h    |       |
| 15-17 | 0h 45m                         | 30m      | 15m     | 3h    | 57m                           | 53m   | 49m   | 45m                          | 15m  | 30m   | 45m   | 5h    |

|      | 2<br>Co | Class Da<br>MV<br>Intact hour | <b>ys per Wee</b><br>V/TR<br>rs per meet | 1 Class Da<br>M1<br>Contact hour | <b>y per Week</b><br><b>WR</b><br>rs per meeting |        |
|------|---------|-------------------------------|------------------------------------------|----------------------------------|--------------------------------------------------|--------|
| CS#  | One     | Two                           | Three                                    | Four                             | One                                              | Two    |
|      | Unit    | Units                         | Units                                    | Units                            | Unit                                             | Units  |
| 1-6  | 0h 38m  | 1h 15m                        | 1h 53m                                   | 2h 30m                           | 1h 15m                                           | 2h 30m |
| 7-14 | 1h 15m  | 2h 30m                        | 3h 45m                                   | 5h                               | 2h 30m                                           | 5h     |
| 15-  | 1h 53m  | 3h 45m                        | 5h 38m                                   | 7h 30m                           |                                                  |        |
| 17   |         |                               |                                          |                                  |                                                  |        |

#### 9.0 Reports as Audit Tools

There are a variety of reports available to assist you in auditing your class schedule during the building process. Please reference the **Reporting Tools for Campus Solutions Online Schedule Building** for details of the reports for specific auditing needs.

#### **10.0 Schedule Building Checklist**

Before finalizing the schedule, a series of reports are available to assist in auditing the scheduling data. Here are some suggestions:

#### **10.1** Print Class Schedule Report

- Are of the courses/sections there?
- Are the sections offered on the correct days/times?
- Are print control codes, class notes, and request for room characteristics correct?
- If summer, are session codes correct?

## **10.2 Faculty Class Schedule Report**

- Are there any double-scheduled faculty?
- Have you brought faculty back from any leaves?
- Have FERPs been checked?
- Have lecturers with entitlement been re-appointed correctly?

#### **10.3 Unhoused Class Report**

- Are all labs and activities housed?
- For sections to be housed by Schedule25, has 'NEEDROOM' been assigned to LEC or SEM sections?

#### **10.4 Room Utilization Report**

- Are your large lectures assigned correctly?
- Are your enrollment limits appropriate for the room you have assigned?

#### **10.5 Combined Sections Report**

- Are all parts of the cross list group offered?
  - If course is cross-listed across colleges, consult with college contact person in other college on enrollment limits, restrictions, etc.
- If a class is to be housed via Schedule25, double-check that:
  - o paired classes

- o cross-listed classes
- o multiple sections meeting at the same time and same place

have been identified under the Identify Combined Sections.

#### 10.6 Faculty Workload

- Are workloads appropriate for faculty appointment?
- Check your FERPs, faculty coming back from leaves.

## **10.7** Associated Class Audit Report

- Does the course have all of the components coded appropriately?
- Do the section and associated class number match?
- For two-component courses, are both components scheduled?

## **10.8 Contact Hours**

Verify that the total contact hours (including TBA hours) are correct for the CS number. (Note: A class hour = 50 minutes.)

| CS Number      | Course Type          | Wkly Class Hrs Per Unit of Credit |
|----------------|----------------------|-----------------------------------|
| 01-04, 06      | LEC                  | 1                                 |
| 05 (Undergrad) | SEM                  | 1                                 |
| 05 (Grad)      | SEM or DISC          | 1                                 |
| 07-14          | ACT                  | 2                                 |
| 15-17          | LAB                  | 3                                 |
| 18-21          | ACT                  | More than 3                       |
| 25, 36         | SUPV                 | -                                 |
| 78             | SUPV (non-traditiona | l) -                              |

#### 10.9 ARR in Meeting Days

- For all non-supervision courses that are meeting by arrangement, scheduling information or at least a contact name/phone number/website should be contain in the class note.
- Is the class meeting for the required contact hours based on CS number and units?
- Where necessary have these classes been included on the request for pre-assignment?

## **10.10 Time Slot Reports**

• All large lecture hall assignments and pre-assigned classes housed in University classrooms count against your time slot allocation.

- The time-slot count report counts Offer Nbr '1' for cross-listed class as the home department.
  - Should the cross-listed class be counted under the college offering/paying the class, please provide a memo.

#### **10.11 Pre-assigned Procedure**

- If you request a pre-assignment for a disabled faculty member, please be sure that they have a "Reasonable Accommodation Request Form" on file in the Office of Disability Programs Unit, located in SSB 109. Forms are available on the web at <u>http://access.sfsu.edu/content/forms</u>.
- Mini-classes (classes that meet only part of the semester) and one-time meetings scheduled in footnotes (e.g. for online classes) must be included on the Classes Needing Pre-assigned Rooms Form.

#### 10.12 Lectures in Labs

You are required to continue housing the same number of lectures/seminars in lab/activity space as you did in the like prior term. Lists are distributed at the start of the schedule building cycle.

#### 10.13 699s and 899s

- Effective Spring 2015, most 699s and 899s are offered as variable unit courses.
- Consider using footnote 26, Note Nbr '0207'. Section display on the web schedule is controlled by the Schedule Print check box.
- Check Schedule Print carefully. Students cannot enroll in 699s/899s until the first day of classes.

#### **10.14 Weekend Classes**

- Weekend classes are defined as meeting anytime from 5:00 p.m. on Friday through midnight Sunday. Any classes meeting during these times MUST be coded with University footnote 25, Note Nbr '0206' which states: "Weekend Class: Check class listing for meeting times and days. If not indicated, refer to other footnotes for scheduling information."
- For those classes meeting all 15 weekends, (e.g. every Saturday) code the begin time, end time and "S", "U", or "SU" in the pattern field.
- Classes that meet sporadically throughout the semester (e.g. every other Saturday, one or two weekends only, etc.) should code "ARR" in the pattern field and state specific dates in a department defined footnote. *These classes must be included on the Classes Needing Preassigned Rooms form*

## 10.15 Online Classes

Insert "ONLINE" in the Facility ID field. Any other information should be clearly defined in a department footnote including any meeting times associated with these classes. *These meeting times must be included on the Classes Needing Pre-assigned Rooms form.* 

Class meeting at the Downtown Center should be coded "DOWNTOWN" in the Facility ID field; use footnote 19, Note Nbr. '0201' for location information. All other classes meeting off campus should insert "OFFCMPS" in the Facility ID field. Meeting locations, times and/or days should be defined in specific fields or in a department footnote. If the lecture takes place on campus and the lab or activity takes place off campus, the lab or activity should be coded "OFFCMPS". *If a class meets off campus and on weekends, please use the "OFFCMPS" designation and do not use footnote 25.* 

## **Appendix A - Checklist**

Please use this checklist as a guideline for schedule building process.

This checklist does not cover every possible scenario for schedule building. Please visit your business process for additional items.

| DELETI | NG COURSES                                       |                            |                                        | CS OSB PAGE                                           |
|--------|--------------------------------------------------|----------------------------|----------------------------------------|-------------------------------------------------------|
|        | If a course will be offered                      | and has multiple s         | sections, delete unnecessary sections. | Basic Data                                            |
|        | If a course will not be off                      | ered, delete all sec       | tions.                                 | Basic Data                                            |
|        | If a course has multiple c with course offering. | components, delete         | all Lecture/Lab/Activity associated    | Basic Data                                            |
| MODIFY | ING EXISTING COURSE                              | S                          |                                        |                                                       |
|        | Is the course in the corre Fall/Spring)?         | ect <b>Session</b> (1 – Re | egular University, 2 – CEL for         | Basic Data                                            |
|        | Does Class Section and                           | Associated Class           | s match? (Note: Do not use '99')       | Basic Data                                            |
|        | Is this the correct Comp                         | onent type (Lec, La        | ab, Act, etc.)?                        | Basic Data                                            |
|        | For variable topics, chec                        | k Topic ID.                |                                        | Basic Data                                            |
|        | Is the course assigned to                        | the correct Facilit        | y ID? (leave blank for Schedule25)     | Meetings                                              |
|        | Is the Meeting days, Mt                          | g. Start, Mtg. End         | correct?                               | Meetings                                              |
|        | Are the instructors assi                         | gned to the correct        | meeting patterns?                      | Meetings -> Assignment                                |
|        | If team-taught, are the In                       | structor Workload          | d factor correct?                      | Meetings -> Workload                                  |
|        | Is the Enrollment Capac                          | city and Waitlist C        | apacity correct?                       | Enrollment Cntl                                       |
|        | Is the correct Notes atta                        | ched to the course?        | ?                                      | Notes                                                 |
|        | Check Identify Combine                           | ed Sections page,          | if applicable.                         | Combined Sections -><br>Identify Combined<br>Sections |
| ADDING | COURSES                                          |                            |                                        |                                                       |
|        | If the course is not from t                      | the last-like term, th     | ne course will need to be added.       |                                                       |
|        | Locate course from "Sch                          | edule New Course'          | ' search function                      |                                                       |
|        | Select correct Course ID                         | from search.               |                                        |                                                       |
|        | Follow the Modifying Ex                          | t <b>isting Courses</b> ch | ecklist to add course to schedule.     |                                                       |
| FOR SC | HEDULE25                                         |                            |                                        |                                                       |
|        | Is the Facility ID blank?                        |                            |                                        | Basic Data                                            |
|        | Is the Meeting days, Mt                          | g. Start, Mtg. End         | correct?                               | Basic Data                                            |
|        | Have the Room Charac                             | teristics been adde        | ed?                                    | Meetings                                              |
|        | 01 <u>Enh</u>                                    | anced Audio Visual         |                                        |                                                       |
|        | <u>02                                    </u>    | Arm                        |                                        |                                                       |
|        | <u>03</u> <u>Geo</u>                             | ography Map                |                                        |                                                       |
|        | <u>04</u> <u>Hist</u>                            | troy Map                   |                                        |                                                       |
|        | 05 <u>Cou</u>                                    | irseStream                 |                                        |                                                       |
|        | 06 Whi                                           | te Board                   |                                        |                                                       |
|        |                                                  | <u>) Cart</u>              |                                        |                                                       |
|        | Is the Enrollment Capac                          | city correct?              |                                        | Enrollment Cntl                                       |

## Appendix B - Most Important Data Entry Fields

#### Schedule of Classes – Basic Data page

- Session
- Class Section (DO NOT USE '99')
- Component, if multiple component (Lecture, Lab, Activity, etc.)
- Class Type (Enrollment or Non-Enroll)
- Associated Class (sometimes called Class Association Number)
- Schedule Print
- Topic ID (if it is a Topics Course)

## Schedule of Classes – Meetings page

- Facility ID (Classroom, leave blank for Schedule25)
- Meeting Pattern (MWF, TR, etc.)
- Meeting Start/Meeting End (Times)
- Instructor ID
- Instructor Role
- Instructor Print (check to print on schedule)
- Instructor Access (Approve or Grade for TA)
- Empl Rcd # and check for the correct Job Code
- Instructor Workload (enter Load factor for team teaching)
- For Schedule25 rooms, Room Characteristics

## Schedule of Classes – Enrollment Control page

- Class Status (Active, Stop Further Enrollment, Tentative Section)
- Add Consent (No Consent, Department Consent, Instructor Consent)
- Enrollment Capacity
- Waitlist Capacity
- 1<sup>st</sup> Auto Enroll section (for multiple component courses)

## Schedule of Classes – Notes page

- Note Number
- Use 뒢 to add additional notes

FINAL

## Appendix C - Adding Courses to be Offered

When adding a new course to be offered, complete the key fields as denoted in the table:

## Navigation: AOC Administration> Class Schedule AOC WorkCenter> Maintain or Schedule New Crs

|             |                       |             | One Comp                            | One Comp                                                                                 | Mult. Comp                                         | Mult. Comp           | X-listed          | X-listed    |                    |  |  |
|-------------|-----------------------|-------------|-------------------------------------|------------------------------------------------------------------------------------------|----------------------------------------------------|----------------------|-------------------|-------------|--------------------|--|--|
|             | Page                  |             | Field                               | (LEC/SEM)                                                                                | (SUP)                                              | (LEC)                | (LAB/ACT)         | Home Dept.  | Dependent<br>Dept. |  |  |
|             |                       |             | Session                             | ession 1 = Regular University; For summer sessions, please refer to latest announcements |                                                    |                      |                   |             |                    |  |  |
|             | Class                 |             | Class Section                       | NN*                                                                                      | NN                                                 | NN                   | NN+1 / NN+1       | NN          | NN                 |  |  |
| Data        | Sectio                | ons         | Component                           |                                                                                          |                                                    | LEC                  | LAB / ACT         |             |                    |  |  |
| ic D        | *NN = 01. (           | 0210        | Class Type                          | Enroll                                                                                   | Enroll                                             | Enroll               | Non-enroll        | Enroll      | Enroll             |  |  |
| Bas         | <sup>#</sup> N = 1, 2 | 2, 3        | Associated Class                    | N#                                                                                       | N                                                  | N                    | N                 | N           | N                  |  |  |
|             |                       |             | Schedule Print                      | Checked                                                                                  | Checked                                            | Checked              | Checked           | Checked     | Checked            |  |  |
|             | Class T               | opic        | Course Topic ID                     |                                                                                          |                                                    | Complete if Vari     | able topic course |             |                    |  |  |
|             |                       |             | Facility ID                         | Comp                                                                                     | olete if in dept.ro                                | om. Use NEEDR        | OOM for Schedu    | le 25.      |                    |  |  |
|             | Meeti                 | ng          | Pat                                 | x                                                                                        | x                                                  | x                    | x                 | x           |                    |  |  |
|             | Pattern               |             | Mtg Start                           | х                                                                                        | х                                                  | х                    | х                 | х           |                    |  |  |
|             |                       |             | Mtg End                             | х                                                                                        | х                                                  | х                    | х                 | х           |                    |  |  |
| sốu         | Instructors for       | Assignment  | ID                                  | х                                                                                        | х                                                  | х                    | х                 | х           | No                 |  |  |
| etir        |                       |             | Instructor Role                     | х                                                                                        | х                                                  | х                    | x                 | x           | information        |  |  |
| Me          |                       |             | Print <sup>%</sup>                  | х                                                                                        | х                                                  | х                    | x                 | x required  |                    |  |  |
|             | Meeting Pattern       |             | Access                              | х                                                                                        | х                                                  | х                    | х                 | х           |                    |  |  |
|             |                       |             | Empl Rcd                            | х                                                                                        | х                                                  | х                    | х                 | х           |                    |  |  |
|             |                       | Workload    | Load Factor                         | х                                                                                        | х                                                  | х                    | х                 | х           |                    |  |  |
|             | Room Chara            | acteristics | Room Characteristics                | Le                                                                                       | ave blank if in de                                 | ept. room. Compl     | ete for Schedule  | 25.         |                    |  |  |
|             |                       |             | Class Status                        |                                                                                          |                                                    | Ac                   | tive              |             |                    |  |  |
| ent         |                       |             | Add Consent                         | No Consent                                                                               | Dept/Inst                                          | No Consent           | No Consent        | No Consent  | No Consent         |  |  |
| ntrl        | Enrollment            | Control     | Enrollment Capacity                 |                                                                                          |                                                    | Enter enrollr        | nent capacity     |             |                    |  |  |
| o<br>U<br>U |                       |             | Wait List Capacity                  |                                                                                          |                                                    | Complete if of       | fering Wait List  |             |                    |  |  |
| Ш           |                       |             | 1 <sup>st</sup> Auto Enroll Section | Leave Blank                                                                              | Leave Blank                                        | NN – LAB<br>NN - ACT | Leave Blank       | Leave Blank | Leave Blank        |  |  |
| Notes       | S Class Notes         |             | Note Nbr                            |                                                                                          | Add University or Departmental footnote as needed. |                      |                   |             |                    |  |  |

% Instructor Print can be checked or unchecked

^ Only for first section. Additional sections, keep Schedule Print unchecked.

## Appendix D – Modifying or Adding Courses for Augment

Courses scheduled for augment, the key fields to complete when modifying an existing course or adding a new course are indicated in the table.

Navigation: AOC Administration> Class Schedule AOC WorkCenter> Maintain or Schedule New Crs

| Page  |                       |             | One Comp                            | One Comp                                                                         | Mult. Comp          | Mult. Comp           | X-listed           | X-listed           |             |  |
|-------|-----------------------|-------------|-------------------------------------|----------------------------------------------------------------------------------|---------------------|----------------------|--------------------|--------------------|-------------|--|
|       |                       | Field       | (LEC/SEM)                           | (SUP)                                                                            | (LEC)               | (LAB/ACT)            | Home Dept.         | Dependent<br>Dept. |             |  |
|       |                       |             | Session                             | ssion 1 = Regular University; For summer sessions, please refer to latest announ |                     |                      |                    |                    |             |  |
| lata  | Clas                  | S           | Class Section                       | NN*                                                                              | NN                  | NN                   | NN+1 / NN+1        | NN                 | NN          |  |
|       | Sectio                | ons         | Component                           |                                                                                  |                     | LEC                  | LAB / ACT          |                    |             |  |
| ic D  | *NN = 01. (           | 0210        | Class Type                          | Enroll                                                                           | Enroll              | Enroll               | Non-enroll         | Enroll             | Enroll      |  |
| 3as   | <sup>#</sup> N = 1, 2 | 2, 3        | Associated Class                    | N#                                                                               | N                   | N                    | N                  | N                  | N           |  |
| -     |                       |             | Schedule Print                      | Checked                                                                          | Checked             | Checked              | Checked            | Checked            | Checked     |  |
|       | Class T               | opic        | Course Topic ID                     |                                                                                  |                     | Complete if Vari     | able topic course  | •                  |             |  |
|       |                       |             | Facility ID                         | Comp                                                                             | olete if in dept.ro | om. Use NEEDR        | OOM for Schedu     | le 25.             |             |  |
|       | Meeti                 | ng          | Pat                                 | х                                                                                | х                   | х                    | х                  | х                  |             |  |
|       | Pattern               |             | Mtg Start                           | х                                                                                | х                   | х                    | х                  | х                  |             |  |
|       |                       |             | Mtg End                             | х                                                                                | х                   | х                    | х                  | х                  |             |  |
| sốu   | Instructors for       | Assignment  | ID                                  | x                                                                                | x                   | x                    | x                  | x                  | No          |  |
| etir  |                       |             | Instructor Role                     | х                                                                                | х                   | х                    | х                  | х                  | information |  |
| Me    |                       |             | Print <sup>%</sup>                  | х                                                                                | х                   | х                    | х                  | x required         | required    |  |
|       | Meeting Pattern       |             | Access                              | х                                                                                | х                   | х                    | х                  | х                  |             |  |
|       |                       |             | Empl Rcd#                           | х                                                                                | х                   | х                    | х                  | х                  |             |  |
|       |                       | Workload    | Load Factor                         | х                                                                                | х                   | х                    | х                  | х                  |             |  |
|       | Room Chara            | acteristics | Room Characteristics                | Le                                                                               | ave blank if in de  | ept. room. Compl     | ete for Schedule   | 25.                |             |  |
|       |                       |             | Class Status                        |                                                                                  |                     | Tent                 | ative              |                    |             |  |
| ent   |                       |             | Add Consent                         | No Consent                                                                       | Dept/Inst           | No Consent           | No Consent         | No Consent         | No Consent  |  |
| ntrl  | Enrollment            | Control     | Enrollment Capacity                 |                                                                                  |                     | Enter enrollr        | nent capacity      |                    |             |  |
| CU    |                       |             | Wait List Capacity                  |                                                                                  |                     | Complete if of       | fering Wait List   |                    |             |  |
| ш     |                       |             | 1 <sup>st</sup> Auto Enroll Section | Leave Blank                                                                      | Leave Blank         | NN – LAB<br>NN - ACT | Leave Blank        | Leave Blank        | Leave Blank |  |
| Notes | Class N               | lotes       | Note Nbr                            |                                                                                  | Add Univ            | ersity or Departn    | nental footnote as | s needed.          |             |  |

% Instructor Print can be checked or unchecked

^ Only for first section. Additional sections, keep Schedule Print unchecked.

## Appendix E - Cross-listed or Paired Courses; Multiple Section meetings

Cross-listed, Paired, and Multiple section courses are combined under

#### AOC Administration > Class Schedule AOC WorkCenter > Identify Combined Sections.

## E.1 What is a Combined Section?

The **Combined Section** has multiple types in Campus Solutions as listed:

- 1. Cross-listed courses
- 2. Paired courses
- 3. Multiple sections within the same course, scheduled in the same room

#### E.2 How Combined Sections are coded in Campus Solutions

| Combined Section Type | Combined Sections ID |
|-----------------------|----------------------|
| Cross-listed          | 0001 through 0499    |
| Paired                | 0500 through 0699    |
| Multiple sections     | 0700 and up          |

Run the Combined Sections Report under "Main Menu > Reporting Tools > Query > Query Viewer". Reference the **Reporting Tools for Campus Solutions Online Schedule Building** for additional information.

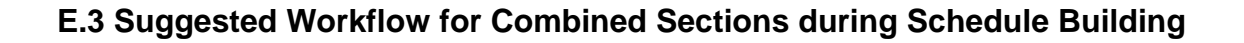

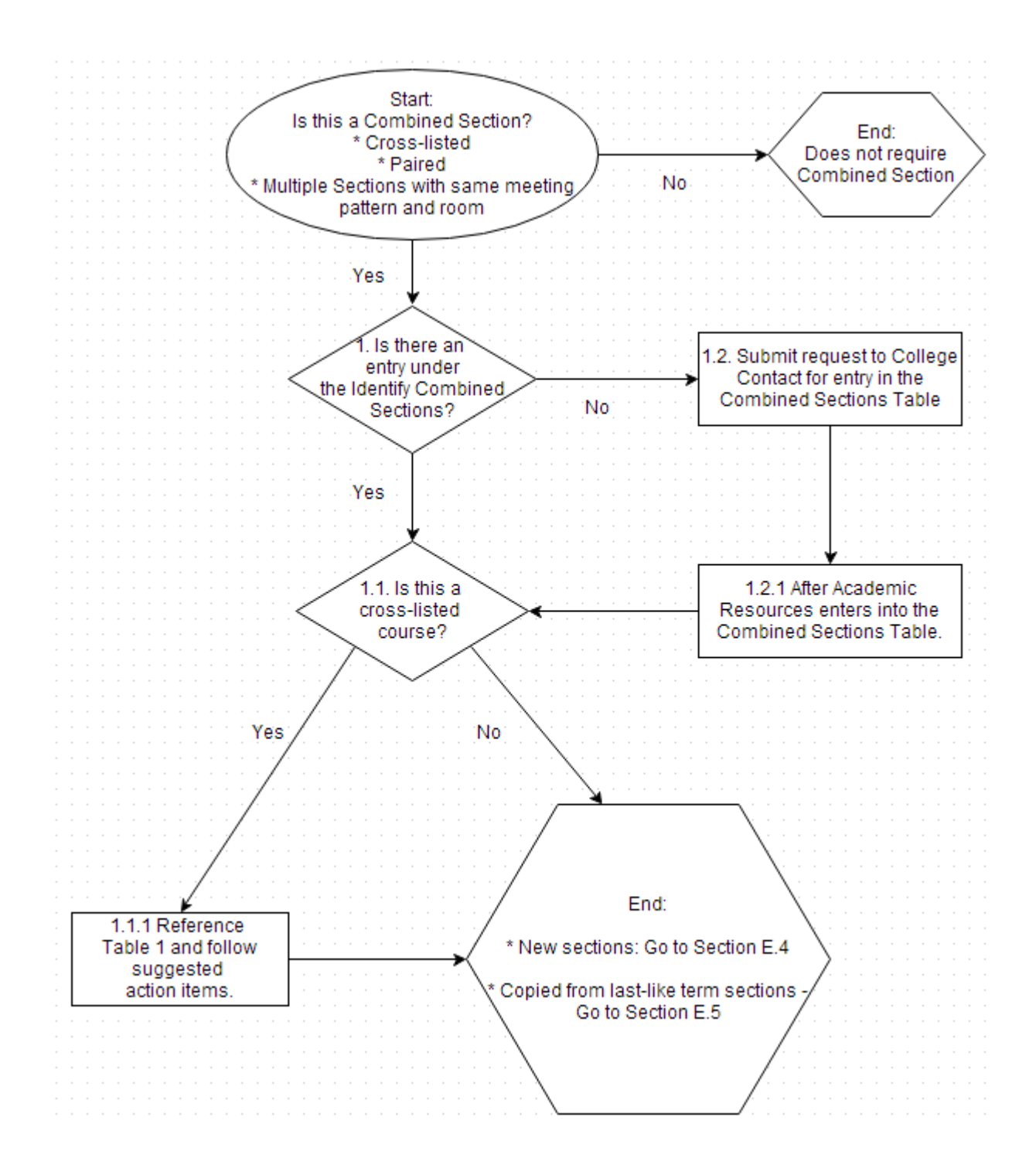

| Table 1 Cross-listed courses for He | ome and Dependent Departments |
|-------------------------------------|-------------------------------|
|-------------------------------------|-------------------------------|

| Action Item                                                                      | Home Department                                                              | Dependent Department(s)                                                                              |
|----------------------------------------------------------------------------------|------------------------------------------------------------------------------|----------------------------------------------------------------------------------------------------|
| Deleting sections<br>(Basic Data Page)                                           | Х                                                                            | Х                                                                                                    |
| Adding sections<br>(Basic Data Page, etc.)                                       | Х                                                                            | X <ul> <li>Do not fill Meetings Page data</li> <li>Contact Home Department with Class Nbr</li> </ul> |
| Requests for new section on<br>Combined Sections Table                           | Contact college contact for<br>request to be routed to<br>Academic Resources | No action required                                                                                   |
| Combining Section via<br>Identify Combined Sections<br>(Section E.4)             | Х                                                                            | No action required                                                                                   |
| Updating Meeting Days,<br>Meeting Times and<br>Instructor<br>(Section E.5)       | Х                                                                            | No action required                                                                                   |
| Class Status<br>and Enrollment changes<br>(Section E.6)                          | Х                                                                            | x                                                                                                    |
| Check to see if all portions<br>of sections are present<br>(via Reporting Tools) | Х                                                                            | x                                                                                                    |

## E.4 Combining Sections in Identify Combined Section

Once all of the cross-listed, paired, or multiple sections have been created, the sections can be combined.

Navigation: AOC Administration > Class Schedule AOC WorkCenter > Identify Combined Sections

| Identify Combined Sections                                                                    |   |  |  |  |  |  |  |  |  |
|-----------------------------------------------------------------------------------------------|---|--|--|--|--|--|--|--|--|
| Enter any information you have and click Search. Leave fields blank for a list of all values. |   |  |  |  |  |  |  |  |  |
| Find an Existing Value                                                                        |   |  |  |  |  |  |  |  |  |
| ♥ Search Criteria                                                                             |   |  |  |  |  |  |  |  |  |
| Academic Institution: = V SFCMP                                                               | Q |  |  |  |  |  |  |  |  |
| Term: = 🗸                                                                                     | ٩ |  |  |  |  |  |  |  |  |
| Session: = V                                                                                  | ~ |  |  |  |  |  |  |  |  |
| Combined Sections ID: begins with V                                                           |   |  |  |  |  |  |  |  |  |
| Description: begins with V                                                                    |   |  |  |  |  |  |  |  |  |
| Case Sensitive                                                                                |   |  |  |  |  |  |  |  |  |
|                                                                                               |   |  |  |  |  |  |  |  |  |
| Search Clear Basic Search 📳 Save Search Criteria                                              |   |  |  |  |  |  |  |  |  |

- Academic Institution: SFCMP
- Term: enter Term of interest (e.g. 2137 for Fall 2013)
- Session: Regular University
- Combined Sections ID: enter if known, run the Combined Sections Report to allow for ease of determining the Combined Sections ID.

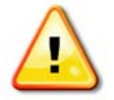

The Combined Sections ID is section specific, for multiple offerings of cross-listed or paired courses will require its own unique Combined Sections ID.

| Search Results       |      |         |                      |                              |
|----------------------|------|---------|----------------------|------------------------------|
| View All             |      |         |                      | First 🔣 1-100 of 172 🕟 Last  |
| Academic Institution | Term | Session | Combined Sections ID | Description                  |
| SECMP                | 2137 | Regular | 0001                 | ADM 300/ID 300 01            |
| SECMP                | 2137 | Regular | 0002                 | AIS 350/AFRS 350/LTNS 355 01 |
| SFCMP                | 2137 | Regular | 0003                 | AMST 310/HUM 485 01          |
| SFCMP                | 2137 | Regular | 0004                 | AMST 410/HUM 450 01          |
| SFCMP                | 2137 | Regular | 0005                 | ANTH 320/CST 320 01          |
| SFCMP                | 2137 | Regular | 0006                 | ANTH 420/SOC 420 01          |
| SFCMP                | 2137 | Regular | 0007                 | ANTH 515/I R 515 01          |
| SECMP                | 2137 | Regular | 0008                 | ANTH 585/CST 585 01          |

Leaving the Combined Sections ID blank will return all of the Combined Sections:

4. Select the Combined Section ID to combine the sections.

|            |          |               |         |        |                 | Persona  | lize   Find | View All | 0         | First 🔳 1 of | 1 🗷 Last |
|------------|----------|---------------|---------|--------|-----------------|----------|-------------|----------|-----------|--------------|----------|
| Combined   | Sections | Class Descrip | ption   |        |                 |          |             |          |           |              |          |
| *Class Nbr | Subject  | Catalog Nbr   | Section | Status | Req Room<br>Cap | Enri Cap | Enri Tot    | Walt Cap | VValt Tot | Acad Group   |          |
| Q          |          |               |         |        | 0               | 0        | 0           | 0        | 0         |              | <b>+</b> |

- 5. Enter the Class Nbr for each of the sections to combine, use 🚹 to add each line.
- 6. Save
- 7. Run the Combined Sections Report to check that all of the courses have been combined.

#### E.5 Modifying Meeting Data and Instructor in Combined Sections

Navigation: AOC Administration > Class Schedule AOC WorkCenter > Schedule Class Meetings

| Schedule Class Meetings                                                                       |                          |                          |      |  |  |  |  |  |  |
|-----------------------------------------------------------------------------------------------|--------------------------|--------------------------|------|--|--|--|--|--|--|
| Enter any information you have and click Search. Leave fields blank for a list of all values. |                          |                          |      |  |  |  |  |  |  |
| Find an Existing Val                                                                          | ue                       |                          |      |  |  |  |  |  |  |
| Search Criteria                                                                               |                          |                          |      |  |  |  |  |  |  |
| Academic Institution:                                                                         | = ¥                      | SFCMP                    | Q    |  |  |  |  |  |  |
| Term:                                                                                         | = 🗸                      | 2147                     | Q    |  |  |  |  |  |  |
| Subject Area:                                                                                 | = 🗸                      | ENG                      | Q    |  |  |  |  |  |  |
| Catalog Nbr:                                                                                  | begins with 🗸            |                          |      |  |  |  |  |  |  |
| Academic Career:                                                                              | = 🗸                      |                          | ✓    |  |  |  |  |  |  |
| Campus:                                                                                       | begins with 🗸            |                          | Q    |  |  |  |  |  |  |
| Session:                                                                                      | = 🗸                      | Academic Regular Sessi   | on 🗸 |  |  |  |  |  |  |
| Class Nbr:                                                                                    | = 🗸                      |                          |      |  |  |  |  |  |  |
| Class Section:                                                                                | begins with 🗸            |                          |      |  |  |  |  |  |  |
| Description:                                                                                  | begins with 🗸            |                          | _    |  |  |  |  |  |  |
| Course ID:                                                                                    | begins with $\checkmark$ |                          | Q    |  |  |  |  |  |  |
| Course Offering Nbr:                                                                          | = 🗸                      |                          | Q    |  |  |  |  |  |  |
| Case Sensitive                                                                                |                          |                          |      |  |  |  |  |  |  |
|                                                                                               |                          |                          |      |  |  |  |  |  |  |
| Search Clear                                                                                  | Basic Search             | n 📳 Save Search Criteria | 3    |  |  |  |  |  |  |

Fill out the following fields:

- Academic Institution
- Term
- Subject Area (e.g. ACCT, ENG, SOC, etc...)
- Catalog Nbr (e.g. 100, 300, etc...)

| Lingo Lin                                                                                         | ollment Cnt           | 1 E <u>x</u> am       |                                                             |                                                |                   |                                                                                                 |                                                                                                    |                           |      |
|---------------------------------------------------------------------------------------------------|-----------------------|-----------------------|-------------------------------------------------------------|------------------------------------------------|-------------------|-------------------------------------------------------------------------------------------------|----------------------------------------------------------------------------------------------------|---------------------------|------|
| Course ID:                                                                                        | ion                   | 04297                 | 6<br>State Ulai                                             |                                                | Course Offe       | ring Nbr:                                                                                       | 1                                                                                                    |                           |      |
| erm:                                                                                              | ion:                  | Fall 20               | ancisco State Uni                                           | versity                                        | Undergrad         |                                                                                                 |                                                                                                    |                           |      |
| ubject Area:                                                                                      |                       | ENG                   |                                                             |                                                | English           |                                                                                                 |                                                                                                    |                           |      |
| atalog Nbr:                                                                                       |                       | 104                   |                                                             |                                                | 1ST YEAR C        | COMP STRETCH                                                                                    | I                                                                                                    |                           |      |
| lass Sections                                                                                     |                       |                       |                                                             |                                                |                   |                                                                                                 |                                                                                                    |                           |      |
| Session:                                                                                          |                       | 1                     |                                                             | Academi                                        | c Regular Session | Class Nbr:                                                                                      | 13943 Class A                                                                                                    | APDB Mapping Va           | alue |
| Class Section:                                                                                    |                       | 01 Co                 | omponent:                                                   | Lecture                                        |                   | Event ID:                                                                                       | 000027398                                                                                                    |                           |      |
| Associated Clas                                                                                   | ss:                   | 1 Ur                  | its:                                                        | 3.00                                           |                   | Associated Cla                                                                                  | ss Attributes                                                                                                    |                           |      |
| Meeting Pattern                                                                                   |                       |                       |                                                             |                                                |                   | Find   View All                                                                                 | First 🔳 1 of 1 🕨                                                                                                    | Last                      |      |
| Facility ID                                                                                       | Ca                    | pacity Pat            | Mtg Start                                                   | Mtg End                                        | MTW               | TFSS                                                                                            | *Start/Ei                                                                                                    | nd Date                   |      |
| HUM0502                                                                                           | Q                     | 19 MW                 | Q 8:10AM                                                    | 9:25AM                                         |                   |                                                                                                 | 08/25/2014                                                                                                    | 12/15/2014                |      |
| HUM 502                                                                                           |                       | Тор                   | ic ID:                                                      | Free For                                       | mat Topic:        |                                                                                                 | 00/23/2014                                                                                                    |                           | ij   |
| HUM 502                                                                                           |                       | Тор                   | ic ID:                                                      | Free For                                       | mat Topic:        | Contact Ho<br>Meeting AF                                                                        | ours<br>PDB Mapping Values                                                                                                    | 5                         | ij   |
| HUM 502                                                                                           | Meeting P             | Top<br>attern         | ic ID:                                                      | Free For<br>opic On Tra<br>Persona             | mat Topic:        | Contact Ho<br>Meeting AF                                                                        | DUISSIZE 14                                                                                                    | ast                       | Ħ    |
| HUM 502                                                                                           | Meeting P             | Top<br>attern         | ic ID:                                                      | Free For<br>opic On Tra<br>Persona             | anscript          | Contact Ho<br>Meeting AF                                                                        | DDB Mapping Values                                                                                                    | ast                       | ij   |
| HUM 502                                                                                           | Meeting P<br>Workload | Top<br>attern<br>Name | ic ID:                                                      | Free For<br>opic On Tra<br>Persona<br>Print Ad | anscript          | Contact Ho<br>Meeting Af<br>All 2 1                                                             | DDB Mapping Values<br>First 1 of 1 L<br>Empl Rcd#                                                                                                    | ast<br>Job<br>Code        |      |
| HUM 502<br>Instructors For<br>Assignment<br>ID                                                    | Meeting P<br>Workload | Top<br>attern<br>Name | ic ID: Print To<br>Print To<br>*Instructor<br>Role          | Free For<br>opic On Tra<br>Persona<br>Print Ac | anscript          | Contact Ho<br>Meeting AF                                                                        | DUIZSIZE 14                                                                                                    | Job<br>Code               | F]   |
| HUM 502<br>Instructors For<br>Assignment<br>ID<br>Room Characte                                   | Meeting P<br>Workload | Top<br>attern<br>Name | ic ID: Q<br>Print To<br>*Instructor<br>Role                 | Free For<br>opic On Tra<br>Persona<br>Print Ac | mat Topic:        | Contact Ho<br>Meeting Af<br>All [ ] ] ]<br>ontact                                               | First 1 of 1                                                                                                    | Job<br>Code<br>0 Q 2358 + | F)   |
| HUM 502 Instructors For Assignment ID Room Character Room Characteris                             | Meeting P<br>Workload | Top<br>attern<br>Name | ic ID: Q<br>Print To<br>*Instructor<br>Role<br>* Prim Instr | Free For<br>opic On Tra<br>Persona<br>Print Ac | mat Topic:        | Contact Ho<br>Meeting AF<br>All   I II III<br>ontact                                            | DURS PDB Mapping Values<br>First 1 of 1 1 L<br>Empl Rcd#                                                                                                    | Job<br>Code<br>0 Q 2358 + | •    |
| HUM 502 Instructors For Assignment ID Room Characteris                                            | Meeting P<br>Workload | Top<br>attern<br>Name | ic ID: Q<br>Print To<br>*Instructor<br>Role                 | Free For<br>opic On Tra<br>Persona<br>Print Ac |                   | Contact He<br>Meeting Af<br>All [ ] ] ]<br>ontact                                               | DUIZS 2014 P                                                                                                    | Job<br>Code<br>0 2358 +   |      |
| HUM 502 Instructors For Assignment ID Room Character Room Characteris Academic Shift              | Meeting P<br>Workload | Top<br>attern<br>Name | ic ID:                                                      | Free For<br>opic On Tra<br>Persona<br>Print Ac |                   | Contact Ho<br>Meeting Af<br>All   ] ] ]<br>ontact<br>Find   ] ] ]<br>Find   ] ] ]<br>Find   ] ] | First 1 of 1 First 1 of 1 First | Job<br>Code<br>0 2358 +   |      |
| HUM 502 Instructors For Assignment ID Room Character Room Character Academic Shift Academic Shift | Meeting P<br>Workload | Top<br>attern<br>Name | ic ID:                                                      | Free For<br>opic On Tra<br>Persona<br>Print Ac |                   | Contact Ho<br>Meeting AF<br>All   ] ] ]]<br>ontact<br>Find   ] ] ]]<br>Quantity<br>Find   ] ]]  | First 1 of 1 First 1 of 1 First 1 of 1                                                                                                    | Job<br>Code<br>0 2358 +   |      |

As needed, change the fields from the Meetings tab:

- Facility ID
- Pat
- Mtg Start
- Mtg End
- ID (Instructor)
- Room Characateristics

#### E.6 The use of Primary and Secondary Instructor Role

#### Navigation: AOC Administration > Class Schedule AOC WorkCenter > Schedule Class Meetings

| Basic Data Meetings                                                           | Enrollment Cntrl                                      | Reserve Cap                              | Notes                              | E <u>x</u> am                       | LMS Data                                  | Textbook                            | <u>GL</u> Interface      |                          |           |
|-------------------------------------------------------------------------------|-------------------------------------------------------|------------------------------------------|------------------------------------|-------------------------------------|-------------------------------------------|-------------------------------------|--------------------------|--------------------------|-----------|
| Course ID:<br>Academic Institution:<br>Term:<br>Subject Area:<br>Catalog Nbr: | 044763<br>San Francisco<br>Spring 2015<br>SPAN<br>101 | State University                         |                                    | Course<br>Unders<br>Spanis<br>FIRST | e Offering Nbr<br>grad<br>h<br>SEMESTER S | :<br>PANISH                         | 1                        |                          |           |
| Class Sections                                                                |                                                       |                                          |                                    |                                     | Find Vie                                  | ew All Fi                           | irst 🚺 3 of 3 🔟 I        | Last                     |           |
| Session:<br>Class Section:<br>Associated Class:                               | 1<br>03 Com<br>3 Units                                | Aca<br>ponent: Lect<br>: 5.00            | demic I<br>ure                     | Regular Sess                        | ion                                       | Class Nbr:<br>Event ID:             | 77566 Class<br>000034318 | APDB Mapping             | Values    |
| Meeting Pattern                                                               |                                                       |                                          |                                    |                                     | Find   Vie                                | w All Fin                           | st 🖪 1 of 1 🖹 La         | ast                      |           |
| Facility ID<br>HUM0582                                                        | Capacity Pat<br>48 M-F Q<br>Topic ID:                 | Mtg Start Mi<br>8:10AM 9:<br>Print Topic | tg End<br>00AM<br>ee For<br>On Tra | M T                                 |                                           | SS<br>Contact Hours<br>Meeting APDE | * Start/E<br>01/26/2015  | End Date<br>05/15/2015   |           |
| Assignment Worklo                                                             | Pallern                                               | Pers                                     | onalize                            | Find   Vie                          | w Ali   🖙   📖                             | First                               | 1-2 of 2 💷 Last          |                          |           |
| ID                                                                            | Name                                                  | *Instructor<br>Role                      | Print                              | Access                              | Cont                                      | act                                 | Empl Rco                 | l# Job<br>Cod            | e         |
| 00000000                                                                      | Chion-<br>Cunningham,Rossa                            | Prim Instr 🗸                             | · •                                | Approve V                           |                                           |                                     |                          | 0 🔍 235                  | 8 🛨 💻     |
| 100001000                                                                     | C Tkachov, Natalia                                    | Sec Instr 🗸                              |                                    | Grade 🗸                             | ]                                         |                                     |                          | 0 🔍 235                  | 8 🛨 🖃     |
| Instructors For Meeting F<br>Assignment Workload                              | Pattern                                               | Person                                   | alize                              | Find   View A                       | AII   🖾   🛗                               | First 🗾 1                           | -2 of 2 🕨 Last           |                          |           |
| ID                                                                            | Assign Type APDB                                      | Dept ID                                  |                                    | App<br>Load                         | Load Factor                               |                                     | Work Load                | Auto Assignm<br>Calc FTE | nent<br>% |
| Q                                                                             | IFF 🗸 281 -                                           | FL                                       | Q                                  | <                                   | 100.0                                     | 0000                                |                          | 3 🖌 33                   | 3.33 🛨 💻  |
| 000004000 Q                                                                   | Not Includ 🗸 281 -                                    | FL                                       | Q                                  |                                     |                                           |                                     |                          |                          | + -       |

- **Primary Instructor**: select this role for all instructors, even if the section has multiple instructors.
- Secondary Instructor: select this role for post-census only. This change is necessary to correctly track post-census faculty.

Add a row for post-census faculty

1. Assignment Tab

- Un-check 'Print' for the original (pre-census) faculty
- For the post-census faculty, set Instructor Role = Secondary Instructor; Check 'Print'; Access = Approve; choose the correct Empl Rcd#
- 2. Workload Tab
  - Leave everything as is for the original (pre-census) faculty
  - For the post-census faculty, Assign Type = Not Included. Leave load factor blank (highlight the load factor and delete)

TA: no change; for teaching assistant only

## E.7 Modifying Class Status or Enrollment in Combined Section

Navigation: AOC Administration > Class Schedule AOC WorkCenter > Update Sections of a Class

| Update Sections of a Class                                                                   |               |                       |     |  |  |  |  |  |  |  |  |
|----------------------------------------------------------------------------------------------|---------------|-----------------------|-----|--|--|--|--|--|--|--|--|
| Enter any information you have and click Search. Leave fields blank for a list of all values |               |                       |     |  |  |  |  |  |  |  |  |
| Enter any information you have and dick Search. Leave news blank for a list of all values.   |               |                       |     |  |  |  |  |  |  |  |  |
| Find an Existing Value                                                                       |               |                       |     |  |  |  |  |  |  |  |  |
| Search Criteria                                                                              |               |                       |     |  |  |  |  |  |  |  |  |
|                                                                                              |               |                       |     |  |  |  |  |  |  |  |  |
| Academic Institution                                                                         | := 🗸          | SFCMP                 | Q   |  |  |  |  |  |  |  |  |
| Term:                                                                                        | = 🗸           | 2147                  | Q   |  |  |  |  |  |  |  |  |
| Subject Area:                                                                                | = 🗸           | ENG                   | Q   |  |  |  |  |  |  |  |  |
| Catalog Nbr:                                                                                 | begins with 🗸 |                       |     |  |  |  |  |  |  |  |  |
| Academic Career:                                                                             | = 🗸           |                       | ~   |  |  |  |  |  |  |  |  |
| Campus:                                                                                      | begins with 🗸 |                       | Q   |  |  |  |  |  |  |  |  |
| Course ID:                                                                                   | begins with 🗸 |                       | Q   |  |  |  |  |  |  |  |  |
| Description:                                                                                 | begins with 🗸 |                       |     |  |  |  |  |  |  |  |  |
| Course Offering Nbr                                                                          | : = 🗸         |                       | Q   |  |  |  |  |  |  |  |  |
| Case Sensitive                                                                               |               |                       |     |  |  |  |  |  |  |  |  |
|                                                                                              |               |                       |     |  |  |  |  |  |  |  |  |
| Search Clea                                                                                  | r Basic Searc | h 🚦 Save Search Crite | ria |  |  |  |  |  |  |  |  |

Fill out the following fields:

- Academic Institution
- Term
- Subject Area (e.g. ACCT, ENG, SOC, etc...)
- Catalog Nbr (e.g. 100, 300, etc...)

#### E.7.1 Class Status Changes

Under "Class Status" these are the options available:

- Class Type
- Add Consent
- Sched Print

| Update Sections of a Class                                                                       |         |              |           |                      |                |                |             |                |                  |           |                 |                  |            |
|--------------------------------------------------------------------------------------------------|---------|--------------|-----------|----------------------|----------------|----------------|-------------|----------------|------------------|-----------|-----------------|------------------|------------|
| Course ID: 044421 Course Offering Nbr: 1<br>Academic Institution: San Francisco State University |         |              |           |                      |                |                |             |                |                  |           |                 |                  |            |
| Term:                                                                                            |         | Fall 2013    |           | U                    | ndergrad       |                |             |                |                  |           |                 |                  |            |
| Subject Area:                                                                                    | :       | PHIL         |           | PI                   | hilosophy      |                |             |                |                  |           |                 |                  |            |
| Catalog Nbr:                                                                                     |         | 150          |           | М                    | ORAL/POL       | TICAL IS       | SUES        |                |                  |           |                 |                  |            |
| Class Section                                                                                    | ns      |              |           |                      | Pers           | onalize        | Find   View | ALL 🖓          | ) <sub> </sub> 🔠 | First     | 1-2 of          | 2 🖹 Las          | st         |
| Class Statu                                                                                      | IS Clas | ss Enrollmen | t Limits  |                      |                |                |             |                |                  |           |                 |                  |            |
| Session                                                                                          | Section | Class Nbr    | Component | Enrollment<br>Status | *Class<br>Type | *Class<br>Stat | *Assoc      | Auto<br>Enri 1 | Auto<br>Enri 2   | Resection | *Add<br>Consent | *Drop<br>Consent | Schd Print |
| Regular                                                                                          | 01      | 9374         | Lecture   | Open                 | E Q            | A Q            | 1 0         |                |                  |           | NQ              | NQ               |            |
| Regular                                                                                          | 02      | 9375         | Lecture   | Open                 | EQ             | A Q            | 2 Q         |                |                  |           | NQ              | NQ               | -          |

For field translations/definitions, refer to Section 5.9.1 in the manual.

## E.7.2 Enrollment Limit Changes

Under "Class Enrollment Limits" the Enrollment Capacity can be updated.

| Jpdate Sections of a Class                           |         |              |           |                        |                        |              |           |             |                     |  |  |
|------------------------------------------------------|---------|--------------|-----------|------------------------|------------------------|--------------|-----------|-------------|---------------------|--|--|
| Course ID: 044421                                    |         |              |           |                        | Course Offering Nbr: 1 |              |           |             |                     |  |  |
| Academic Institution: San Francisco State University |         |              |           |                        |                        |              |           |             |                     |  |  |
| Term: Fall 2013                                      |         |              |           |                        | ergrad                 |              |           |             |                     |  |  |
| Subject Area:                                        |         | PHIL         |           | Philo                  | sophy                  |              |           |             |                     |  |  |
| Catalog Nbr:                                         |         | 150          |           | MORAL/POLITICAL ISSUES |                        |              |           |             |                     |  |  |
| Class Section                                        | s       |              |           | Personal               | ize   Find             | View Al      | 🖾   🔠     | First       | t 📧 1-2 of 2 🗈 Last |  |  |
| Class Status                                         | Class   | s Enrollment | Limits    |                        |                        |              |           |             |                     |  |  |
| Session                                              | Section | Class Nbr    | Component | Enri<br>Cap            | Enri Tot               | VValt<br>Cap | vvait Tot | Min<br>Enri |                     |  |  |
| Regular                                              | 01      | 9374         | Lecture   | 15                     |                        | 2            |           |             | Combined Section    |  |  |
| Regular                                              | 02      | 9375         | Lecture   | 35                     |                        | 2            |           |             | Combined Section    |  |  |
|                                                      |         |              |           |                        |                        |              |           |             |                     |  |  |

## Appendix F – Coding for Multiple Component Courses

To ensure that a student enrolls in either Lecture/Lab or Lecture/Activity course successfully (multiple component courses), the following <u>must</u> be coded as indicated.

Navigation: AOC Administration > Class Schedule AOC WorkCenter > Maintain or Schedule New Crs > Class Schedule

| Page             | Field                               | Lecture                                                               | Lab or Activity                                                                                                    |  |  |  |
|------------------|-------------------------------------|-----------------------------------------------------------------------|----------------------------------------------------------------------------------------------------|--|--|--|
|                  | Class Section                       | Such as 01, 02, 03…                                                   | LAB or ACT : New section<br>increment by 1 from the<br>Lecture Component:<br>LEC 01 then LAB 02<br>LEC 01 then ACT 02<br>LEC 03 then LAB 04<br>LEC 03 then ACT 04 |  |  |  |
| Basic Data       | Associated Class                    | Value is coded with Lecture section, without leading zero.<br>1, 2, 3 | Value MUST match Lecture<br>section.<br>1, 2, 3                                                                                                    |  |  |  |
|                  | Component                           | LEC                                                                   | LAB / ACT                                                                                                    |  |  |  |
|                  | Class Type                          | Enrollment                                                            | Non-enroll                                                                                                    |  |  |  |
|                  | 1 <sup>st</sup> Auto Enroll Section | 02, 04, 06                                                            | Leave blank                                                                                                    |  |  |  |
| Enrollment Cntrl | Enrollment Capacity                 | Set class size                                                        | Value same as lecture                                                                                                    |  |  |  |
|                  | Wait List Capacity                  | If applicable                                                         | Value same as lecture                                                                                                    |  |  |  |

#### Navigation: Curriculum Management > Schedule of Classes > Update Sections of a Class

| Page             | Field       | Lecture                             | Lab or Activity                  |
|------------------|-------------|-------------------------------------|----------------------------------|
|                  | *Assoc      | Value is coded with Lecture 1, 2, 3 | Value MUST match Lecture 1, 2, 3 |
| Class Status     | *Class Type | E                                   | Ν                                |
|                  | Auto Enrl 1 | 02, 04, 06                          | no value                         |
| Class Enrollment | Enrl Cap    | Set class size                      | Value same as lecture            |
| Limits           | Wait Cap    | If applicable                       | Value same as lecture            |

## Update Sections of a Class

| Class                                | Class Sections Personalize   Find   View All   🖄   🛗 First 🖪 1-8 of 12 🕑 Last |              |            |                      |             |   |             |   |        |    | of 12 🕨 Last |
|--------------------------------------|-------------------------------------------------------------------------------|--------------|------------|----------------------|-------------|---|-------------|---|--------|----|--------------|
| Class Status Class Enrollment Limits |                                                                               |              |            |                      |             |   |             |   |        |    |              |
| Session                              | Section                                                                       | Class<br>Nbr | Component  | Enrollment<br>Status | *Class Type |   | *Class Stat | 1 | *Assoc |    | Auto Enri 1  |
| Regular                              | 01                                                                            | 10991        | Lecture    | Open                 | E           | 0 | A           | 2 | 1      | ٩( | 02           |
| Regular                              | 02                                                                            | 10992        | Laboratory | Open                 | N           | Q | A           | 2 | 1      | Q  |              |
| Regular                              | 03                                                                            | 10993        | Lecture    | Open                 | E           | Q | A           | 2 | 3 (    | ٩  | 04           |
| Regular                              | 04                                                                            | 10994        | Laboratory | Open                 | N           | 0 | A           | 2 | 3 (    | Q  |              |
### Appendix G – TBA Hours

### G.1 Entering the TBA Hours

To enter TBA hours for all non-supervision courses, the time must be entered in the **Meeting APDB Mapping Values** in the "n.n" format for the hours of TBA.

Navigation: AOC Administration > Class Schedule AOC WorkCenter > Maintain or Schedule New Crs > Class Schedule > Meetings > Meeting APDB Mapping Values

| Meeting APDB Mapping Value | s             |     |              | View All | First 🔳 1 of 1 🕨 Last |
|----------------------------|---------------|-----|--------------|----------|-----------------------|
| TBA Hours: *L              | earning Mode: | F 🔍 | Face to Face |          | <b>+ -</b>            |

# G.1.1 Add Note Number for TBA Hours

After adding the TBA hour, include the corresponding Note Nbr under the Notes section.

Navigation: AOC Administration > Class Schedule AOC WorkCenter > Maintain or Schedule New Crs > Class Schedule > Notes

| Notes             |            |              |                  |             |                     |                |        |
|-------------------|------------|--------------|------------------|-------------|---------------------|----------------|--------|
|                   |            |              |                  |             | Find   View All     | First 💶 1 of 1 | 1 🕑 La |
| *Sequence Number: | 1          |              |                  |             |                     |                | + -    |
| Note Nbr:         |            |              |                  |             |                     |                |        |
|                   | Copy Note  |              |                  |             |                     |                |        |
|                   |            |              |                  |             |                     |                |        |
| Free Fermat Text: | Clear Note |              |                  |             |                     |                |        |
|                   |            |              |                  |             |                     |                |        |
|                   |            | $\wedge$     |                  |             |                     |                |        |
|                   |            | Note Status  | Note Description |             |                     |                |        |
|                   |            | NDF          |                  |             |                     |                |        |
|                   |            | 0184 A       | 01               | * Plus one  | hour to be arrang   | ged.           |        |
|                   |            | 0185 A       | 02               | * Plus two  | hours to be arrar   | nged.          |        |
|                   |            | 0186 A       | 03               | * Plus thre | e hours to be arra  | anged.         |        |
|                   |            | 0187         | 04               | * Plus four | r hours to be arrai | nged.          |        |
|                   |            | 0188 A       | 05               | * Plus five | hours to be arran   | iged.          |        |
|                   |            | 0189 A       | 06               | * Plus six  | hours to be arran   | aed.           |        |
|                   |            | $\mathbf{V}$ |                  |             |                     | -              |        |

# Appendix H – Class Notes

Navigation: AOC Administration > Class Schedule AOC WorkCenter > Maintain or Schedule New Crs > Class Schedule > Note

Or

Navigation: Curriculum Management > Schedule of Classes > Maintain Schedule of Classes > Notes Or

Navigation: Curriculum Management > Schedule of Classes > Schedule New Course > Basic Data > Notes

| Notes             |            |               |                       |
|-------------------|------------|---------------|-----------------------|
|                   |            | Find View All | First 💶 1 of 1 🖿 Last |
| *Sequence Number: | 1          |               | + -                   |
| Note Nbr:         | Q          |               |                       |
|                   | Copy Note  |               |                       |
|                   |            |               |                       |
| Free Format Text: | Clear Note |               |                       |
|                   |            |               |                       |

### **H.1 About Class Notes**

Access to attach Class Notes (Section H.3) and modify Class Notes with semester specific information (Section H.4) is only available during the Departmental and College Access. Please consult the Class Schedule Production Calendar By Semester as published on Academic Resources website for the access dates.

### H.2 Modifying Class Notes

If a class note requires updating that is not semester specific and will be used for future semesters, submit changes by the Footnote deadline to be updated by Academic Resources.

### **H.3 Adding Class Note**

1. Additional Class Notes can be attached to a course by clicking on the 🚹 button.

| Notes             |            |                 |                  |
|-------------------|------------|-----------------|------------------|
|                   |            | Find   View All | First 🔳 1 👥 Last |
| *Sequence Number: | 1          |                 | († E             |
| Note Nbr:         | ٩          | 7               |                  |
|                   | Copy Note  |                 |                  |
|                   |            |                 |                  |
| Free Format Text: | Clear Note |                 |                  |

If there are no class notes, search for the Note Nbr to add using the .

| Look Up Note Nbr      |                         |              |      | × |
|-----------------------|-------------------------|--------------|------|---|
| Academic Institution: |                         | SFCMP        | Help | ^ |
| Note Nbr:             | begins with 🗸           |              |      |   |
| Description:          | begins with $ {igvee} $ |              |      | > |
| Look Up Clear         | Cancel                  | Basic Lookup |      |   |

2. Enter the Department Name for Description.

Use full department name, such as:

- accounting ٠ special education •
- ethnic studies •

The first 5 to 7 characters should be enough to narrow down the search to select for the Departmental note.

For University notes, search by '01' through '26', GE or GW. (See Appendix I for the list of University notes)

#### 3. Select the specific note:

| Look Up No                       | ote Nbr                         |                      |          |              |      |
|----------------------------------|---------------------------------|----------------------|----------|--------------|------|
|                                  |                                 |                      |          |              | Help |
| Academic Ins                     | stitution:                      |                      |          | SFCMP        |      |
| Note Nbr:                        |                                 | begin                | s with 🗸 |              |      |
| Description:                     | Γ                               | begin                | s with 🗸 | account      |      |
|                                  | _                               |                      |          | _            |      |
| Look Up                          | Clear                           | 0                    | Cancel   | Basic Lookup |      |
| Search Res                       | ulte                            |                      |          |              |      |
|                                  |                                 |                      |          |              |      |
| Scarchines                       |                                 |                      |          |              |      |
| View 100 Fir                     | st 💽 1-2                        | of 2                 | Last     |              |      |
| View 100 Fir                     | st 1-2<br>Descript              | of 2                 | 🗲 Last   |              |      |
| View 100 Fir<br>Note Nbr<br>0214 | ost 1-2<br>Descript<br>Accounti | of 2<br>ion<br>ing-B | Last     |              |      |

- 4. Save any changes to update.
- 5. For all courses with a Note Nbr. attached will be rolled as part of the next like term.

#### H.4 Semester specific information - Free Format Text

If a class note has specific semester information, use the Free Format Text to enter that information.

| *Sequence Number:<br>Note Nbr: | 1<br>Copy Note |  |
|--------------------------------|----------------|--|
| Free Format Text:              | Clear Note     |  |

- 1. Existing notes can be modified by Copy Note into the Free Format Text and modified.
- 2. If there are no existing notes, Class Note information can be entered into the Free Format Text box.
- 3. Save any changes to update.
- 4. Any information in the Free Format Text box will not be rolled into the next-like term.
- 5. For specific Free Format Text, run the **Free Form Notes Report** to check the appropriate information has been presented.

| Note Nbr | Note<br>Description | Note Nbr Text                                                                                                    |
|----------|---------------------|----------------------------------------------------------------------------------------------------|
| 0184     | 01                  | Plus one hour to be arranged.                                                                                                    |
| 0185     | 02                  | Plus two hours to be arranged.                                                                                                    |
| 0186     | 03                  | Plus three hours to be arranged.                                                                                                    |
| 0187     | 04                  | Plus four hours to be arranged.                                                                                                    |
| 0188     | 05                  | Plus five hours to be arranged.                                                                                                    |
| 0189     | 06                  | Plus six hours to be arranged.                                                                                                    |
| 0190     | 07                  | For a complete listing of 214 sections, schedule numbers, and meeting times, refer to English composition requirement, second year.                                                               |
| 0191     | 08                  | Students must have an approved ATC and an approved Proposal for<br>Culminating Experience on file in the graduate studies, ADM 254 in order to<br>register for the Culminating Experience course. |
| 0192     | 09                  | Permission of instructor required.                                                                                                    |
| 0193     | 10                  | See University Bulletin or department for concurrent enrollment requirements and/or prerequisites.                                                                                                |
| 0194     | 11                  | Complete registration prior to the end of add period.                                                                                                    |
| 0195     | 12                  | Class meets during the first half of the semester only.                                                                                                    |
| 0196     | 13                  | Class meets during the second half of the semester. Students must attend the first meeting day of the first session to verify enrollment.                                                         |
| 0197     | 14                  | Class meets during the first five weeks of the semester only.                                                                                                    |
| 0198     | 15                  | Class meets during the second five weeks of semester. Students must attend the first meeting day of the first session to verify enrollment.                                                       |
| 0199     | 16                  | Class meets during the last five weeks of semester. Students must attend the first meeting day of the first session to verify enrollment.                                                         |
| 0200     | 17                  | Priority registration is not allowed. A petition for course by individual study must be completed and approved.                                                                                   |
| 0201     | 19                  | Class meets at the Downtown Campus in the Westfield San Francisco Centre, 835 Market Street.                                                                                                    |
| 0202     | 20                  | Enrollment arranged through the College of Education Graduate office, BH 240.                                                                                                    |
| 0203     | 21                  | Class meets at Canada College, 4600 Farm Hill Blvd, Redwood City. Check with the department for room assignments.                                                                                 |
| 0204     | 22                  | Meets part of the U.S. History and Government requirements. Consult the U.S. History and Government section of the Bulletin.                                                                      |
| 0205     | 23                  | Satisfies Quantitative Reasoning requirement.                                                                                                    |
| Note Nbr | Note<br>Description | Note Nbr Text                                                                                                    |
| 0206     | 25                  | Weekend class: check class listing for meeting times and days. If not indicated, refer to other footnotes for scheduling information                                                              |

# Appendix I – University Class Notes

| 0207 | 26 | Students may register for varying units of this course. Contact the department for information and registration procedure.                                                                                                    |
|------|----|----------------------------------------------------------------------------------------------------|
| 0208 | 27 | All Marine Science classes are held off campus at Moss Landing Marine Laboratory in Monterey, CA. For space reservation call 831-771-4400.                                                                                                    |
| 0209 | 28 | All or part of this class is offered online. For more information, go to ilearn.sfsu.edu.                                                                                                    |
| 0210 | 29 | Additional sections offered through College of Extended Learning. Go to http://cel.sfsu.edu.                                                                                                    |
| 0211 | 30 | Paired graduate and undergraduate level course meets same day, time, and<br>in same location with same instructor. Graduate students must enroll in the<br>course at the graduate level. Undergraduate students must enroll in the<br>course at the undergraduate level. The course taken as an undergraduate<br>may not be again taken at the graduate level. |
| 0212 | GE | Refer to the General Education section of the Bulletin.                                                                                                    |
| 0213 | GW | This course satisfies the Graduation Writing Assessment Requirement (GWAR).                                                                                                    |

# Appendix J – CS to SIMS Field Translation

This provides a guide during the Fall 2013 – Summer 2014 period while SIMS and CS are both in use.

| CS Field<br>(by alpha order) | SIMS Field                      |
|------------------------------|---------------------------------|
| Class Nbr                    | Schedule Number                 |
| Class Status                 | Section Status                  |
| Component                    | Course Type                     |
| Course ID                    | Catalog No.                     |
| Enrollment Capacity          | Enrollment Limit                |
| Facility ID                  | Bldg Room                       |
| Load Factor                  | TTF<br>(Team Teaching Fraction) |
| Note Nbr                     | Footnotes                       |
| Room Characteristics         | Physical Features               |
| Session                      | Admin Unit                      |
| Term                         | Period                          |
| Units                        | Course Units                    |
| Wait List Capacity           | Wait List Limit                 |

# **Schedule Print**

| SIMS Code                            | CS Field       |            |                  |                      |  |
|--------------------------------------|----------------|------------|------------------|----------------------|--|
| SIMS Code                            | Schedule Print | Class Type | Instructor Print | Add Consent          |  |
| P<br>[Print]                         | Checked        | Enrollment | Checked          | No Consent           |  |
| N<br>[No print]                      | Unchecked      | Non-enroll | Either           | No Consent#          |  |
| T<br>[Print / No Instructor]         | Checked        | Enrollment | Unchecked        | No Consent           |  |
| R*<br>[Print / No Sched. Nbr]        | Checked        | Non-enroll | Checked          | Dept/Inst<br>Consent |  |
| S*<br>[Print / No Sched. &<br>Instr] | Checked        | Non-enroll | Unchecked        | Dept/Inst<br>Consent |  |

\* CS does not have the ability to suppress the Class Nbr.

\* For supervision courses, add Dept/Inst Consent. For section 01 of supervision courses, use the CS fields for SIMS Code "S".

# Appendix K – How to Guide: Work Center – Scheduling AOCs

#### WorkCenter Tabs:

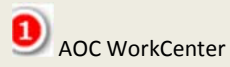

Links directly to all of the pages used for Schedule Building.

- Course Catalog
  - o Browse Catalog
  - Course Catalog
- Combined Sections
  - o Identify Combined Sections
  - Schedule Class Meetings
  - Update Sections of a Class
- Class Schedule
  - o Maintain or Schedule New Crs
  - Schedule Class Meetings
  - Update Sections of a Class
- Update Print Ctl / Instructor ID

AOC Report and Queries

- Query Viewer
- Print Class Schedule

APDB

- Instructor Term Workload
- Delivered Instructor Term Workload **Navigation:** Main Menu > Curriculum Management > Instructor/Advisor Information > Instructor Term Workload

Click on the links to directly navigate to the page of interest for either data entry or reporting tools.

#### Navigation:

Main Menu > AOC Administration > Class Schedule AOC WorkCenter

#### How do I use the Class Schedule AOC Work Center?

The AOC Work Center is a custom page specifically for SF State. It will allow schedule AOCs, to quickly navigate and complete the necessary data entry steps in order to build and maintain the Schedule of Classes.

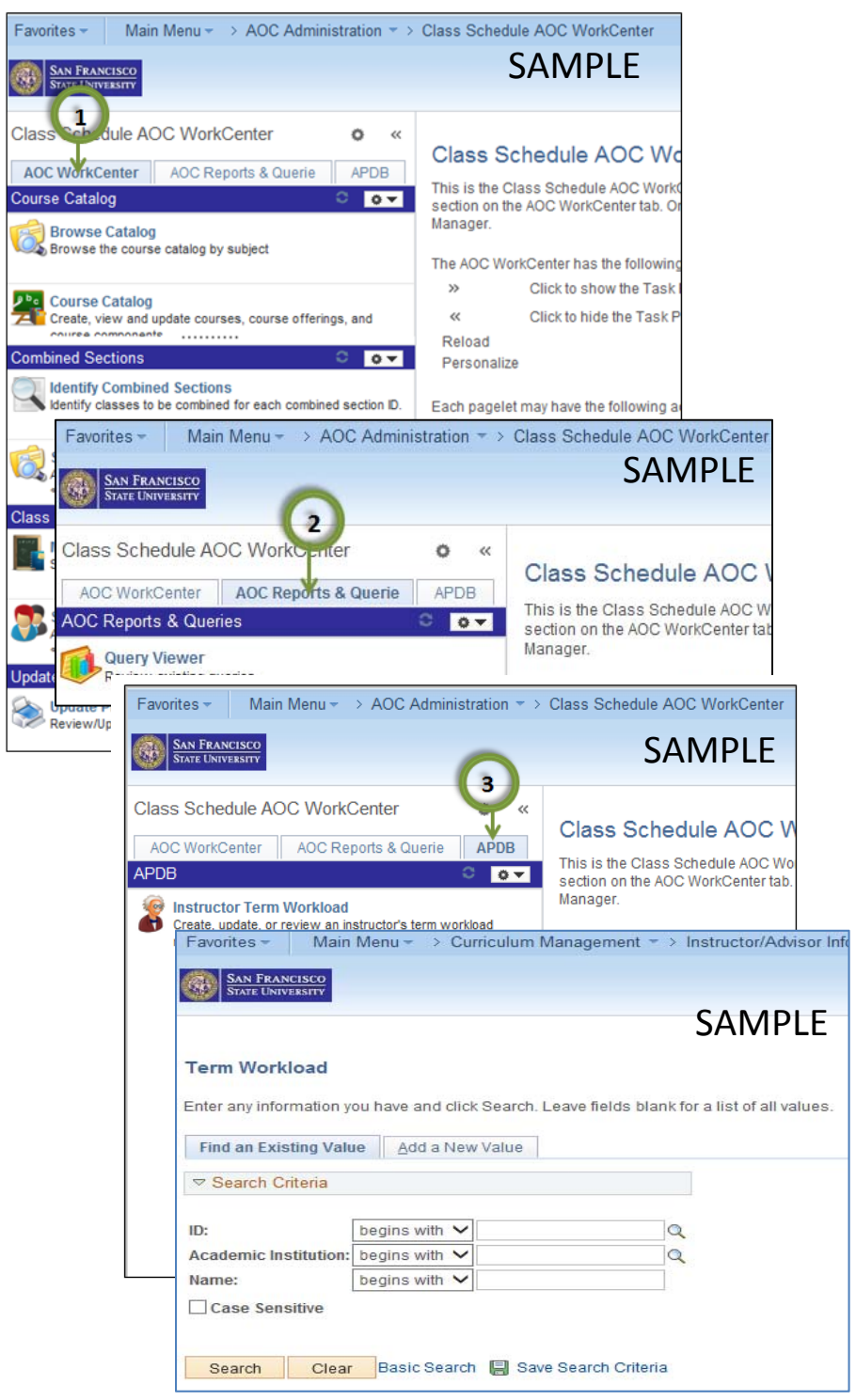

# Appendix L – How to Guide: Update Print Ctl / Instructor ID (Step 1)

#### How do Update Print Ctl or Instructor IDs of sections schedule?

| Step 1 -                                                          | Step 1 – Search for section                                                                                                    |
|-------------------------------------------------------------------|----------------------------------------------------------------------------------------------------|
| Search for section:                                               |                                                                                                    |
|                                                                   | Favorites - Main Menu - AOC Administration - Class Schedule AOC WorkCenter - Update Print Ctl/Instructor ID                                                                                                    |
| Olick on the "Update Print                                        | SAN FRANCISCO<br>STATE UNIVERSITY                                                                                                    |
| Ctl/Instructor ID" link                                           | Class Schedule AOC WorkCenter • • «<br>AOC WorkCenter AOC Reports & Querie APDB Update Print Ctl/Instructor ID 2                                                                                                    |
|                                                                   | Course Catalog Enter any information you have and click Search. Leave fields blank for a list of all values.                                                                                                    |
| 0                                                                 | Browse Catalog     Find an Existing Value                                                                                                    |
| Screen for the "Update Print<br>Ctl/Instructor ID"                | Course Catalog Search Criteria                                                                                                    |
|                                                                   | Combined Sections   Image: Combined Section S   Image: Combined Section S   Image: Combine |
| <b>3</b>                                                          | Schedule Class Meetings Academic Career: =    Add, view, and update meeting, facility, and instructor Campus: begins with                                                                                                    |
| Use the following fields for                                      | Class Schedule Session: = V                                                                                                    |
| entering the search terms:                                        | Maintain or Schedule New Crs   Class NDT:   =                                                                                                    |
| <ul><li>Term (ex. 2147)</li><li>Subject Area (ex. ACCT)</li></ul> | Schedule Class Meetings Course ID: begins with ✓   Add, view, and update meeting, facility, and instructor Course ID: begins with ✓   course Offering Nbr: = Q                                                                                                    |
| • Catalog Nbr (ex. 100)                                           | Update Print Ctl Instructor ID Ov Case Sensitive                                                                                                    |
| 3.1 – OPTIONAL:                                                   | Update Print Ctilinstructor ID<br>Review/Update Print Control and Instructor ID<br>Search Clear Basic Search 🔄 Save Search Criteria                                                                                                    |
| To go directly to section, enter                                  |                                                                                                    |

\* Class Section

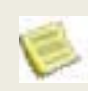

3

Can also search by:

(ex. 01; 02;..)

**Class Nbr** 

This is used when schedule building access has closed.

#### Navigation:

Main Menu > AOC Administration > Class Schedule AOC WorkCenter > Update Print Ctl/Instructor ID

# Appendix L – How to Guide: Update Print Ctl / Instructor ID (Step 2)

#### Step 2 – Update fields

| Step 2 | 2 – U | pdate | fields: |
|--------|-------|-------|---------|
|--------|-------|-------|---------|

Class Status section:

Class Type:

Class Status:

Add Consent:

Sched Print:

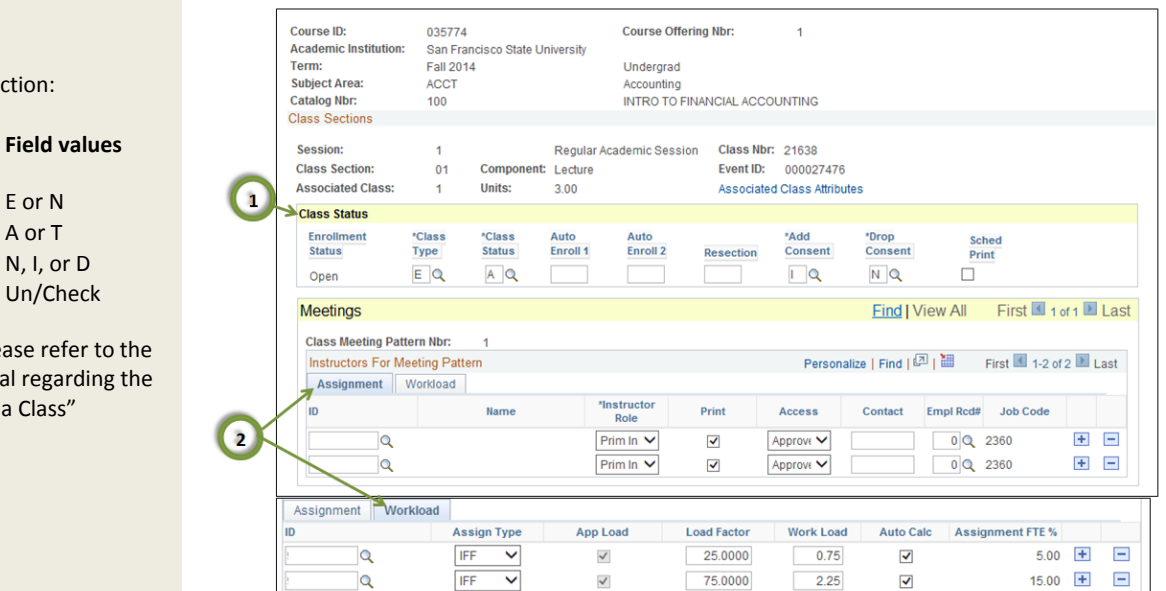

| Class Status coding for Active Sections    |                         |                           |                          |                                  |  |  |
|--------------------------------------------|-------------------------|---------------------------|--------------------------|----------------------------------|--|--|
|                                            | Class                   | Class                     | Add                      | Sched                            |  |  |
| Component                                  | Туре                    | Status                    | Consent                  | Print                            |  |  |
| LEC/SEM                                    | E                       | A                         | N                        | Check                            |  |  |
| ACT/LAB                                    | N                       | A                         | N                        | Check                            |  |  |
| SUP                                        | E                       | А                         | l or D                   | Un/Check                         |  |  |
| Class Status coding for Tentative Sections |                         |                           |                          |                                  |  |  |
|                                            |                         | <u> </u>                  |                          |                                  |  |  |
|                                            | Class                   | Class                     | Add                      | Sched                            |  |  |
| Component                                  | Class<br>Type           | Class<br>Status           | Add<br>Consent           | Sched<br>Print                   |  |  |
| Component<br>LEC/SEM                       | Class<br>Type<br>E      | Class<br>Status<br>T      | Add<br>Consent<br>N      | Sched<br>Print<br>Check          |  |  |
| Component<br>LEC/SEM<br>ACT/LAB            | Class<br>Type<br>E<br>N | Class<br>Status<br>T<br>T | Add<br>Consent<br>N<br>N | Sched<br>Print<br>Check<br>Check |  |  |

| Coding for Instructor Role |         |  |  |
|----------------------------|---------|--|--|
| Instructor Role            | Access  |  |  |
| Prim Instr                 | Approve |  |  |
| Sec Instr (Post Census     |         |  |  |
| only)                      | Approve |  |  |
| ТА                         | Grade   |  |  |

For more details, please refer to the CS OSB User's Manual regarding the "Update Sections of a Class"

E or N

A or T

N, I, or D

Meetings

Assignment tab:

ID

1

- Instructor Role
- Print
- Access
- Empl Rcd#

Workload tab:

Load Factor

For more details, please refer to the CS OSB User's Manual regarding "Faculty Name".

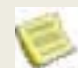

When updating the ID, remove the current instructor by

using the 📃 , then add instructor ID.

#### Navigation:

Main Menu > AOC Administration > Class Schedule AOC WorkCenter > Update Print Ctl/Instructor ID